SPG8000 Master Sync / Clock Reference Generator Service Manual

www.tektronix.com

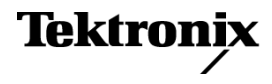

Copyright © Tektronix. All rights reserved. Licensed software products are owned by Tektronix or its subsidiaries or suppliers, and are protected by national copyright laws and international treaty provisions.

Tektronix products are covered by U.S. and foreign patents, issued and pending. Information in this publication supersedes that in all previously published material. Specifications and price change privileges reserved.

TEKTRONIX and TEK are registered trademarks of Tektronix, Inc.

#### **Contacting Tektronix**

Tektronix, Inc. 14150 SW Karl Braun Drive P.O. Box 500 Beaverton, OR 97077 USA

For product information, sales, service, and technical support:

- In North America, call 1-800-833-9200.
- Worldwide, visit www.tektronix.com to find contacts in your area.

#### Warranty

Tektronix warrants that this product will be free from defects in materials and workmanship for a period of one (1) year from the date of shipment. If any such product proves defective during this warranty period, Tektronix, at its option, either will repair the defective product without charge for parts and labor, or will provide a replacement in exchange for the defective product. Parts, modules and replacement products used by Tektronix for warranty work may be new or reconditioned to like new performance. All replaced parts, modules and products become the property of Tektronix.

In order to obtain service under this warranty, Customer must notify Tektronix of the defect before the expiration of the warranty period and make suitable arrangements for the performance of service. Customer shall be responsible for packaging and shipping the defective product to the service center designated by Tektronix, with shipping charges prepaid. Tektronix shall pay for the return of the product to Customer if the shipment is to a location within the country in which the Tektronix service center is located. Customer shall be responsible for paying all shipping charges, duties, taxes, and any other charges for products returned to any other locations.

This warranty shall not apply to any defect, failure or damage caused by improper use or improper or inadequate maintenance and care. Tektronix shall not be obligated to furnish service under this warranty a) to repair damage resulting from attempts by personnel other than Tektronix representatives to install, repair or service the product; b) to repair damage resulting from improper use or connection to incompatible equipment; c) to repair any damage or malfunction caused by the use of non-Tektronix supplies; or d) to service a product that has been modified or integrated with other products when the effect of such modification or integration increases the time or difficulty of servicing the product.

THIS WARRANTY IS GIVEN BY TEKTRONIX WITH RESPECT TO THE PRODUCT IN LIEU OF ANY OTHER WARRANTIES, EXPRESS OR IMPLIED. TEKTRONIX AND ITS VENDORS DISCLAIM ANY IMPLIED WARRANTIES OF MERCHANTABILITY OR FITNESS FOR A PARTICULAR PURPOSE. TEKTRONIX' RESPONSIBILITY TO REPAIR OR REPLACE DEFECTIVE PRODUCTS IS THE SOLE AND EXCLUSIVE REMEDY PROVIDED TO THE CUSTOMER FOR BREACH OF THIS WARRANTY. TEKTRONIX AND ITS VENDORS WILL NOT BE LIABLE FOR ANY INDIRECT, SPECIAL, INCIDENTAL, OR CONSEQUENTIAL DAMAGES IRRESPECTIVE OF WHETHER TEKTRONIX OR THE VENDOR HAS ADVANCE NOTICE OF THE POSSIBILITY OF SUCH DAMAGES.

[W2 - 15AUG04]

# **Table of Contents**

| Important safety information i                           | iv  |
|----------------------------------------------------------|-----|
| General safety summaryi                                  | iv  |
| Service safety summary                                   | vi  |
| Terms in this manualv                                    | 'ii |
| Symbols and terms on the product                         | ii  |
| Preface                                                  | ix  |
| Manual structurei                                        | ix  |
| Manual conventions                                       | х   |
| Product documentation                                    | xi  |
| Theory of operation                                      | 1   |
| Base instrument theory of operation                      | 1   |
| Optional modules theory of operation                     | 4   |
| Adjustment procedures. 1                                 | 3   |
| Adjust master clock using a frequency signal generator 1 | .3  |
| Adjust master clock while locked to GPS or GLONASS 1     | 6   |
| Adjust Option BG 1                                       | 8   |
| Adjust Genlock/Black board 2                             | 24  |
| Adjust Option SDI 2                                      | 26  |
| Maintenance                                              | 3   |
| General service information                              | 3   |
| Inspection and cleaning 3                                | 6   |
| Remove and replace procedures                            | ;9  |
| Troubleshooting                                          | 55  |
| Repackaging instructions                                 | )5  |
| Replaceable parts                                        | )7  |
| Parts ordering information                               | )7  |
| Replaceable parts lists                                  | )9  |

# **List of Figures**

| Figure 1: SPG8000 block diagram                                                      | . 2 |
|--------------------------------------------------------------------------------------|-----|
| Figure 2: Simplified block diagram of the Option AG                                  | . 4 |
| Figure 3: Simplified block diagram of the Option BG                                  | . 5 |
| Figure 4: Simplified block diagram of the Genlock/Black and Option GPS circuitry     | . 7 |
| Figure 5: Simplified block diagram of Option SDI                                     | . 9 |
| Figure 6: Adjusting the master clock frequency using a frequency standard            | 14  |
| Figure 7: Variable resistors on the Option BG board                                  | 19  |
| Figure 8: Adjusting the Option BG output offset and gain                             | 19  |
| Figure 9: Adjusting chroma gain                                                      | 22  |
| Figure 10: Triggered display for adjusting the Option BG chroma gain                 | 23  |
| Figure 11: Equipment connections for Genlock/Black adjustments                       | 24  |
| Figure 12: Instrument orientation                                                    | 40  |
| Figure 13: Module locator diagram                                                    | 41  |
| Figure 14: Cable connections 1 of 3                                                  | 42  |
| Figure 15: Cable connections 2 of 3                                                  | 43  |
| Figure 16: Cable connections 3 of 3                                                  | 44  |
| Figure 17: Removing the top cover                                                    | 46  |
| Figure 18: Removing the front panel assembly                                         | 49  |
| Figure 19: Disassembling the front panel assembly                                    | 50  |
| Figure 20: Removing the power supply                                                 | 53  |
| Figure 21: Removing the Power Combiner board                                         | 54  |
| Figure 22: Main board (view from top)                                                | 72  |
| Figure 23: Option AG troubleshooting procedure                                       | 74  |
| Figure 24: Option BG troubleshooting procedure                                       | 76  |
| Figure 25: Genlock/Black generator module power supply test                          | 81  |
| Figure 26: Genlock/Black generator board voltage test point and fuse locations       | 83  |
| Figure 27: SDI power supply test points                                              | 102 |
| Figure 28: Main instrument exploded view                                             | 109 |
| Figure 29: Chassis assembly exploded view                                            | 111 |
| Figure 30: Front panel assembly exploded view                                        | 113 |
| Figure 31: Option AG exploded view                                                   | 115 |
| Figure 32: Option BG exploded view                                                   | 116 |
| Figure 33: Genlock/Black generator board and Option GPS Receiver board exploded view | 118 |
| Figure 34: Option SDI board and Option SDI Output board exploded view                | 120 |

# **List of Tables**

## Important safety information

This manual contains information and warnings that must be followed by the user for safe operation and to keep the product in a safe condition.

To safely perform service on this product, additional information is provided at the end of this section. (See page vi, *Service safety summary*.)

### General safety summary

Use the product only as specified. Review the following safety precautions to avoid injury and prevent damage to this product or any products connected to it. Carefully read all instructions. Retain these instructions for future reference.

Comply with local and national safety codes.

For correct and safe operation of the product, it is essential that you follow generally accepted safety procedures in addition to the safety precautions specified in this manual.

The product is designed to be used by trained personnel only.

Only qualified personnel who are aware of the hazards involved should remove the cover for repair, maintenance, or adjustment.

Before use, always check the product with a known source to be sure it is operating correctly.

This product is not intended for detection of hazardous voltages.

While using this product, you may need to access other parts of a larger system. Read the safety sections of the other component manuals for warnings and cautions related to operating the system.

When incorporating this equipment into a system, the safety of that system is the responsibility of the assembler of the system.

#### To avoid fire or personal injury

**Use proper power cord.** Use only the power cord specified for this product and certified for the country of use.

**Ground the product.** This product is grounded through the grounding conductor of the power cord. To avoid electric shock, the grounding conductor must be connected to earth ground. Before making connections to the input or output terminals of the product, make sure that the product is properly grounded.

Do not disable the power cord grounding connection.

**Power disconnect.** The power cord disconnects the product from the power source. See instructions for the location. Do not position the equipment so that it is difficult to operate the power cord; it must remain accessible to the user at all times to allow for quick disconnection if needed.

**Observe all terminal ratings.** To avoid fire or shock hazard, observe all ratings and markings on the product. Consult the product manual for further ratings information before making connections to the product.

Do not apply a potential to any terminal, including the common terminal, that exceeds the maximum rating of that terminal.

**Do not operate without covers.** Do not operate this product with covers or panels removed, or with the case open. Hazardous voltage exposure is possible.

**Avoid exposed circuitry.** Do not touch exposed connections and components when power is present.

**Do not operate with suspected failures.** If you suspect that there is damage to this product, have it inspected by qualified service personnel.

Disable the product if it is damaged. Do not use the product if it is damaged or operates incorrectly. If in doubt about safety of the product, turn it off and disconnect the power cord. Clearly mark the product to prevent its further operation.

Before use, inspect voltage probes, test leads, and accessories for mechanical damage and replace when damaged. Do not use probes or test leads if they are damaged, if there is exposed metal, or if a wear indicator shows.

Examine the exterior of the product before you use it. Look for cracks or missing pieces.

Use only specified replacement parts.

**Do not operate in wet/damp conditions.** Be aware that condensation may occur if a unit is moved from a cold to a warm environment.

#### Do not operate in an explosive atmosphere.

**Keep product surfaces clean and dry.** Remove the input signals before you clean the product.

**Provide proper ventilation.** Refer to the installation instructions in the manual for details on installing the product so it has proper ventilation.

Slots and openings are provided for ventilation and should never be covered or otherwise obstructed. Do not push objects into any of the openings.

**Provide a safe working environment.** Always place the product in a location convenient for viewing the display and indicators.

Be sure your work area meets applicable ergonomic standards. Consult with an ergonomics professional to avoid stress injuries.

Use only the Tektronix rackmount hardware specified for this product.

### Service safety summary

The *Service safety summary* section contains additional information required to safely perform service on the product. Only qualified personnel should perform service procedures. Read this *Service safety summary* and the *General safety summary* before performing any service procedures.

To avoid electric shock. Do not touch exposed connections.

**Do not service alone.** Do not perform internal service or adjustments of this product unless another person capable of rendering first aid and resuscitation is present.

**Disconnect power.** To avoid electric shock, switch off the product power and disconnect the power cord from the mains power before removing any covers or panels, or opening the case for servicing.

**Use care when servicing with power on.** Dangerous voltages or currents may exist in this product. Disconnect power, remove battery (if applicable), and disconnect test leads before removing protective panels, soldering, or replacing components.

**Verify safety after repair.** Always recheck ground continuity and mains dielectric strength after performing a repair.

### Terms in this manual

These terms may appear in this manual:

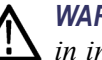

WARNING. Warning statements identify conditions or practices that could result in injury or loss of life.

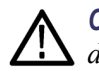

CAUTION. Caution statements identify conditions or practices that could result in damage to this product or other property.

### Symbols and terms on the product

These terms may appear on the product:

- DANGER indicates an injury hazard immediately accessible as you read the marking.
- WARNING indicates an injury hazard not immediately accessible as you read the marking.
- CAUTION indicates a hazard to property including the product.

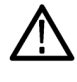

When this symbol is marked on the product, be sure to consult the manual to find out the nature of the potential hazards and any actions that must be taken to avoid them. (This symbol may also be used to refer the user to ratings in the manual.)

The following symbol(s) may appear on the product:

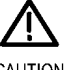

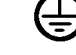

CAUTION Refer to Manual

Protective Ground (Earth) Terminal

## Preface

This manual contains information needed to service an SPG8000 Master Sync / Clock Reference Generator to the module level.

If the instrument does not function properly, troubleshooting and corrective measures should be taken immediately to prevent additional problems.

**NOTE.** Contact your local Tektronix representative for information on where to return your instrument if it requires repair during the warranty period.

To prevent personal injury or damage to the SPG8000, consider the following before beginning service:

- The procedures in this manual should be performed only by a qualified service person.
- Read the General safety summary. (See page iv.)
- Read the *Service safety summary*. (See page vi.)

When using this manual for servicing, be sure to follow all warnings, cautions, and notes.

### Manual structure

This manual is divided into the following sections:

- Theory of operation contains circuit descriptions that support service to the module level.
- Adjustment procedures contains procedures for adjusting an SPG8000 generator to meet warranted characteristics.
- Maintenance contains information and procedures for performing preventive and corrective maintenance for the SPG8000 generator. These instructions include cleaning and fault isolation to the module level.
- *Remove and replace procedures* contains procedures to safely remove replaceable modules from the instrument.
- Troubleshooting procedures contains information and procedures to help you isolate and fix various problems.
- *Replaceable parts* includes a table of all replaceable modules, their descriptions, and their Tektronix part numbers.

## **Manual conventions**

This manual uses certain conventions with which you should become familiar.

Some sections of the manual contain procedures for you to perform. To keep those instructions clear and consistent, this manual uses the following conventions:

- Names of front panel controls and menus appear in the same case (initial capitals, all uppercase, etc.) in the manual as is used on the SPG8000 front panel and menus.
- Instruction steps are numbered unless there is only one step.
- Bold text refers to specific interface elements that you are instructed to select, click, or clear.
  - Example: Press the ENTER button to access the PRESET submenu.
- Italic text refers to document names or sections. Italics are also used in NOTES, CAUTIONS, and WARNINGS.
  - = Example: The *Theory of operation* section includes a block diagram.
- **Modules** Throughout this manual, the term module appears. A module is composed of electrical and mechanical assemblies, circuit cards, and interconnecting cables.
  - **Safety** Symbols and terms related to safety appear in the *General safety summary*.

## **Product documentation**

The following table lists the user documents for the SPG8000 generator:

#### Table i: Product documentation

|                                                              |                                   |                                                                                                    | Availability |              |              |  |
|--------------------------------------------------------------|-----------------------------------|----------------------------------------------------------------------------------------------------|--------------|--------------|--------------|--|
| Document                                                     | Tektronix Part Number             | Description                                                                                                    | Print        | Web          | CD           |  |
| Quick Start User Manual                                      | 071-3080-xx (English)             | Describes how to install the                                                                                                    | √            | ✓            | ✓            |  |
|                                                              | 077-0745-xx (Japanese)            | instrument and provides basic                                                                                                    |              | $\checkmark$ | $\checkmark$ |  |
|                                                              | 077-0746-xx (Russian)             | operating information                                                                                                    |              | $\checkmark$ | $\checkmark$ |  |
| Technical Reference                                          | 077-0747-xx                       | Provides detailed operating information                                                                                                    |              | V            | V            |  |
| Specifications and<br>Performance Verification               | 077-0748-xx                       | Lists the product specifications and<br>provides procedures for verifying<br>the performance of the instrument                                                                                     |              | V            | V            |  |
| Service Manual                                               | 077-0749-xx                       | Describes how to service the<br>instrument to the module level<br>(such as circuit boards and fuses)                                                                                               |              | V            |              |  |
| Declassification and<br>Security Instructions                | 077-0750-xx                       | Describes how to clear or sanitize<br>the data storage (memory) devices<br>in the product for customers with<br>data security concerns.                                                            |              | V            |              |  |
| Release Notes                                                | 077-0751-xx                       | Describes the new features,<br>improvements, and limitations of<br>the instrument firmware                                                                                                    |              | V            |              |  |
| Video Sync Pulse<br>Generator and Electronic                 | 077-0563-xx<br>(ECO422D)          | Provides information for system<br>integrators who are designing                                                                                                    |              | $\checkmark$ | V            |  |
| Changeover Unit System<br>Integration Technical<br>Reference | 077-0877-xx<br>(ECO8000, ECO8020) | systems for high-definition (HD)<br>and standard-definition (SD) digital<br>video content where Tektronix<br>electronic changeover units and<br>video sync pulse generators are to<br>be deployed. |              |              |              |  |

#### Preface

## Theory of operation

## Base instrument theory of operation

This section describes the basic operation of the major circuit blocks or modules in the SPG8000 generator. The block diagram shows the modules and functional blocks in the instrument. (See Figure 1.)

Information about the circuit blocks, including a detailed block diagram of the Genlock/Black board, follows the SPG8000 block diagram.

Main board The Main board consists of the following seven blocks.

**Processor core.** The processor core consists of the CPU and all of its support circuits such as flash memory, DDR memory, clocks, buffers, reset circuit, configuration memory, and decoder PLD.

The CPU controls the front panel, LCD display, USB port, network interface, GPI interface, and installed generator boards. The CPU also controls execution of remote commands and downloading and uploading of signal files through the Ethernet interface.

The flash memory holds the firmware data and signal data used to generate outputs from some modules. During Genlock, GPS or GLONASS referenced operation, the CPU reads data from the input module, and controls the frequency of the secondary clocks.

**Ovenized oscillator.** The ovenized oscillator provides the stable time base for generating signals. This is a fixed 20 MHz and is not adjustable.

**Video / audio clocks.** The synthesizer creates the video and audio clocks from the oven output. The video clocks are a 54 MHz master clock signal and HD rate clocks of 74.25 MHz and a 74.25/1.001 MHz. The audio clock is 12.288 MHz. The CPU can control the ratio between the oven and these clocks. By controlling this ratio, the system can lock to external signals for Genlock, GPS or GLONASS reference. The ratio is also adjusted to achieve calibration, with the resulting value stored in flash memory.

The 54 MHz and the 12.288 MHz are delivered to each generator card. For the HD rate clocks, the CPU controls four multiplexers that independently allow each generator card to get either the 74.25 MHz or 74.25/1.001 MHz clock. The diagnostics monitor that each clock is correctly locked to the oven or master 54 MHz clock.

**Frame pulse generator.** The frame pulse generator uses the 54 MHz clock to generate the three frame pulses at 2.997 Hz, 6.25 Hz, and 3.00 Hz that are used to synchronize the signal formats generated by the installed options.

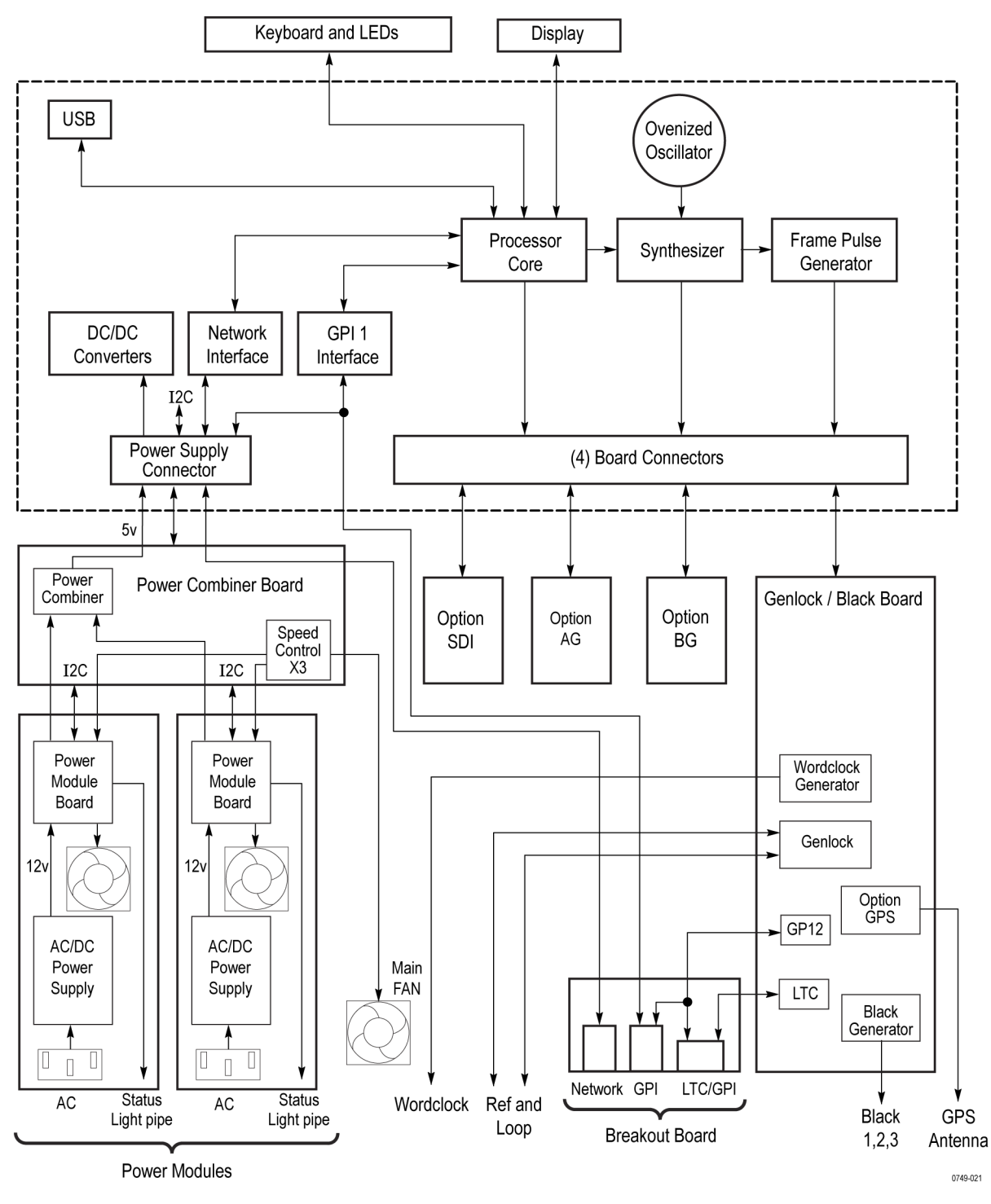

Figure 1: SPG8000 block diagram

**DC/DC converters.** This block converts the +5 V supplied by the Power Combiner board to -5 V, 3.3 V, 8 V, and 5 V analog for use by the circuit boards. Various voltages needed only on the Main board, such as to drive the DDR and processor core, are also provided.

The high current 5 V and 3.3 V voltages supplied to the slots are fused at the connector to each generator board. All of the major voltages, including both sides of each fuse, are monitored by the voltage diagnostic.

Network interface. This block controls the Ethernet interface.

The Ethernet port is located on the Breakout board at the instrument rear panel.

**GPI interface.** The GPI interface allows the CPU block to access the user inputs and outputs through the GPI ports located on the instrument rear panel.

There are two GPI circuit blocks, GPI 1 and GPI 2. GPI 1 is located on the Main board. GPI 2 is located on the Genlock/Black board. Both sets of GPI signals route through the cable to the Breakout board. The Breakout board houses the rear panel GPI, GPI/LTC, and Ethernet connections. The signals from GPI 1 are connected to pins 6,7,8 and 9 of the 9-pin rear panel GPI connector. The signals from GPI 2 are available on pins 2,3,4 and 5 of the 9-pin rear panel GPI connector. All of the GPI connections are available on the GPI port, but only the ones from block GPI 2 are on the GPI/LTC port.

**Power supply** The SPG8000 has a redundant power subsystem, which contains three major components: the two power supply modules and the Power Combiner board. Operation with one power supply module is also supported, but there is no redundancy.

The power supply modules contain the line filter, the 100-240 VAC to 12 V supply, a fan, and the power module board, which adapts the cables to a board-to-board header. The power module board also has LEDs to drive the light pipe that shows power status on the rear panel of the power supply module.

The power module board has an EEPROM to log hours of operation. Since the power module board tracks the use time on the other supply components, replacing components within the supply module is not allowed.

The Power Combiner board takes in the 12 V from the one or two supplies, and converts to 5 V for the rest of the instrument. If there are two good supplies, the embedded microcontroller in the combiner chooses the preferred one. If either supply has an issue, the microcontroller chooses the best one. 12 V storage capacitors allow time for the system to switch supplies without any disruption of the 5 V output. During the boot up of the combiner microcontroller, the combiner functions in diode mode and uses the supply with the higher voltage, or a mix of the two.

The Power Combiner board also has the fan controllers, so the speed of all three fans can be set and sensed by the instrument processor over the I2C interface. The network interface signals pass through the combiner but only connect to the two connectors.

An I2C interface is used to allow the processor to access the micro-controller on the power combiner, the fan speed control, and the EEPROMS in the power supply modules.

### **Optional modules theory of operation**

The instrument has a standard Genlock/Black generator board, plus orderable option boards. The options are: GPS Receiver board, AG board, BG board, and SDI board. This section describes the functions associated with those boards.

**Option AG** This section describes the basic operation of the major circuit blocks in the Option AG Audio Generator.

**Bus interface.** This block provides the communication between the Option AG circuitry and the instrument Main board.

**Audio memory.** This block contains 20/24 bits audio data for all of the serial audio outputs.

**Audio data controller.** The block is a part of the FPGA. It receives audio data from the Audio Memory and encodes these data to serial audio data stream that comply with the AES/EBU standard.

**Channel buffers (1+2, 3+4, 5+6, 7+8, and silence).** These blocks receive the digital audio data from the FPGA and set the output amplitude to the specified level.

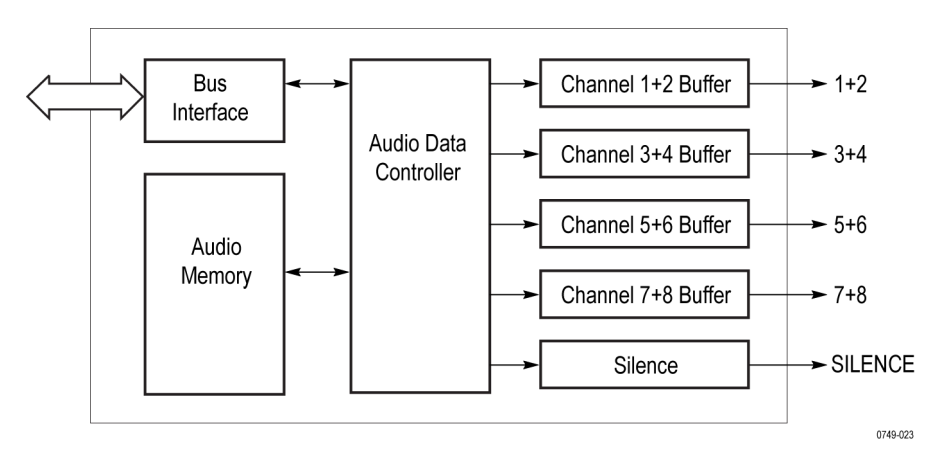

Figure 2: Simplified block diagram of the Option AG

## Option BG theory of operation

This section describes the basic operation of the major blocks in the Option BG circuitry.

**Bus interface.** This block provides the communication between the Option BG circuitry and the instrument Main board.

**Sync generator.** The block creates the digital data of NTSC/PAL black burst signal or HDTV trilevel sync signal. When optional memories are added, sync generator 3 and 4 can also generate 10 field ID and NTSC/PAL color bar signals.

**D/A converter and amp.** The block consists of a D/A converter, two amplifiers, and two filters (one is for NTSC/PAL and another is for HD). The D/A converter converts the digital data from the Sync Generator to an analog signal and reconstructs the signal for output.

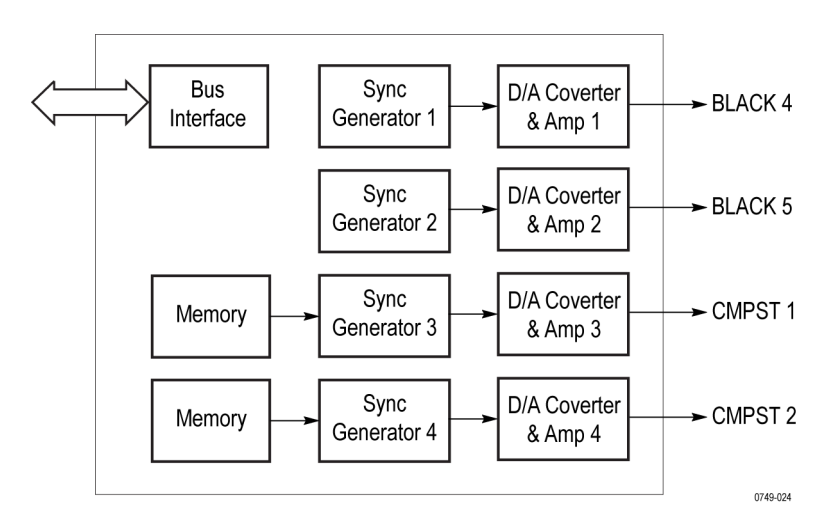

Figure 3: Simplified block diagram of the Option BG

# Genlock/Black board theory of operation

The standard Genlock/Black board provides black, LTC and wordclock generation, as well as genlock and VITC/LTC time code input. This subsection describes the basic operation of the major circuit blocks on the standard Genlock/Black board. The next subsection describes the Option GPS Receiver board circuitry. (See Figure 4.)

**Genlock control loop.** The rear-panel REF and passive LOOP connectors accept reference video input. The reference video is then buffered, and drives a sync separator and an Analog to Digital Converter (ADC). The sync signals allow the Genlock logic to roughly align the internal sync to the incoming video. The sync signal also allows the genlock logic to window on the ADC samples from the sync edge or the burst. The samples are read by the SW which then "closes the loop" by writing to the DAC that controls the OCXO. This sets the phase and frequency of all the internal clocks.

All access to this circuitry occurs through the address and data busses, shown as the CPU I/O bus. The interface is a PLD on the GPS board, which is the central control interface for MCU data transactions to and from the GPS circuitry.

**MTOD clock.** The Master Time of Day (MTOD) clock contains the precise current time, which is phase locked to the selected time source. The MTOD is used for all time code generation and positioning of the frame reset pulses.

**Outputs.** The three Black Generation Engines and the four LTC engines each receive one of three frame reset pulses from the mainframe, which lock the video frames in all engines to exact references based on MTOD.

So that many units can have the same phase when locked to GPS or GLONASS, the instrument times the frame pulses to an "Epoch." This means they are timed as though they all started on the time indicated by TAI and the proposed SMPTE time of GMT midnight (00:00:00) on January 1st 1958. The video sequences generated by Option GPS are set to the correct time by calculating the total time from the SMPTE epoch to the present, and adjusting the frame reset pulses accordingly. The frame reset pulses are used to reset the video generation outputs start position in time.

Option GPS provides 1 GPI (General Purpose Interface) input and 2 GPI outputs that you can set up for event triggering or detection. These are under SW control through the FPGA registers.

**48 kHz word clock generator.** The base black generator generates a 48 kHz clock (word clock) signal. You can configure this clock through the user interface for 1 V or 5 V.

**VITC time code reader.** The VITC time code reader operates on the same ADC data as the genlock. This data is processed to extract the VITC bits and check for valid CRC and continuity. When valid time code is detected, the SW reads the time values from the reader circuits.

**LTC time code reader.** LTC1 can be configured as an input. An ADC digitizes the LTC input and FPGA logic decodes the time data. The CPU reads the time data and sets the MTOD.

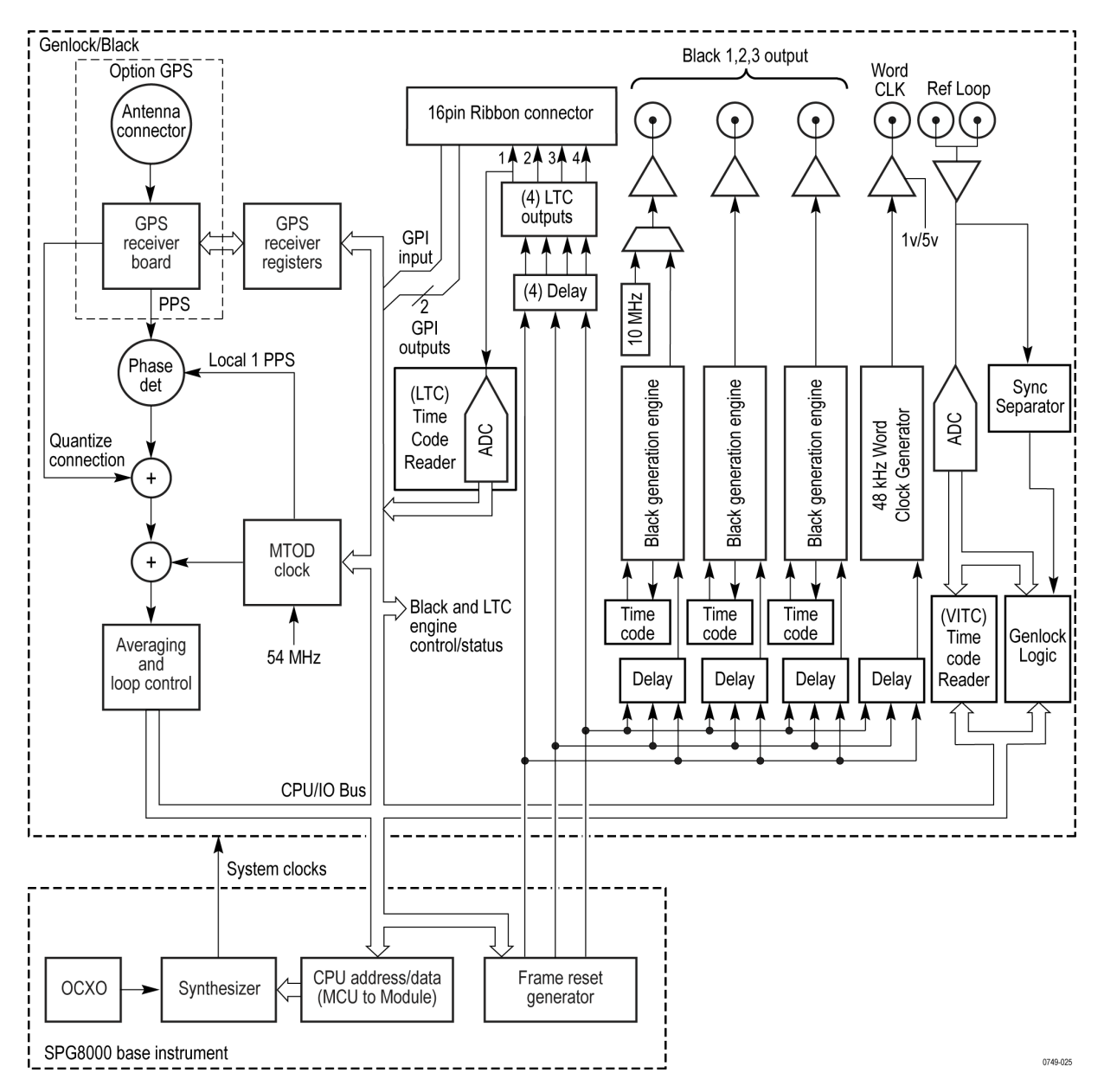

Figure 4: Simplified block diagram of the Genlock/Black and Option GPS circuitry

| Option GPS theory of operation | ption GPS is a receiver board, which is mounted on the standard Genlock/Black<br>bard. The option adds GPS and GLONASS input capability. Refer to the<br>enlock/Black block diagram to view the Option GPS interconnections. (See<br>gure 4.)                                 |  |  |
|--------------------------------|----------------------------------------------------------------------------------------------------|--|--|
| GPS receiver types             | Earlier versions of the GPS module can receive only GPS signals. Later versions of the GPS module can receive both GPS and GLONASS signals. If your module has the GPS/GLONASS receiver, use the REFERENCE menu to configure the module for the type of signal you are using. |  |  |
|                                | How to determine which GPS receiver is installed in your instrument. Firmware version 1.5 or above must be installed in the instrument in order to view the GPS receiver type readout.                                                                                        |  |  |
|                                | 1. Press the SYSTEM button to access the SYSTEM menu.                                                                                                    |  |  |
|                                | <ol> <li>Use the up (▲) or down (♥) arrow button to select SYSTEM : VERSION INFO (H/W).</li> </ol>                                                                                                    |  |  |
|                                | <ol> <li>Use the left (◄) or right (►) arrow button to select the version display with the ID field on the second line of the display as shown below.</li> </ol>                                                                                                    |  |  |
|                                | SYSTEM : VERSION INFO (H/W)<br>V1.7 DO:36 BB:50 ID:3015                                                                                                    |  |  |
|                                |                                                                                                    |  |  |
|                                | If the ID value is 3015, then the later GPS receiver is installed that can receive both GPS and GLONASS signals.                                                                                                    |  |  |
|                                | If the ID value is 3002, then the earlier GPS receiver is installed that can receive only GPS signals.                                                                                                    |  |  |

**Option GPS receiver loop.** The Option GPS Receiver board block is a Trimble Resolution-T module, which can track up to 12 satellites, and extract and average the time information from them.

The GPS/GLONASS receiver produces a pulse at the rate of 1 pulse per second (PPS) which is compared to a locally generated pulse per second (Local 1 PPS) in the Phase Detector block. The output from the Phase Detector contains a Quantization Error due to the time sampling method used in the GPS Receiver board. The GPS/GLONASS receiver also produces a serial data stream detailing the error (which can be up to 20 ns) that is arithmetically removed from the phase detector output (the Quantize Correction path). This corrected phase detector output can be seen on the diagnostic display.

The corrected phase is first filtered in the averaging and loop control block, and then read by software. The software then writes this to a synthesizer on the SPG8000 Main board to control the frequency of the mainframe master 54 MHz clock. This frequency control value can also be seen on the diagnostic display.

The mainframe 54 MHz oscillator clocks the Master Time of Day (MTOD) counter. This completes the loop, spread over the two boards, locking the mainframe synthesizer and MTOD counter to the incoming GPS or GLONASS signal.

**Antenna connector.** Option GPS requires an external antenna to receive the GPS or GLONASS time signals. A GPS-only receiver can receive signals from up to 12 satellites; a GPS/GLONASS receiver has 32 channels and can receive signals from up to 21 satellites. (See page 8, *How to determine which GPS receiver is installed in your instrument.*)

The antenna connector applies these signals to the GPS Receiver board. For information about antenna requirements and installation, refer to the SPG8000 Quick Start User Manual, which is listed in the Product documentation table. (See Table i.)

## Option SDI theory of operation

This section describes the basic operation of the major circuit blocks in the Option SDI. The discussions relate to the Block Diagram. (See Figure 5.)

There is some circuitry on the Option SDI Main circuit board that is not used. Unused circuitry is not represented in the block diagram, nor is it discussed in this theory of operation.

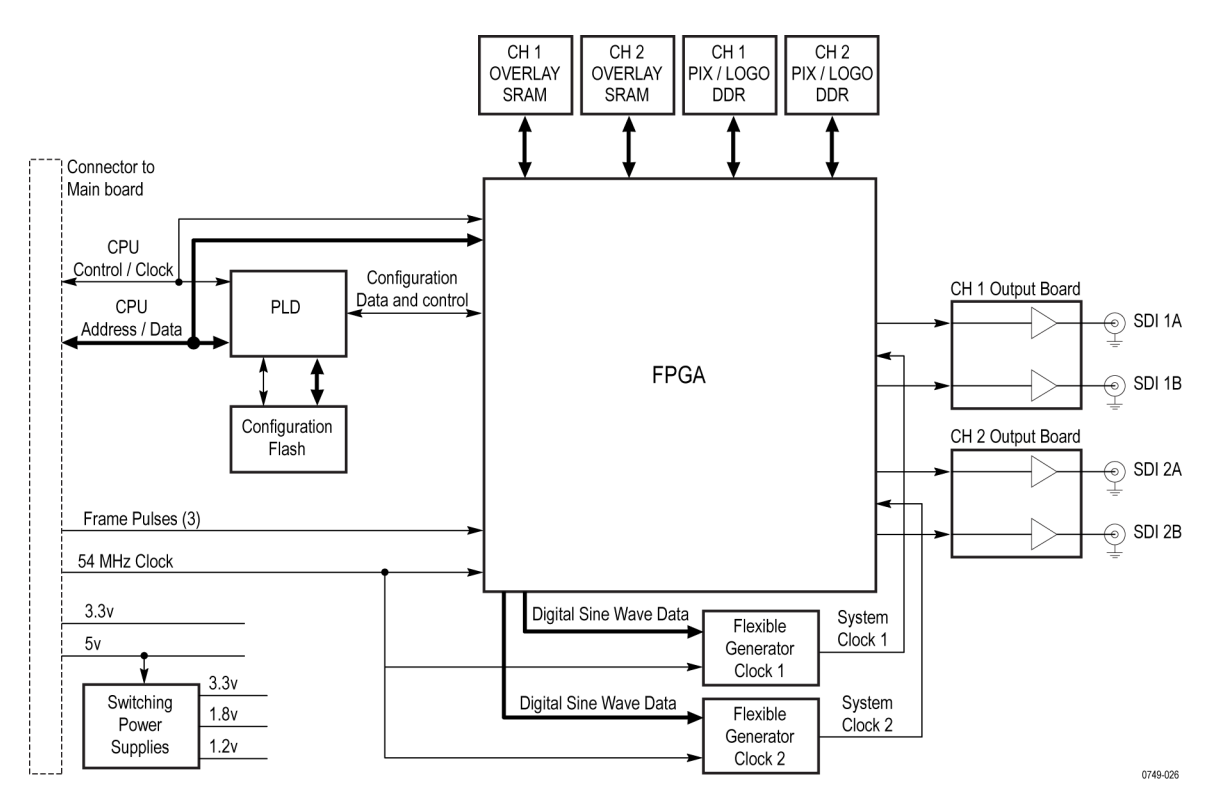

Figure 5: Simplified block diagram of Option SDI

**Overview.** The Option SDI has three circuit boards: the Option SDI board, which mounts horizontally and contains the bulk of the circuitry, and two small output boards. These output boards plug into the SDI board vertically and provide the rear BNC connections and the circuits required to buffer the high-speed output signals.

The heart of the Option SDI generator is an FPGA, with other circuits that provide support and ancillary functions. For signal generation, the FPGA creates the output signal such as color bars or a ramp. For some signals, the information to create the signals is completely contained within the FPGA. For other signals, data from the memories is used as well. Serialization and scrambling is also done in the FPGA.

**FPGA** and associated circuits. A Programmable Logic Device (PLD) configures the FPGA by loading a file from the Flash at power up. This configures the FPGA for normal operation; there is a separate file for calibration.

The CPU interface connects to both the PLD and FPGA. During SW upgrade, the Flash files are loaded from the mainframe through the PLD. The FPGA uses the CPU connection to access the control registers.

**Signal generation.** The FPGA contains horizontal and vertical counters, which create the raster structure for the selected signal. For most test signals, these counters drive the FPGA elements that create the actual video signals such as color bars or flat field, along with the EAV and SAV info and CRCs, if appropriate. The video signals are then scrambled, serialized, and sent at 270 Mb/s, 1.5 Gb/s or 3 Gb/s from the FPGA to the output boards.

When generating frame picture signals, similar horizontal and vertical counters access the DDR memory for the given channel. In this mode, the data from the user's picture file is used to create the test signal. This data stream is combined with the standard test signal stream to add the other required elements, and the result is then serialized.

For logo overlay, the frame picture system is used, but only for a portion of the image. The user logo information is read from the DDR memory, and blended with the test signal information.

The circle and text overlay functions are generated from the SRAM for each channel. This data is blended with the active portion of the test signal or frame picture information to produce the combined signal information.

**Clocks and frames.** The SPG8000 circuitry provides three frame pulse signals. The actual frame signal used is the appropriate one for the rate of the signal being generated. The selected input frame resets the counters in the FPGA, establishing the correct video timing.

The SPG8000 circuitry also provides a 54 MHz clock for generator mode. This 54 MHz clock drives a DDS in the FPGA to create a digitized sine wave, which is then applied to the flexible generator clock circuit. Depending on the output format the flexible clock output is at either 148.5 MHz or 148.35 MHz. This clock is fed back to the FPGA to drive the generator core functions, and sent to the FPGA serializer clock inputs and the trigger output multiplexer.

The 54 MHz input clock also registers the input frame pulse. After it is registered at 54 MHz, it must cross to the 148.5 MHz domain. For this to work deterministically the phase of the two clocks is automatically controlled. The status of this automatic control system is shown in the diagnostic menu as DDS0 phase (channel 1) and DDS1 phase (channel 2).

**SDI output boards.** The two SDI Output boards (one for each output channel) take two channels from the FPGA serializers and buffers them to drive 75  $\Omega$  cable. The output level is set by nonvolatile electronic potentiometers on the output board, so the calibration is captured in the board.

**Power supplies.** This option has three switching supplies, and several linear supplies. Most of the power comes in as 5 V and is converted to the voltage needed by the switching supplies. The SPG8000 circuitry provides a small amount of 3.3 V for the processor interface, but the bulk of the 3.3 V used on the board is produced by the switching supply.

There are also 1.8 V and 1.2 V supplies, which are used for the memory and FPGA cores.

## **Adjustment procedures**

This section provides procedures for the adjustments that can be performed by trained service technicians.

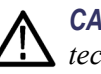

**CAUTION.** All Adjustment procedures are to be performed only by trained service technicians.

**NOTE.** *Master clock.* There are two methods for adjusting the frequency of the master clock. You can use a frequency signal generator, or if Option GPS is installed, you can lock the master clock to a GPS or GLONASS signal. Procedures for both methods are included in this section.

If your SPG8000 generator has Option GPS installed, you need to use GPS or GLONASS to adjust the master clock frequency. In this case, you can adjust the clock while the instrument is in operation, which avoids any system downtime or any warm-up period.

If your instrument does not have Option GPS installed, you must remove the instrument from service in order to adjust the master clock using a frequency generator.

Earlier versions of the GPS module can receive only GPS signals. Later versions of the GPS module can receive both GPS and GLONASS signals. (See page 8, How to determine which GPS receiver is installed in your instrument.)

### Adjust master clock using a frequency signal generator

Use this procedure to adjust the frequency of the master clock if you do not have Option GPS installed in the instrument under test. This will require a reference SPG8000 with Option GPS installed (or equivalent test equipment).

**Warm-up period.** Allow a 20 minute warm-up time in a +20 °C to +30 °C environment before making this adjustment. The reference SPG8000 unit must be hooked to an external antenna, GPS or GLONASS signal during the warm-up period.

Adjustments done before the operating temperature has stabilized may cause errors in performance. In addition, the signal generators require appropriate warm-up time to meet the frequency accuracy.

**Required equipment.** The following table lists the equipment required to adjust the master clock frequency using a frequency signal generator.

#### Table 1: Equipment required to adjust the master clock using a signal generator

| ltem               | No. | Minimum requirement                                       | Recommended equipment                                                                                                    |
|--------------------|-----|-----------------------------------------------------------|----------------------------------------------------------------------------------------------------|
| Frequency standard | 1   | Frequency: 10 MHz ±1×10 <sup>-9</sup><br>Amplitude: 8 dBm | A reference Tektronix SPG8000, with<br>Option GPS installed and locked to<br>GPS, GLONASS or equivalent<br>Spectracom/Pendulum 6689 |
| 75 Ω BNC cable     | 1   | Length: 42 inches                                         | Tektronix part number 012-0074-00                                                                                                   |

**Procedure** Perform the following procedure to adjust the master clock frequency using a frequency standard.

1. Set the output of the frequency standard as follows:

Frequency: 10.00000 MHz Output level: 8 dBm

2. Use the 75  $\Omega$  BNC cable to connect the rear-panel REF connector to the output of the frequency standard as shown in the following figure, and attach a 75  $\Omega$ terminator to the REF loop-through connector.

**NOTE.** You can use a second SPG8000, with Option GPS installed, to produce the 10 MHz frequency standard.

In this case, ensure that the Option GPS is locked to a GPS or GLONASS signal in fine mode. Configure the Black 3 output to supply a 10 MHz sine wave. Connect the Black 3 output to the rear-panel REF connector on the second SPG8000.

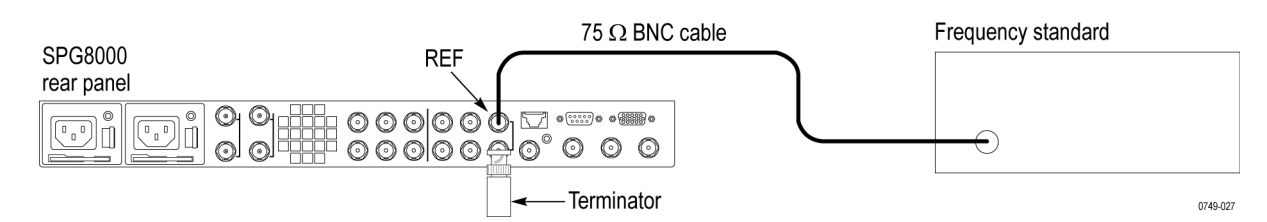

#### Figure 6: Adjusting the master clock frequency using a frequency standard

- **3.** Restart the instrument in Factory mode. (See page 103, *To power up in factory mode.*)
- 4. Let the instrument warm up for 20 minutes before proceeding.

- 5. Set the reference source to CW as follows:
  - **a.** Press the **REF** button to display the REFERENCE menu.
  - **b.** Press the left (◀) or right (►) arrow button to select CW, and then press the ENTER button.
- 6. Calibrate the oven system:
  - a. Press the SYSTEM button.
  - b. Press the up (▲) or down (▼) arrow button to select CALIBRATE : OVEN.
  - c. Press the ENTER button.
  - **d.** A message will be displayed asking you to verify that you want to execute the calibration. Press the **ENTER** button to proceed with the calibration.
  - e. Verify that the message CALIBRATION result = xxxxxxx is displayed. The result should be seven characters near the value of 2,097,152. Press the ENTER button to exit the calibration mode.
- 7. Verify the calibration:
  - a. Press the SYSTEM button.
  - **b.** Press the up ( $\blacktriangle$ ) or down ( $\triangledown$ ) arrow button to select **DIAGNOSTICS**.
  - c. Press the ENTER button.
  - d. Press the up (▲) or down (▼) arrow button to select **DIAGNOSTICS : CALIBRATION**.
  - e. Check that the CAL value is less than 2.5 e<sup>-6</sup>.

**NOTE.** If the CAL value is greater than 2.6 e<sup>-6</sup>, the oscillator oven may need to be serviced.

## Adjust master clock while locked to GPS or GLONASS

Use this procedure, you can adjust the clock while the instrument is in operation, which avoids any system downtime.

**NOTE.** Earlier versions of the GPS module can receive only GPS signals. Later versions of the GPS module can receive both GPS and GLONASS signals. (See page 8, How to determine which GPS receiver is installed in your instrument.)

**Warm-up period.** Allow a 20 minute warm-up time in a +20 °C to +30 °C environment before making this adjustment. The instrument must be hooked to an external antenna or GPS signal during the warm-up period.

#### Table 2: Equipment required to adjust the master clock while locked to GPS or GLONASS

| Item                                               | No. | Minimum<br>requirement                | Recommended equipment                                                                                                    |
|----------------------------------------------------|-----|---------------------------------------|----------------------------------------------------------------------------------------------------|
| GPS or GLONASS antenna feed with good signal level | 1   | Less than 5 dB attenuation since last | Trimble Bullet III, 5V, 35 dB gain,antenna with F-connector, or equivalent.                                              |
|                                                    |     | amplifier                             | Cable: up to 200 ft Belden 1694A, or equivalent, with an<br>F connector on one end and a BNC connector on the other end. |

**Procedure.** Perform the following procedure to set the internal frequency of the internal oscillator. This adjustment stores the current frequency of the oscillator while it is locked to a GPS, GLONASS or a reference signal, to be used when in **Internal** mode. It can be done without any disruption to operation and is best done in the operating environment of the instrument.

1. Verify that the GPS Constellation type to GPS & GLONASS:

**NOTE.** You need to perform this step only if your Option GPS module has a GPS/GLONASS receiver. (See page 8, How to determine which GPS receiver is installed in your instrument.)

- **a.** Press the **REF** button to access the REFERENCE menu.
- b. Use the up (▲) or down (▼) arrow button to select GPS CONSTELLATION.
- c. Use the left  $(\blacktriangleleft)$  or right  $(\blacktriangleright)$  arrow button to select GPS & GLONASS.
- d. Press the ENTER button to make the selection.
- 2. Verify that the instrument has warmed up for at least 20 minutes, with the external antenna GPS and/or GLONASS signal connected.
- 3. Press the STATUS button.

- 4. Press the up ( $\blacktriangle$ ) or down ( $\triangledown$ ) arrow button to select STATUS : GPS.
- 5. Check that the signal status shows Locked.
- 6. Calibrate the oven system:
  - **a.** Press the **SYSTEM** button.
  - b. Press the up (▲) or down (▼) arrow button to select CALIBRATE : OVEN.
  - c. Press the ENTER button.
  - **d.** A message will be displayed asking you to verify that you want to execute the calibration. Press the **ENTER** button to proceed with the calibration.
  - e. Verify that the message CALIBRATION result = xxxxxxx is displayed. The result should be seven characters near the value of 2,097,152. Press the ENTER button to exit the calibration mode.
- 7. Verify the calibration:
  - a. Press the SYSTEM button.
  - **b.** Press the up ( $\blacktriangle$ ) or down ( $\triangledown$ ) arrow button to select **DIAGNOSTICS**.
  - c. Press the ENTER button.
  - d. Press the up (▲) or down (▼) arrow button to select **DIAGNOSTICS : CALIBRATION**.
  - e. Check that the CAL value is less than 2.5 e<sup>-6</sup>.

**NOTE.** If the CAL value is greater than 2.6 e<sup>-6</sup>, the oscillator oven may need to be serviced.

## **Adjust Option BG**

Adjustments in the Option BG are for the output offset, output gain, and chroma gain.

**Warm-up period.** Allow a 20 minute warm-up time in a +20 °C to +30 °C environment before making these adjustments. Adjustments done before the operating temperature has stabilized may cause errors in performance.

**Required equipment.** The following table lists the equipment required to adjust the output offset, output gain, and chroma gain.

#### Table 3: Adjusting Option BG

| Item                              | No. | Minimum requirement        | Recommended equipment                      |
|-----------------------------------|-----|----------------------------|--------------------------------------------|
| TV signal generator platform      | 1   |                            | Tektronix SPG8000 with Option BG installed |
| Digital multimeter                | 1   | 5 1/2 digits               | FLUKE 8842A                                |
| Oscilloscope                      | 1   | Bandwidth: 1 GHz or higher | Tektronix DPO70404C with TekConnect        |
|                                   |     | 75 $\Omega$ input          | TCA-75 adapter                             |
| 75 Ω BNC cable                    | 1   | Length: 42 inches          | Tektronix part number 012-0074-00          |
| 75 Ω coaxial terminator           | 1   | 75 Ω ±0.1%                 | Tektronix part number 011-0102-03          |
| BNC T connector                   | 1   |                            | Tektronix part number 103-0030-00          |
| BNC female to dual banana adapter | 1   |                            | Tektronix part number 103-0090-00          |

# Adjust the Option BG output offset and gain

**WARNING.** To avoid serious injury, do not touch exposed connectors or components when operating the SPG8000 with the top cover removed. Dangerous potentials exist at several points within the instrument.

- 1. Remove the top cover of the SPG8000. (See page 46, *Top cover*.)
- 2. Locate the variable resistors on the BG circuit board. (See Figure 7.)

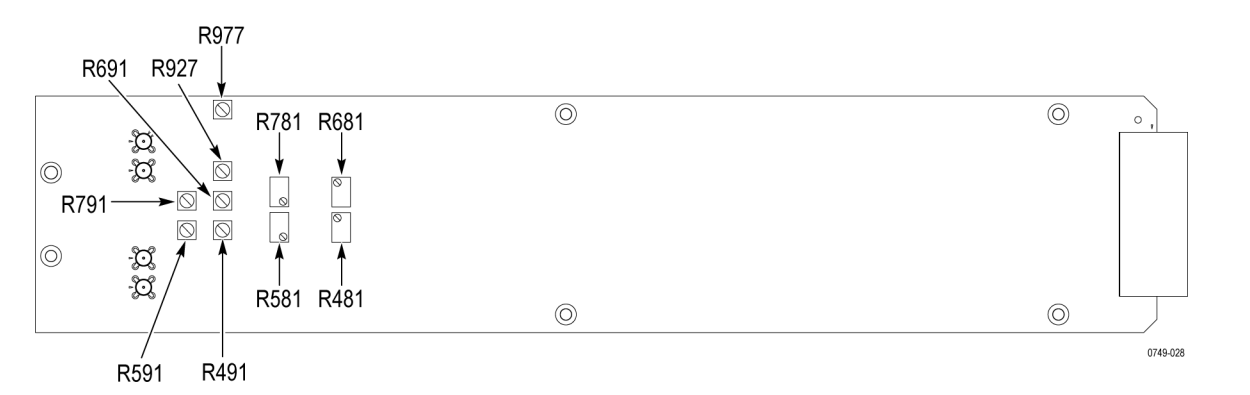

#### Figure 7: Variable resistors on the Option BG board

3. Use the 75  $\Omega$  BNC cable, BNC T connector, 75  $\Omega$  coaxial terminator, and BNC female-to-dual banana adapter to connect the BLACK 4 connector to the input connector on the digital multimeter. (See Figure 8.)

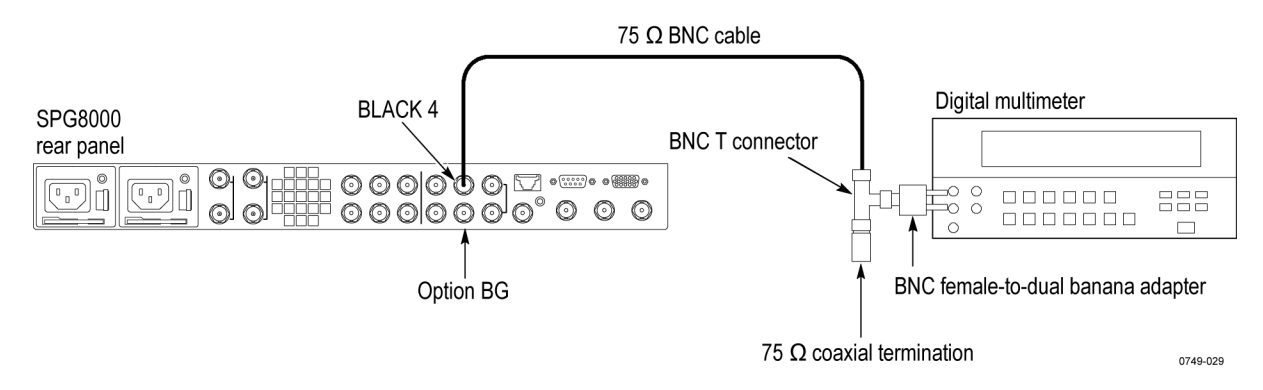

#### Figure 8: Adjusting the Option BG output offset and gain

**4.** Restart the instrument in Factory mode. (See page 103, *To power up in factory mode.*)

- 5. Select the DAC Offset (0 V DC) calibration signal for the Option BG outputs as follows:
  - **a.** Press the **BLACK** button until you see **BLACK 4 : FORMAT** on the display.
  - **b.** Use the left  $(\blacktriangleleft)$  or right  $(\blacktriangleright)$  arrow button to select NTSC.
  - c. Press the ENTER button.
  - **d.** Use the up ( $\blacktriangle$ ) arrow button to select **CALIBRATION**.
  - e. Use the left (◄) or right (►) arrow button to select OFFSET CALIBRATION.
  - f. Press the ENTER button.
  - g. Use the left (◄) or right (►) arrow button to select CALIBRATION : Offset DAC 715 (0 V).
  - **h.** Press the **ENTER** button.
  - i. Press the BACK button.
  - **j.** Repeat this step until you have selected the calibration signal for the BLACK 4, BLACK 5, CMPST 1, and CMPST 2 outputs, using the CMPST button to view the Composite signal menus.
- 6. Locate variable resistor R491 on the BG circuit board. (See Figure 7.)
- 7. Adjust R491 so that the output offset is  $0 V \pm 1 mV$ .
- **8.** Change the BNC cable connection from the BLACK 4 connector to the BLACK 5 connector.
- 9. Locate variable resistor R591 on the BG circuit board. (See Figure 7.)
- 10. Adjust R591 so that the output offset is  $0 V \pm 1 mV$ .
- **11.** Change the BNC cable connection from BLACK 5 connector to the CMPST 1 connector.
- 12. Locate variable resistor R691 on the BG circuit board.
- **13.** Adjust R691 so that the output offset is  $0 V \pm 1 mV$ .
- **14.** Change the BNC cable connection from the CMPST 1 to the CMPST 2 connector.
- 15. Locate variable resistor R791 on the BG circuit board.
- 16. Adjust R791 so that the output offset is  $0 V \pm 1 mV$ .
- **17.** Select the DAC Gain (700 mV DC) calibration signal for the Option BG outputs as follows:
  - **a.** Press the **BLACK** button until you see **BLACK 4 : FORMAT** on the display.
  - **b.** Use the left  $(\blacktriangleleft)$  or right  $(\blacktriangleright)$  arrow button to select NTSC.
  - c. Repeat for the BLACK 5 output.
  - **d.** Press the up ( $\blacktriangle$ ) arrow button to select **CALIBRATION**.
  - e. Press the left (◀) or right (►) arrow button to select Amplitude Calibration.
  - f. Press the ENTER button.
  - g. Press the left (◄) or right (►) arrow button to select DAC Gain (700 mV DC).
  - **h.** Press the **BACK** button.
  - i. Repeat parts a through h of this step to select the calibration signal for the BLACK 5, CMPST 1, and CMPST 2 outputs, using the CMPST button to select the Composite outputs.
- **18.** Locate variable resistor R481 on the BG circuit board. (See Figure 7.)
- **19.** Adjust R481 so that the output level is 700 mV  $\pm 1$  mV.
- **20.** Change the BNC cable connection from the BLACK 4 connector to the BLACK 5 connector.
- 21. Locate variable resistor R581 on the Option BG circuit board. (See Figure 7.)
- **22.** Adjust R581 so that the output level is 700 mV  $\pm 1$  mV.
- **23.** Change the BNC cable connection from the BLACK 5 connector to the CMPST 1 connector.
- 24. Locate variable resistor R681 on the BG circuit board. (See Figure 7.)
- **25.** Adjust R681 so that the output level is 700 mV  $\pm 1$  mV.
- **26.** Change the BNC cable connection from the CMPST 1 connector to the CMPST 2 connector.
- 27. Locate variable resistor R781 on the BG circuit board. (See Figure 7.)
- **28.** Adjust R781 so that the output level is 700 mV  $\pm 1$  mV.

# Adjust the Option BG chroma gain

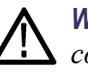

**WARNING.** To avoid serious injury, do not touch exposed connectors or components when operating the SPG8000 with the top cover removed. Dangerous potentials exist at several points within the instrument.

- 1. Remove the top cover of the SPG8000. (See page 46, *Top cover*.)
- 2. Locate the variable resistors on the BG circuit board. (See Figure 7.)
- 3. Use the 75  $\Omega$  BNC cable to connect the CMPST 1 connector on the SPG8000 to the CH 1 connector on the oscilloscope, as shown. (See Figure 9.)

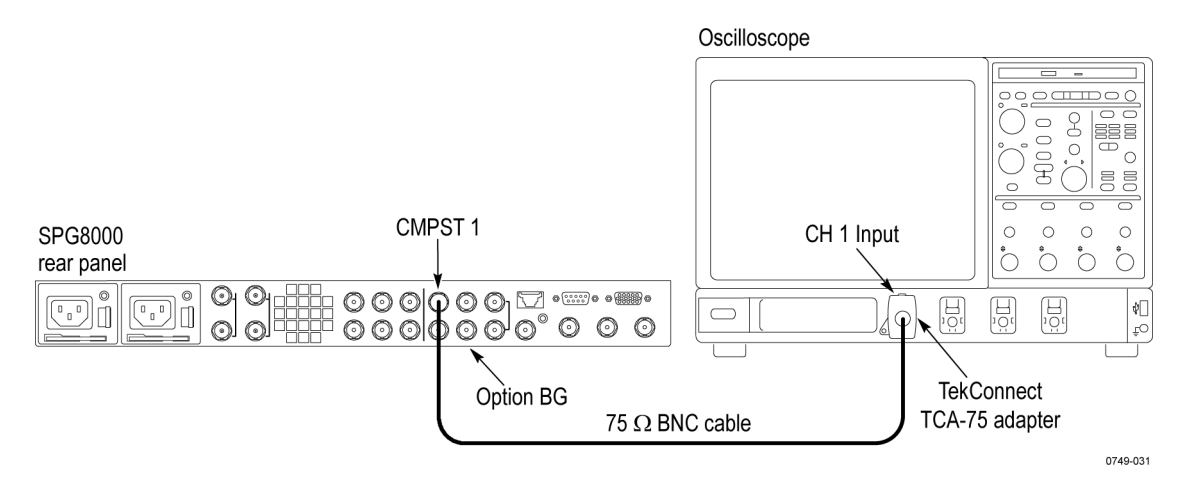

## Figure 9: Adjusting chroma gain

- 4. Select the PAL 75% Color Bars (100% White) signal for CMPST 1 and CMPST 2 as follows:
  - a. Press the CMPST button until you see CMPST 1 : Format in the display.
  - **b.** Press the right  $(\blacktriangleright)$  arrow button to select **PAL**
  - c. Press the ENTER button.
  - **d.** Press the down (▼) arrow button to view the CMPST 1 : TEST SIGNAL menu.
  - e. Press the right (►) arrow button to select 75% Color Bars (100% White).
  - f. Press the ENTER button.
  - g. Repeat for the CMPST 2 output.

- 5. Set the oscilloscope controls as follows:
  - Vertical: 100 mV / div
  - Sample depth: 100 K
  - Horizontal: 2.5 µs / div
  - Trigger position: 50%
  - Vert offset: 700 mV
  - Trigger: 720 mV, rising edge
  - Hold-off: 63 μs
- After you see a stable trace on the oscilloscope, change the Vertical setting to 5 mV / div.
- 7. Locate the flat bar followed by the burst packets for yellow and cyan as shown in the following figure.

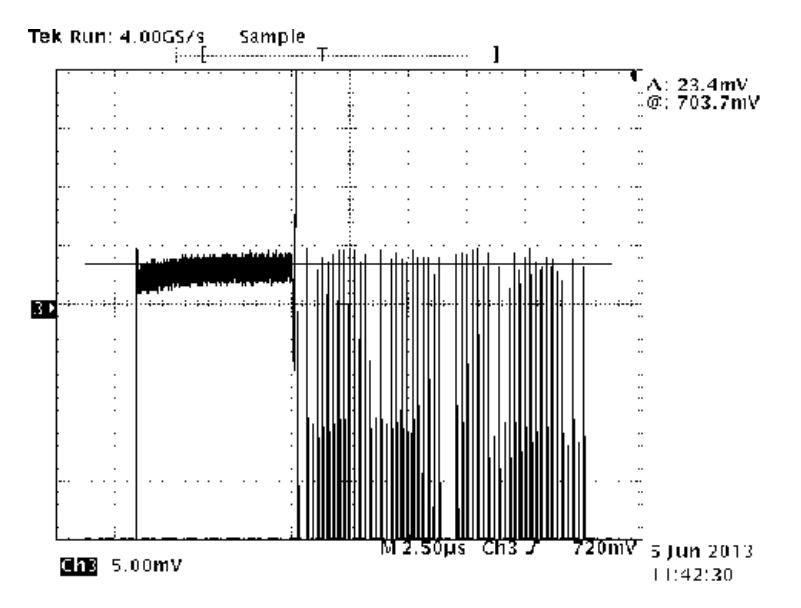

### Figure 10: Triggered display for adjusting the Option BG chroma gain

- 8. Locate variable resistor R927 on the BG circuit board. (See Figure 7.)
- **9.** Adjust R927 to match the level of the first chroma packet to the preceding 75% flat bar.
- **10.** Change the BNC cable connection from the CMPST 1 connector to the CMPST 2 connector.
- 11. Locate variable resistor R977 on the BG circuit board. (See Figure 7.)
- **12.** Adjust R977 to match the first chroma packet to the level of the preceding 75% flat bar.

## Adjust Genlock/Black board

The adjustments on this module are Black burst level and Black burst offset. The procedures to adjust black burst level and offset are provided in this section.

**Warm-up period.** Allow a 20 minute warm-up time in a +20 °C to +30 °C environment before making these adjustments. Adjustments done before the operating temperature has stabilized may cause errors in performance.

**Required equipment.** The following table lists the equipment required to make the adjustments.

## Table 4: Equipment required for the Genlock/Black board adjustment procedures

| Item                              | No. | Minimum requirement | Recommended equipment             |
|-----------------------------------|-----|---------------------|-----------------------------------|
| Digital multimeter                | 1   | 5 1/2 digits        | FLUKE 8842A                       |
| 75 Ω BNC cable                    | 1   | Length: 42 inches   | Tektronix part number 012-0074-00 |
| 75 Ω coaxial precision terminator | 1   | 75 Ω ±0.1%          | Tektronix part number 011-0102-03 |
| BNC T connector                   | 1   |                     | Tektronix part number 103-0030-00 |
| BNC female to dual banana adapter | 1   |                     | Tektronix part number 103-0090-00 |

# Adjust the black burst level and offset

Perform the following procedure to adjust the black burst level and offset.

- **1.** Restart the instrument in Factory mode. (See page 103, *To power up in factory mode.*)
- **2.** Connect the BLACK 1 output to the multimeter as shown in the following figure. (See Figure 11.)

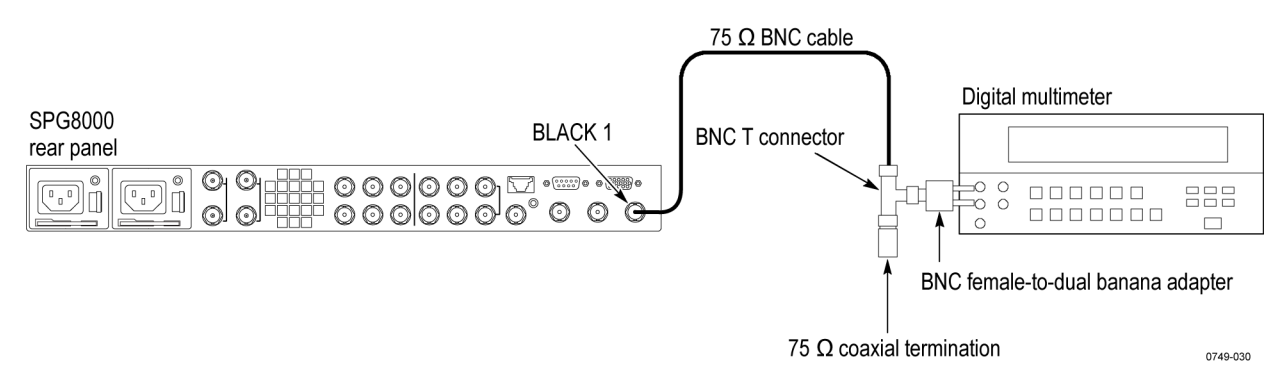

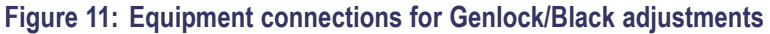

- 3. Press the **BLACK** button until you see **BLACK 1** on the display.
- 4. Set the Black level:
  - **a.** Press the up ( $\blacktriangle$ ) or down ( $\triangledown$ ) arrow button to select CALIBRATION.
  - b. Press the left (◄) or right (►) arrow button to select CALIBRATION : AMPLITUDE.
  - c. Press the ENTER button.
  - **d.** Press the left  $(\blacktriangleleft)$  or right  $(\blacktriangleright)$  arrow button to select the **0** V signal.
  - e. Make a note of the voltmeter reading.
  - **f.** Press the left  $(\blacktriangleleft)$  or right  $(\blacktriangleright)$  arrow button to select the **700 mV** signal.
  - g. Make a note of the voltmeter reading.
  - **h.** Subtract the voltage measured in part e of this step (0 mV setting) from the voltage measured in part f of this step (700 mV setting).
  - i. If the result is <698 mV or >702 mV, use the up (▲) or down (♥) arrow buttons to adjust the gain.
  - **j.** Repeat parts d through i of this step until the difference between the two signals is 700 mV  $\pm$  2 mV.
  - **k.** Press the **ENTER** button to save the setting and exit the amplitude calibration menu.

#### 5. Set Black offset:

- a. Proceeding from the previous step, use the left (◄) or right (►) arrow button to select CALIBRATION : OFFSET.
- **b.** Press the **ENTER** button.
- **c.** Use the left  $(\blacktriangleleft)$  or right  $(\blacktriangleright)$  arrow button to select the **0** V signal.
- d. Measure the offset voltage.
- e. If necessary, use the up (▲) or down (▼) arrow buttons to adjust the offset voltage to 0 V ±5 mV.
- **f.** Press the **ENTER** button to save the setting and exit the offset calibration menu.
- 6. Move the cable to the next output and repeat steps 3 through 5 for the BLACK 2 and BLACK 3 outputs.

## **Adjust Option SDI**

There is only one adjustment for Option SDI. This adjustment sets the SDI output amplitude. Perform this adjustment for each channel if the instrument fails the SDI Output Amplitude portion of the performance verification procedure. This procedure replicates part of that procedure.

**Warm-up period.** Allow a 20 minute warm-up time in a +20 °C to +30 °C environment before making these adjustments. Adjustments done before the operating temperature has stabilized may cause errors in performance.

**Required equipment.** The following table lists the equipment required to make the adjustments.

## Table 5: Equipment required for the Option SDI adjustment procedures

| Item                                                                         | No. | Minimum requirement                                                                                            | Recommended equipment                                                                                               |
|------------------------------------------------------------------------------|-----|----------------------------------------------------------------------------------------------------|----------------------------------------------------------------------------------------------------|
| TV signal generator platform                                                 | 1   |                                                                                                    | Tektronix SPG8000 with Option SDI<br>installed                                                                      |
| Digital signal analyzer                                                      | 1   | Digital signal analyzer with a 20 GHz<br>electrical sampling module and a probe<br>interface module            | Tektronix DSA8200 with an 80E04<br>electrical sampling module and an<br>80A03 Tek Connect Probe Interface<br>module |
| Stable 10 kHz sine wave generator                                            | 1   | CW sine wave with 800 mV <sub>p-p</sub> $\pm$ 5% into 75 $\Omega$ , THD < 60 dBc, 10 kHz, and <50 mV DC offset | Tektronix AFG3101                                                                                                   |
| Tekconnect 75 $\Omega$ to 50 $\Omega$<br>adapter with BNC input<br>connector | 1   |                                                                                                    | Tektronix TCA75                                                                                                    |
| Precision RMS voltmeter                                                      | 1   |                                                                                                    | Keithley 2700 DMM                                                                                                   |
| 6 dB SMA attenuator                                                          | 1   |                                                                                                    | Tektronix part number 015-1001-01                                                                                   |
| SMA (male) to BNC (female) adapter                                           |     |                                                                                                    | Tektronix part number 015-0554-00                                                                                   |
| 1 m (3 ft.) BNC to BNC<br>high-bandwidth cable                               | 1   |                                                                                                    | Belden 1694, MarkerTek 1694-B-B-3                                                                                   |
| 1 m (3 ft.) BNC to BNC 50 $\Omega$ cable                                     | 1   |                                                                                                    | Tektronix part number 012-0057-01                                                                                   |
| 75 Ω precision terminator                                                    | 1   | 75 Ω ±0.1%                                                                                                    | Tektronix part number 011-0102-03                                                                                   |
| BNC T connector                                                              | 1   |                                                                                                    | Tektronix part number 103-0030-00                                                                                   |
| BNC female to dual banana adapter                                            | 1   |                                                                                                    | Tektronix part number 103-0090-00                                                                                   |

## SDI output amplitude P adjustment table

Print this table for use during the adjustment procedure.

## Table 6: SDI output amplitude

|                                               | Mi                    | inimum                 | Value            | Maximum |
|-----------------------------------------------|-----------------------|------------------------|------------------|---------|
| Characterization                              |                       |                        |                  |         |
| DMM Measurement<br>(typically 0.2880 V)       |                       |                        |                  |         |
| Oscilloscope Cycle RMS<br>(typically 116 mV)  |                       |                        |                  |         |
| Oscilloscope Cycle Mean<br>(typically 1 mV)   |                       |                        |                  |         |
| Sine wave RMS amplitude<br>(typically 116 mV) | $\sqrt{(Cycle\ RMS)}$ | $)^2 - (Cycle Mean)^2$ |                  |         |
| Attenuation Factor                            |                       | 2.35                   |                  | 2.55    |
| Adjustment Record                             |                       | Va                     | lue              |         |
|                                               | Minimum               | Before adjustment      | After adjustment | Maximum |
| SDI 1A amplitude                              |                       |                        |                  |         |
| Measured value (µ) with attenuation           | 776 mV                |                        |                  | 824 mV  |
| SDI 1B amplitude                              |                       |                        |                  |         |
| Measured value (µ) with attenuation           | 776 mV                |                        |                  | 824 mV  |
| SDI 2A amplitude                              |                       |                        |                  |         |
| Measured value (µ) with attenuation           | 776 mV                |                        |                  | 824 mV  |
| SDI 2B amplitude                              |                       |                        |                  |         |
| Measured value (µ) with attenuation           | 776 mV                |                        |                  | 824 mV  |

| Characterize the test system amplitude | Before adjusting the SDI Output Amplitude, you must first characterize the test system amplitude. |
|----------------------------------------|---------------------------------------------------------------------------------------------------|
|                                        | There are three parts to the amplitude characterization:                                          |

- Part A: Sets up a characterization reference to the DMM.
- Part B: Set up the DSA oscilloscope.
- Part C: Characterizes the test system.

### Part A: characterize the reference against the DMM.

- 1. Connect the equipment as follows:
  - a. Connect one end of a 1 m high bandwidth cable to the AFG3101 output.
  - **b.** Connect the other end of the 1 m cable to the BNC T.
  - c. Connect the BNC T to a BNC to banana adapter.
  - d. Connect the other end of the BNC T to a precision terminator.
  - e. Connect the end of the banana adapter to the input of the DMM.
- 2. Set the AFG3101 to output a sine wave into a load impedance of 75  $\Omega$ .
- **3.** Set the AFG3101 to a 10 kHz output into a load impedance of 75  $\Omega$ .
- 4. Set the AFG3101 to a 800 mVp-p output into a load impedance of 75  $\Omega$ .
- 5. Check that the output of the AFG3101 is On.
- **6.** Set the DMM to measure AC voltage using a medium filter setting. Set the range to allow for four digits of RMS amplitude.
- 7. Record the DMM measurement in the SDI output amplitude table. (See Table 6 on page 27.)

### Part B: Set up the digital signal analyzer.

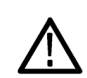

**CAUTION.** Electrostatic discharge can damage the oscilloscope modules. To prevent damage, always work in a static free environment and discharge the static voltage from your body by wearing a grounded antistatic wrist strap while handling these modules.

- 1. Install the 80A03 output cable into the Channel 1/2 slot of the oscilloscope.
- **2.** Install the 80E04 sampling head into the 80A03 adapter and connect the two using the SMA cables.
- 3. Install the TCA-75 into the left port of the 80A03.
- 4. Install the TCA-BNC into the right port of the 80A03.
- 5. If needed, press the Default Settings button on the oscilloscope.
- 6. Press the Channel 1 button on the 80E04 sampling head to activate Channel 1.

### Part C: Characterize the test system.

- 1. Connect the equipment as follows:
  - **a.** Connect the AFG3101 output to 1 m high bandwidth cable.
  - **b.** Connect the other end of the cable to a TCA-75.
  - c. Connect the TCA-75 to the 80A03 in the oscilloscope and plug-in.
  - **d.** Connect a 50  $\Omega$  cable from the AFG3101 trigger output.
  - e. Connect the other end of the 50  $\Omega$  cable to the BNC to SMA adapter.
  - f. Connect the SMA adapter to the 6 dB pad.
  - g. Connect the 6 dB pad to the trigger direct input on the oscilloscope.
- 2. Keep the AFG3101 at the same output as in Part A of this test.
- **3.** Set the oscilloscope as follows:

**Time/Div:** 20 μs **Volts/Div:** 50 mV **Averaging:** 16 **Record Length:** 4000 points

- **4.** On the oscilloscope, select measurement 1 and then pulse amplitude and set it to measure Cycle RMS.
- 5. On the oscilloscope, select measurement 2 and then pulse amplitude and set it to measure Cycle Mean.

- **6.** Record the Cycle RMS and Cycle Mean values in the SDI output amplitude table.
- 7. Calculate the corrected RMS amplitude of the sine wave:  $\sqrt{(cycle RMS)^2 - (cycle mean)^2}$
- **8.** Record the result in the test record.
- **9.** Calculate the total attenuation factor for the system. This is the DMM measurement divided by the corrected RMS sine wave amplitude.
- **10.** Record the attenuation factor value in the SDI output amplitude table.
- **11.** Enter the attenuation factor value into the oscilloscope:
  - a. On the oscilloscope, press the SETUP DIALOG button.
  - **b.** Select the "Vert" tab from the top of the setup page.
  - **c.** Select the "External Attenuation" box, and enter the attenuation factor calculated in step 9 above.

# Adjust the SDI output<br/>amplitude1. Restart the instrument in Factory mode. (See page 103, To power up in<br/>factory mode.)

- 2. Press the SDI button until SDI 1 appears.
- **3.** Connect a 1 m high-bandwidth cable from the **SDI 1A** output of the module to the TCA75 BNC on the oscilloscope adapter.
- 4. Connect a 50  $\Omega$  cable from the **SDI 1B output** (through the BNC to SMA adapter, with or without the 6 dB pad) to the trigger direct input on a sampling oscilloscope.
- 5. Press the SDI button until SDI7[x-1]: STATUS appears.
- 6. Use the up ( $\blacktriangle$ ) or down ( $\triangledown$ ) arrow button to select CALIBRATION.
- 7. Press the ENTER button.
- 8. Press the right (►) arrow button to select 20 Bits Square.
- 9. Press the ENTER button.
- 10. If necessary, set the oscilloscope as follows:

Time/Div: 2 ns Volts/Div: 100 mV Averaging: 16 Record Length: 4000 points

- **11.** On the oscilloscope, select Measurement 3, Pulse-Amplitude, and then Amplitude to measure the amplitude on the flat part of the long pulse.
- 12. Right click on the measurement readout, and select Show Statistics and Show Annotations from the pop-up menu.
- 13. Note the expected average value, which is indicated by the letter  $\mu$ , displayed on the oscilloscope.
- 14. Press the Clear Data button on the oscilloscope and wait about 5 seconds before proceeding to the next step.
- **15.** Record the average value, which is indicated by the letter  $\mu$ , in the *Signal 1A amplitude* row *Before adjustment value* column of the SDI output amplitude table.

**NOTE.** If you entered the attenuation factor into the oscilloscope at the end of the amplitude characterization procedure, the oscilloscope will display the multiplication result.

- 16. If adjustment is necessary, press the up (▲) or down (♥) arrow button, and then press the ENTER button, to activate the adjustment mode.
- 17. Press the Clear Data button on the oscilloscope and wait about 5 seconds before proceeding to the next step.
- Press the up (▲) or down (▼) arrow button to change the amplitude to the expected average value noted in step 13.
- **19.** Repeat steps 17 and 18 until the average measured value ( $\mu$ ) is within 1 mV of 800 mV, and then press the **ENTER** button to save the new amplitude calibration value.
- **20.** Record the new measured attenuation corrected value in the *Signal 1A amplitude* row *After adjustment value* column of the SDI output amplitude table.
- 21. Press the Back button to exit the Channel 1: Top Calibration mode.
- 22. Connect the SDI 1A output to the trigger input of the DSA using the 1 meter  $50\Omega$  cable. Connect the SDI 1B output to the TCA-75 using the high-bandwidth 75  $\Omega$  cable.
- 23. Use the left (◄) or right (►) arrow buttons to select Channel 1: Bottom to adjust the SDI 1B output.
- 24. Press the ENTER button.
- **25.** Press the right  $(\blacktriangleright)$  arrow button to select **20 Bits Square**.
- **26.** Press the ENTER button.
- **27.** Repeat steps 15 through 21 for the SDI 1B output.

- **28.** Move the 1 m high-bandwidth cable from the **SDI 1B** output to the **SDI 2A** output.
- **29.** Move the 50  $\Omega$  cable from the SDI 1 A output to SDI 2 B.
- **30.** Press the left (◄) or right (►) arrow buttons to select **Channel 2: Top** to adjust the Signal 2A output.
- **31.** Press the **ENTER** button.
- **32.** Press the right  $(\blacktriangleright)$  arrow button to select **20 Bits Square**.
- **33.** Repeat steps 15 through 21 for the Signal 2A output.
- **34.** Move the 1 m high-bandwidth cable from the **SDI 2A** output to the **SDI 2B** output and swap the trigger input to connect to SDI 2A
- **35.** Use the left  $(\blacktriangleleft)$  or right  $(\blacktriangleright)$  arrow buttons to select Channel 2: Bottom.
- **36.** Press the **ENTER** button.
- **37.** Press the right  $(\blacktriangleright)$  arrow button to select **20 Bits Square**.
- **38.** Press the ENTER button.
- **39.** Repeat steps 15 through 21 for the SDI 2B output.
- **40.** Cycle the power on the SPG8000 to return the generator to normal operating mode.

# Maintenance

If your instrument does not function properly, troubleshooting and corrective measures should be taken immediately to prevent additional problems.

**NOTE.** Contact your local Tektronix representative for information on where to return your instrument if it requires repair during the warranty period.

This section contains information needed to safely and effectively service the SPG8000 generator to the module level.

To isolate a failure, use the fault isolation procedures found in the troubleshooting section. To remove and replace any failed module, follow the instructions in the removal procedure section. Use the replaceable parts list section for part numbers and ordering information for all replaceable modules.

## **General service information**

| Service prerequisites         | To prevent personal injury or damage to the instrument, ensure the following before servicing this instrument:                                                                                                    |
|-------------------------------|----------------------------------------------------------------------------------------------------|
|                               | The procedures in this manual should be performed only by a qualified service person.                                                                                                    |
|                               | Read the General safety summary and the Service safety summary at the beginning of this manual.                                                                                                    |
|                               | When using this manual for servicing, be sure to follow all warnings, cautions, and notes.                                                                                                    |
|                               | Inspection and cleaning describes how to inspect for dirt and damage and how to clean the exterior and interior of the instrument. (See page 36.)                                                                                     |
|                               | The <i>Remove and replace procedures</i> describe how to install or remove a replaceable module. (See page 39.)                                                                                                    |
| Performance check<br>interval | Generally, the performance check described in the <i>SPG8000 Specifications and Performance Verification Technical Reference</i> manual should be done every 12 months. In addition, a performance check is recommended after repair. |
|                               | If the SPG8000 generator does not meet performance criteria, repair is necessary.                                                                                                    |
| Terms in the manual           | Throughout this manual, the term module appears, referring to any field-replaceable component or assembly.                                                                                                    |

| Tektronix service offerings | Tektronix provides service to cover repair under warranty and other services that may provide a cost-effective answer to your service needs.                                                                                                    |
|-----------------------------|----------------------------------------------------------------------------------------------------|
|                             | Whether providing warranty repair service or any of the other services listed<br>below, Tektronix service technicians are well trained to service the SPG8000<br>generator. They have access to the latest information on improvements to the<br>SPG8000 and the latest new options.                                                                               |
| Warranty repair service     | Tektronix warrants this product for one year from date of purchase. The warranty appears after the title page in this manual. Tektronix technicians provide warranty service at most Tektronix service locations. The Tektronix product catalog lists all worldwide service locations. You can also visit our Web site for service information: www.tektronix.com. |
| Self service                | Tektronix supports repair to the module level by providing module exchange.                                                                                                    |
|                             | <b>Module exchange.</b> This service reduces downtime for repair by allowing you to exchange most modules for remanufactured ones. Each module comes with a 90-day service warranty.                                                                                                    |
|                             | <b>For more information.</b> Contact your local Tektronix service center or sales engineer for more information on any of the repair or adjustment services just described.                                                                                                    |

# Electrostatic damage prevention

This instrument contains electrical components that are susceptible to damage from electrostatic discharge. Static voltages of 1 kV to 30 kV are common in unprotected environments.

Before servicing this product, read the General Safety Summary and the Service Safety Summary at the front of the manual, as well as the following ESD information.

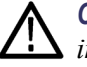

**CAUTION.** Static discharge can damage any semiconductor component in this instrument.

When performing any service that requires internal access to the instrument, adhere to the following precautions to avoid damaging internal modules and their components due to electrostatic discharge (ESD):

- Minimize handling of static-sensitive circuit boards and components.
- Transport and store static-sensitive modules in their static protected containers or on a metal rail. Label any package that contains static-sensitive boards.
- Discharge the static voltage from your body by wearing a grounded antistatic wrist strap while handling these modules. Service static-sensitive modules only at a static-free work station.
- Nothing capable of generating or holding a static charge should be allowed on the work station surface.
- Handle circuit boards by the edges when possible.
- Do not slide the circuit boards over any surface.
- Avoid handling circuit boards in areas that have a floor or work-surface covering capable of generating a static charge.

## Inspection and cleaning

*Inspection and Cleaning* describes how to inspect for dirt and damage. It also describes how to clean the exterior and interior of the instrument. Inspection and cleaning are done as preventive maintenance. Preventive maintenance, when done regularly, may prevent malfunction and enhance reliability.

Preventive maintenance consists of visually inspecting and cleaning the instrument and using general care when operating it.

How often maintenance should be performed depends on the severity of the environment in which the instrument is used. A proper time to perform preventive maintenance is just before any instrument adjustment.

**General care** The cabinet helps keep dust out and should normally be in place during operation.

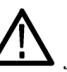

**WARNING.** To prevent injury or death, power off the instrument and disconnect it from line voltage before performing any procedure that follows.

**Interior cleaning** Use a dry, low-velocity stream of air to clean the interior of the chassis. Use a soft-bristle, nonstatic-producing brush for cleaning around components. If you must use a liquid for minor interior cleaning, use a 75% isopropyl alcohol solution and rinse with deionized water.

**Exterior cleaning** Clean the exterior surfaces of the chassis with a dry lint-free cloth or a soft-bristle brush. If any dirt remains, use a cloth or swab dipped in a 75% isopropyl alcohol solution. Use a swab to clean narrow spaces around controls and connectors. Do not use abrasive compounds on any part of the instrument that may damaged by it.

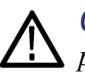

**CAUTION.** Avoid the use of chemical cleaning agents that might damage the plastics used in the instrument. Use only deionized water when cleaning the front-panel buttons. Use a glass cleaner to clean the LCD. For the rest of the instrument, use a 75% isopropyl alcohol solution as a cleaner and rinse with deionized water. Before using any other type of cleaner, consult your Tektronix Service Center or representative.

**Inspection – exterior.** Inspect the outside of the instrument for damage, wear, and missing parts, using the following table as a guide. Immediately repair defects that could cause personal injury or lead to further damage to the instrument.

| ltem                             | Inspect for                                                                                          | Repair action                                                                             |
|----------------------------------|----------------------------------------------------------------------------------------------------|-------------------------------------------------------------------------------------------|
| Cabinet, front panel, and cover  | Cracks, scratches,<br>deformations, damaged<br>hardware                                              | Repair or replace defective module                                                        |
| Front-panel knobs                | Missing, damaged, or loose<br>knobs                                                                  | Repair or replace missing or defective knobs                                              |
| Connectors                       | Broken shells, cracked<br>insulation, and deformed<br>contacts. Dirt in connectors                   | Repair or replace defective<br>modules. Clear or wash out<br>dirt                         |
| Carrying handle and cabinet feet | Correct operation                                                                                    | Repair or replace defective part                                                          |
| Accessories                      | Missing items or parts of<br>items, bent pins, broken or<br>frayed cables, and damaged<br>connectors | Repair or replace damaged<br>or missing items, frayed<br>cables, and defective<br>modules |
| LCD                              | Cracks                                                                                               | Replace the LCD assembly                                                                  |
|                                  | Dirty                                                                                                | Clean with glass cleaner                                                                  |

**Inspection – interior.** To access the inside of the instrument for inspection and cleaning, you will need to remove the top cover.

Inspect the internal portions of the instrument for damage and wear, using Table 4-2 as a guide. Defects found should be repaired immediately.

If any circuit board is repaired or replaced, see if it is necessary to adjust the instrument. (See Table 8 on page 37.)

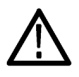

**CAUTION.** To prevent damage from electrical arcing, make sure that circuit boards and components are dry before applying power to the instrument.

### Table 8: Internal inspection checklist

| ltem           | Inspect for                                                                                                    | Repair action                             |
|----------------|----------------------------------------------------------------------------------------------------|-------------------------------------------|
| Circuit boards | Loose, broken, or corroded<br>solder connections.<br>Burned circuit boards.<br>Burned, broken, or cracked<br>circuit-run plating. | Remove and replace damaged circuit board. |
| Resistors      | Burned, cracked, broken, blistered condition.                                                                                     | Remove and replace damaged circuit board. |

| Item               | Inspect for                                                         | Repair action                                                                              |
|--------------------|---------------------------------------------------------------------|--------------------------------------------------------------------------------------------|
| Solder connections | Cold solder or rosin joints.                                        | Resolder joint and clean with isopropyl alcohol.                                           |
| Capacitors         | Damaged or leaking cases.<br>Corroded solder on leads or terminals. | Remove and replace damaged circuit board.                                                  |
| Wiring and cables  | Loose plugs or connectors.<br>Burned, broken, or frayed<br>wiring.  | Firmly seat connectors.<br>Repair or replace modules<br>with defective wires or<br>cables. |
| Chassis            | Dents, deformations, and damaged hardware.                          | Straighten, repair, or replace defective hardware.                                         |

### Table 8: Internal inspection checklist (cont.)

**Cleaning procedure – interior.** To clean the instrument interior, perform the following steps:

- 1. Blow off dust with dry, low-pressure, deionized air (approximately 9 psi).
- 2. Remove any remaining dust with a lint-free cloth dampened in isopropyl alcohol (75% solution) and rinse with warm deionized water. (A cotton-tipped applicator is useful for cleaning in narrow spaces and on circuit boards.)

**STOP.** *If, after doing steps* 1 *and* 2 *, a module is clean upon inspection, skip the remaining steps.* 

- **3.** If steps 1 and 2 do not remove all the dust or dirt, the instrument may be spray washed using a solution of 75% isopropyl alcohol by doing steps 4 through 6.
- **4.** Gain access to the parts to be cleaned by removing easily accessible shields and panels.
- 5. Spray wash dirty parts with the isopropyl alcohol and wait 60 seconds for the majority of the alcohol to evaporate.
- 6. Dry all parts with low-pressure, deionized air.

Lubrication. There is no periodic lubrication required for the instrument.

## Remove and replace procedures

This section contains procedures for removal and installation of customer-replaceable modules in the SPG8000. Any electrical or mechanical module, assembly, or part listed in the *Replaceable parts list* section of this manual is a module.

## Preparation.

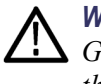

**WARNING.** Before performing this or any other procedure in this manual, read the General safety summary and the Service safety summary found at the beginning of this manual. Also, to prevent possible damage to the SPG8000 components, read the information on preventing ESD in this section. (See page 35, Electrostatic damage prevention.)

This subsection contains the following items:

- List of equipment required to remove and disassemble all modules.
- A module locator diagram for finding the replaceable modules in the SPG8000. (See Figure 13.)
- Interconnect illustrations and tables, showing where to reconnect cables after removal. (See page 42, *Interconnect illustrations*.)
- Procedures for removal and reinstallation of the electrical and mechanical modules.

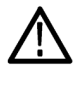

**WARNING.** Before performing any procedure in this subsection, disconnect the power cord from the line voltage source. Failure to do so could cause serious injury or death.

**Required equipment.** Many of the modules in the SPG8000 can be removed with a screwdriver handle mounted with a #2 Phillips tip. Use this tool whenever a procedure step instructs you to remove or install a screw unless a different size screwdriver is specified in that step.

| Name                       | Description                                                                                       |
|----------------------------|---------------------------------------------------------------------------------------------------|
| Screwdriver handle         | Accepts Phillips-driver bits                                                                      |
| #1 and #2 Phillips<br>tips | Phillips-driver bits for #1 and #2 size screw heads                                               |
| Torque driver              | Accepts 1/4 inch screwdriver bits. Torque range of 5 to 14 in/lb.                                 |
| T10 TORX tip               | TORX driver bit for T10 size screw heads.                                                         |
| T15 TORX tip               | TORX driver bit for T15 size screw heads.                                                         |
| 3/16" socket               | Socket or nut driver to remove jackscrews from DSUB connector.                                    |
| Nut driver, 9/16"          | Wrench or deep nut driver, to remove nuts from BNC connectors                                     |
| Flat-blade<br>screwdriver  | Blade should be at approximately 1/4" wide. For disconnecting circuit boards from the Main board. |
| Terminator, BNC, closed    | Used for pulling the Genlock/Black generator board from the instrument                            |

 Table 9: Required tools for removal and replacement of modules

**Instrument orientation.** In this manual, procedures refer to "front," "rear," "top," etc. of the instrument. The following figure shows how the sides are referenced.

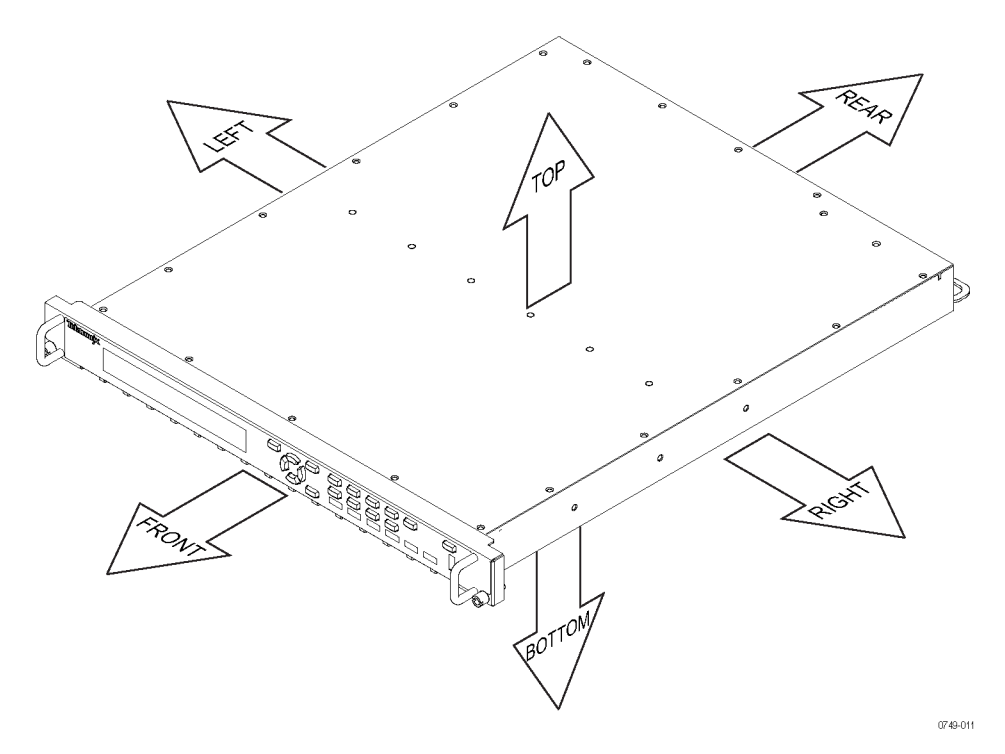

Figure 12: Instrument orientation

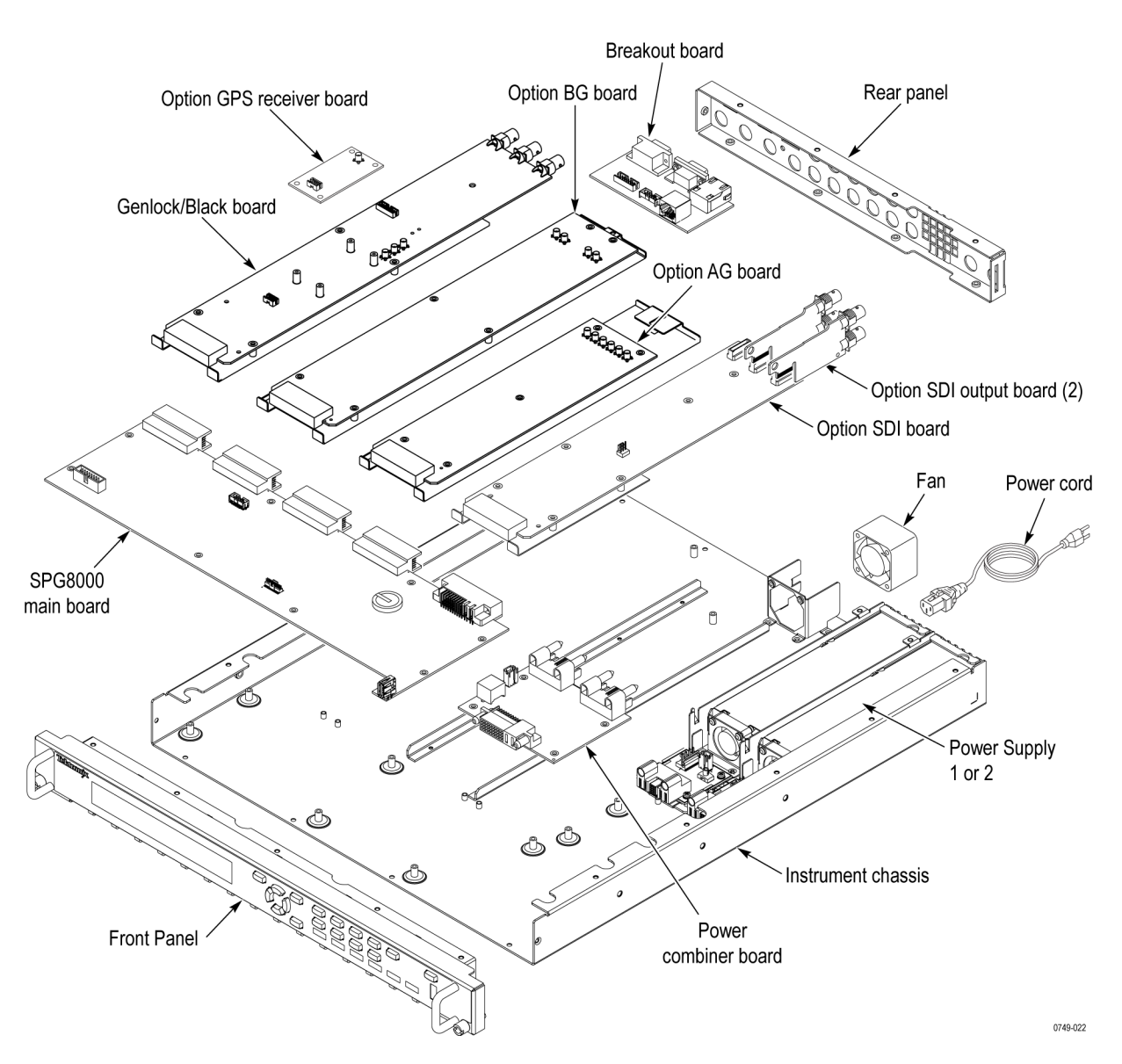

The following figure shows the location of the replaceable modules in the SPG8000.

Figure 13: Module locator diagram

**Interconnect illustrations** The following illustrations and tables show where to reconnect cables.

| Figure number | Rear-panel connector | Connects to               |  |
|---------------|----------------------|---------------------------|--|
| 14- 1         | SILENCE              | J440 on AG board          |  |
| 14-2          | WORD CLK             | J9 on Genlock/Black board |  |
| 14-3          | AES 5 & 6            | J420 on AG board          |  |
| 14-4          | AES 7 & 8            | J430 on AG board          |  |
| 14-5          | AES 1 & 2            | J400 on AG board          |  |
| 14-6          | AES 3 & 4            | J410 on AG board          |  |
| 14-7          | CMPST 1              | J930 on BG board          |  |
| 14-8          | CMPST 2              | J980 on BG board          |  |
| 14-9          | BLACK 4              | J830 on BG board          |  |
| 14-10         | BLACK 5              | J880 on BG board          |  |
| 14-11         | REF                  | J3 on Genlock/Black board |  |
| 14-12         | LOOP                 | J7 on Genlock/Black board |  |

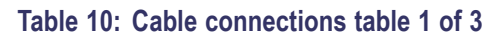

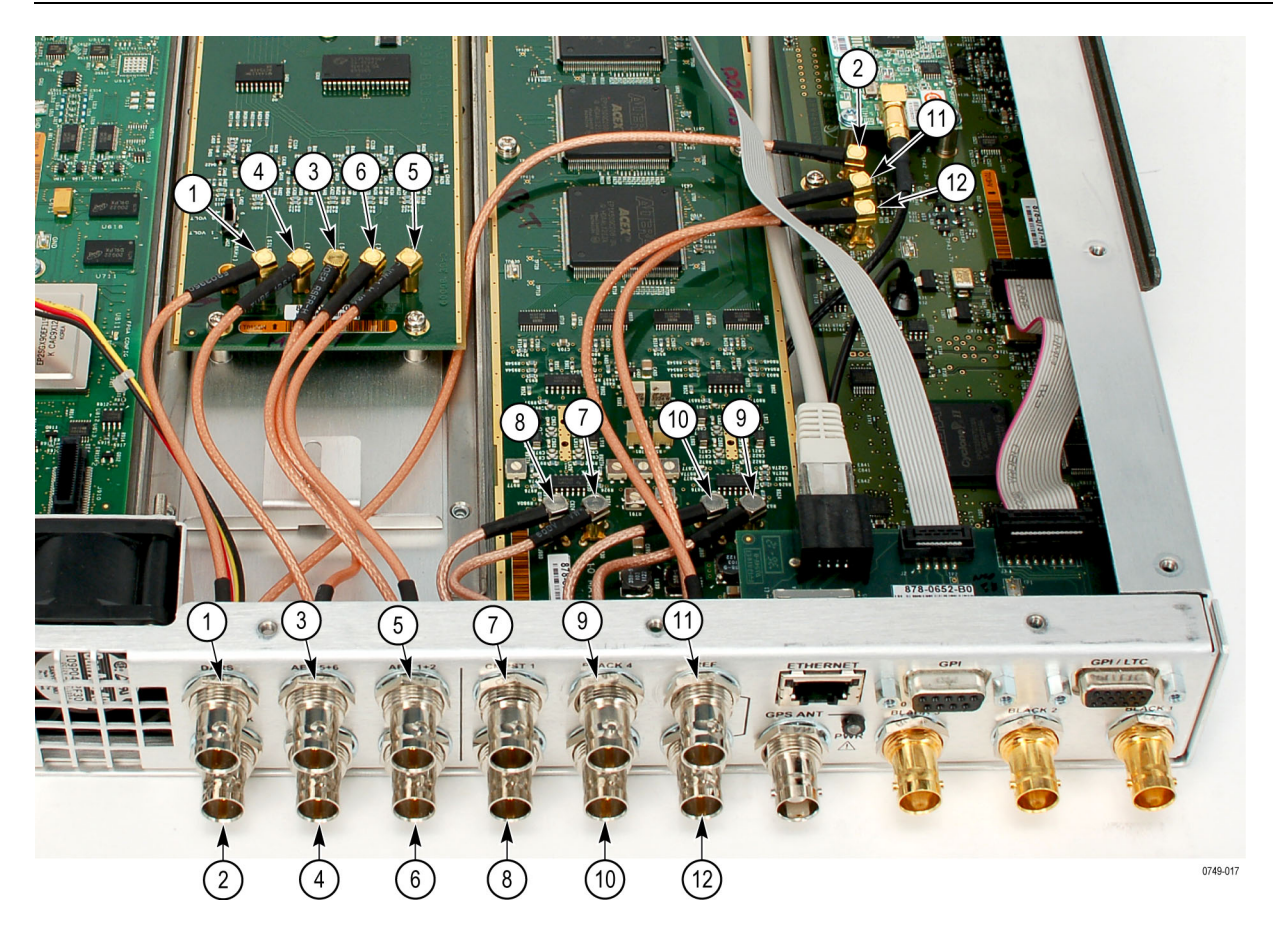

Figure 14: Cable connections 1 of 3

## Table 11: Cable connections table 2 of 3

| From             |                                                   | То               |                                  |
|------------------|---------------------------------------------------|------------------|----------------------------------|
| Figure<br>number | Description                                       | Figure<br>number | Description                      |
| 15-1             | Breakout board J1                                 | 16-2             | Power combiner board JR101       |
| 15-2             | Breakout board J2                                 | 16-4             | Main board J703                  |
| 15-3             | Breakout board J3                                 | 16-4             | Genlock/Black board J10          |
| 15-5             | Light pipe header for the Antenna power indicator | Rear-panel       | GPS ANT PWR rear-panel indicator |
| 15-6             | Option GPS Receiver board J1                      | Rear-panel       | GPS ANT rear-panel connector     |
| 15-7             | Option GPS Receiver board J4                      | 15-8             | Genlock/Black board J12          |

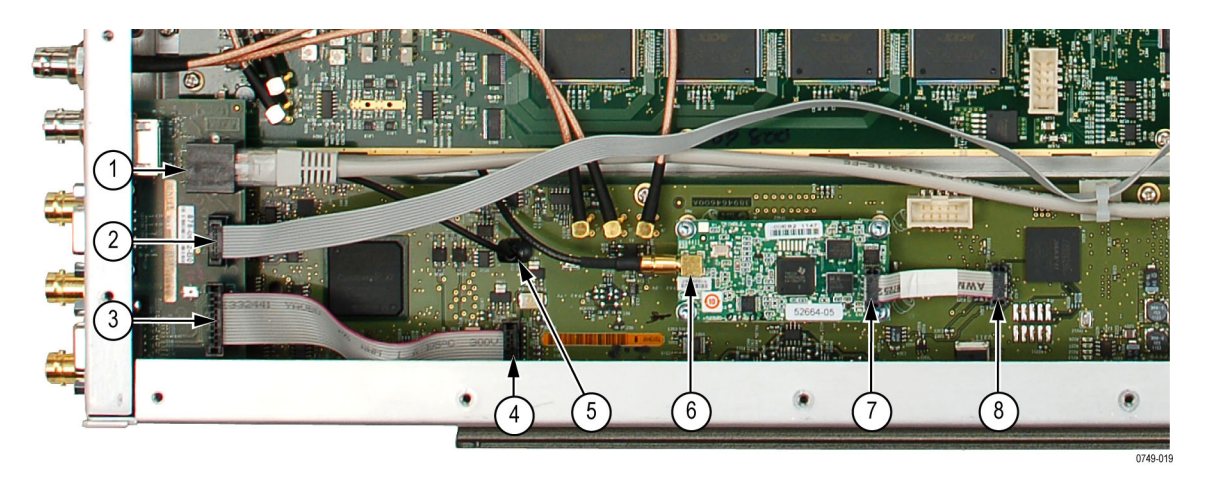

Figure 15: Cable connections 2 of 3

## Table 12: Cable connections table 3 of 3

| From             |                            | То                  |                    |
|------------------|----------------------------|---------------------|--------------------|
| Figure<br>number | Description                | Figure<br>number    | Description        |
| 16-1             | Power combiner board J101  | 14-1                | Fan cable from fan |
| 16-2             | Power combiner board JR101 | 15-1                | Breakout board J1  |
| 16-3             | Main board J711            | (See<br>Figure 18.) | Front panel board  |
| 16-4             | Main board J703            | 15-2                | Breakout board J2  |
| 16-5             | Main board J725            | (See<br>Figure 18.) | Front panel board  |

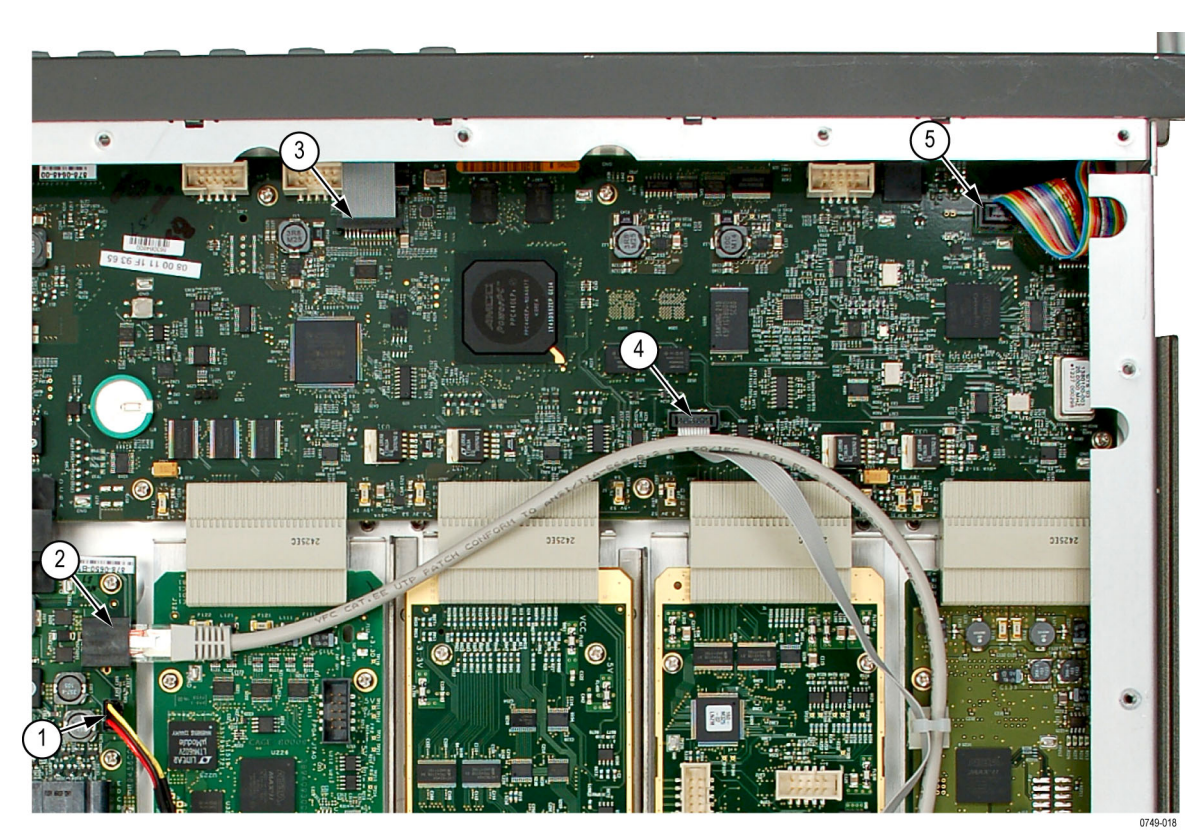

Figure 16: Cable connections 3 of 3

- **Locking line cord 1.** You need no equipment to perform this removal procedure. Locate the line cord in the locator diagram. (See Figure 13.)
  - 2. Set the SPG8000 so the instrument bottom is down on the work surface and the rear is facing you.
  - **3.** Find the line cord on the rear panel. The locking cord has a release latch on the top that must be pressed to remove the cord. Grasp the plug, press the release latch, and pull the line cord and clamp away from the instrument.
  - **4.** To reinstall, insert the line cord into the power receptacle on the SPG8000 rear panel until it latches into place.

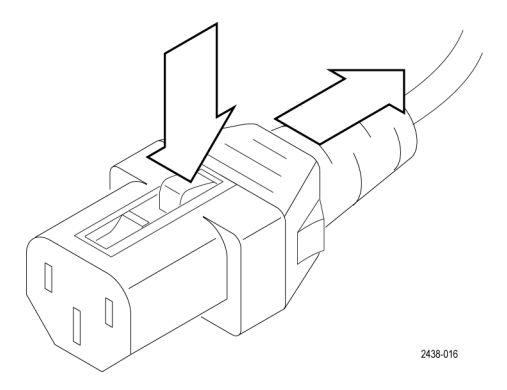

## Top cover

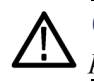

**CAUTION.** When handling circuit boards, follow the ESD instructions. (See page 35, Electrostatic damage prevention.)

- 1. Set the SPG8000 so that the bottom is down on the work surface and the rear is facing you.
- 2. Remove the top cover as follows:
  - **a.** Use a screwdriver with a #1 Phillips tip or #2 Phillips tip (depending on your unit) to remove the 22 screws securing the top over to the instrument.
  - **b.** Lift the top cover off the chassis. (See Figure 17.)
- 3. To reinstall the top cover, reverse the steps. Torque all screws to 5.5 in/lbs.

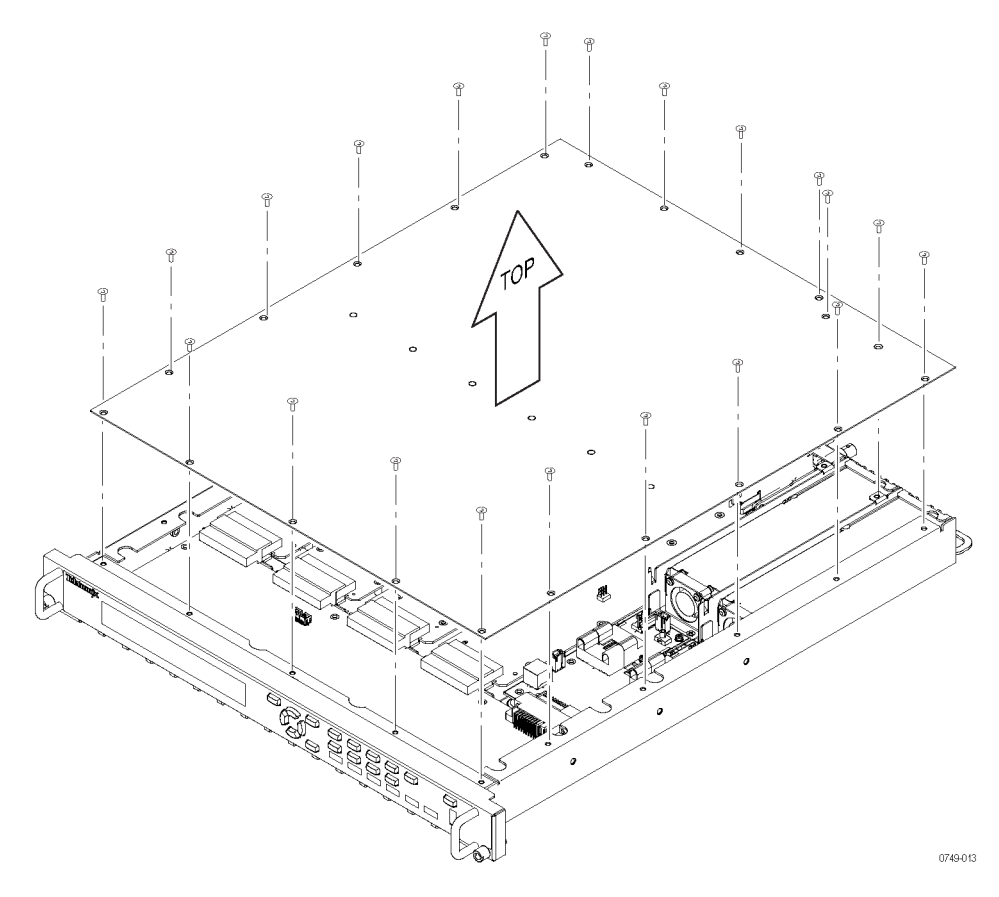

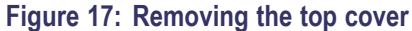

- **Rear panel** The following steps identify which cables need to be disconnected and which nuts, washers, and screws need to be removed before removing the rear panel. Some of the rear-panel connectors will remain installed in the rear panel.
  - 1. Position the instrument so that the top cover is on the work surface and the rear panel is facing you.
  - **2.** Use a screwdriver with a #1 or #2 Phillips tip to remove the four screws attaching the rear panel to the chassis.
  - 3. Turn the instrument over so the bottom is on the work surface.
  - 4. Remove the top cover. (See page 46, *Top cover*.)
  - 5. Disconnect the following:
    - Locate all of the cables that connect to the rear panel and disconnect all of these cables where they attach to the boards (the cables are permanently attached to the BNCs). Refer to *Interconnect illustrations*. (See page 42, *Interconnect illustrations*.)
    - Do not remove the light pipe from the rear-panel antenna power indicator. Instead, pull the light pipe from the header on the Genlock/Black generator board. When you remove the rear panel, the light pipe will come with it. When you reinstall the rear panel, reattach the light pipe to the header on the Genlock/Black generator board.
    - Remove the jackscrews that hold the GPI and the GPI/LTC multi-pin connectors to the rear panel.
    - Use a 9/16" socket to remove the nuts and lock-washers from the gold rear-panel connectors labeled: BLACK 1, BLACK 2, BLACK 3, SDI 1A, SDI 2A, SDI 1B, and SDI 2B. This will allow the rear-panel to slide off the chassis. These BNCs will remain attached to the circuit boards, while the remaining BNCs will remain attached to the rear panel.
  - 6. Pull the rear panel straight out from the chassis, carefully sliding the rear panel over the gold and multi-pin connectors that remain attached to the instrument.
  - 7. To reinstall, reverse the procedure. Tighten the nuts on the BNCs to 14 in/lbs. Tighten the screws that attach the rear panel to the chassis, to 4 in/lbs.

- **Main fan** To remove and replace the chassis fan, follow these instructions:
  - 1. Locate the chassis fan in the locator diagram. (See Figure 13 on page 41.)
  - 2. Remove the instrument rear panel. (See page 47, *Rear panel*.)
  - **3.** Remove the two screws that attach the fan to the fan bracket and slide the fan out of the bracket.
  - **4.** To replace the fan, disconnect the cable from the Power Combiner board and reverse the procedure.

#### Front panel assembly

- 1. Locate the Front Panel assembly in the locator diagram. (See Figure 13 on page 41.)
- 2. Remove the top cover. (See page 46, *Top cover*.)

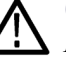

**CAUTION.** To prevent damage to the USB connector, use care when removing the Front Panel assembly. It is recommended that you remove the screws from the bottom of the instrument before you turn the instrument over to remove the side screws. This will prevent the Front Panel assembly from moving and damaging the USB connector.

- 3. Remove the Front Panel assembly as follows: (See Figure 18.)
  - **a.** Set the instrument top down on the work surface with the front facing you.
  - **b.** Use a screwdriver with a #2 Phillips tip to remove the four screws securing the Front Panel assembly to the bottom of the instrument chassis.
  - **c.** Turn the instrument bottom down on the work surface with the front facing you.
  - **d.** Use a screwdriver with a #2 Phillips tip to remove the two screws securing the Front Panel assembly to the side of the chassis (one screw on each side).
  - e. Disconnect the cables at J711 and J725 on the Main board.
  - **f.** Grasp the Front Panel assembly and carefully pull it forward over the USB connector so that you do not damage the connector.
- **4.** To reinstall the Front Panel assembly, perform steps 2 through 3 in reverse order. Torque all screws to 5.5 in/lbs.

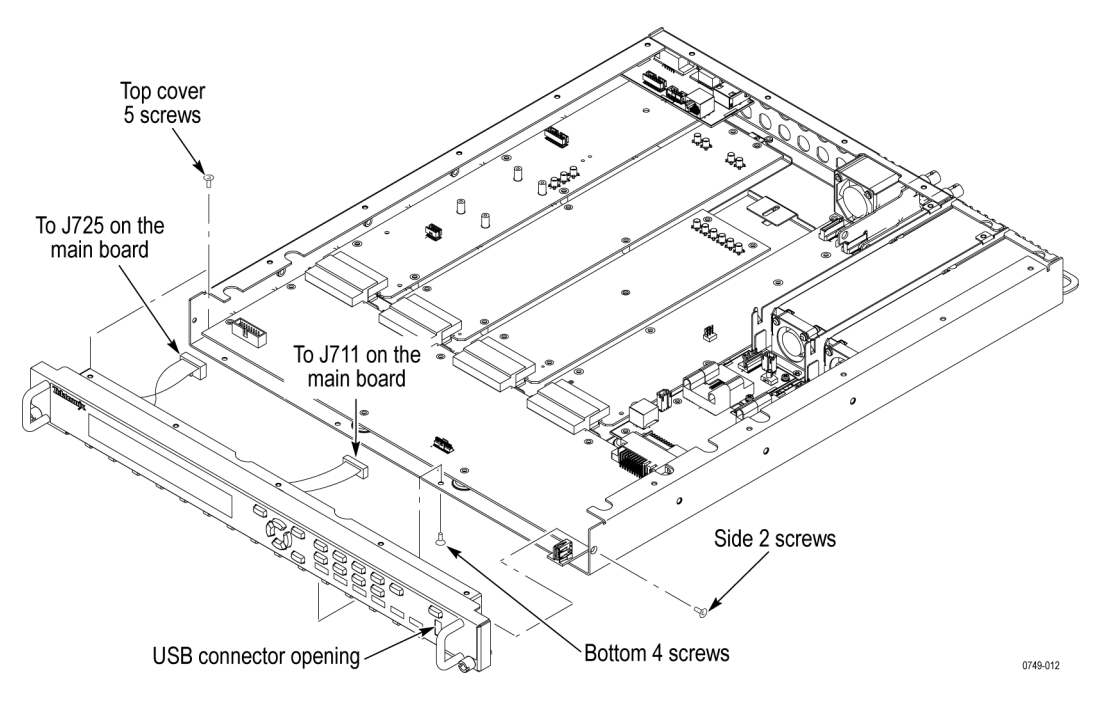

Figure 18: Removing the front panel assembly

## Front panel subassemblies

- 1. Remove the Front Panel assembly. (See page 48, Front panel assembly.)
- 2. Set the Front Panel assembly so that you can access the screws on the back side of the assembly.

**CAUTION.** To prevent dirt from being trapped between the LCD display and the front cover, keep the back of the Lexan cover clean while you are disassembling the Front Panel assembly.

- 3. Remove the front cover as follows. (See Figure 19.)
  - **a.** Use a screwdriver with a TORX T15 tip to remove the four screws securing the U-shaped handles to the front cover (two screws on each side).
  - **b.** Use a screwdriver with a #2 Phillips tip to remove the four screws securing the front cover to the front frame.
  - c. Grasp the front cover and pull it forward.

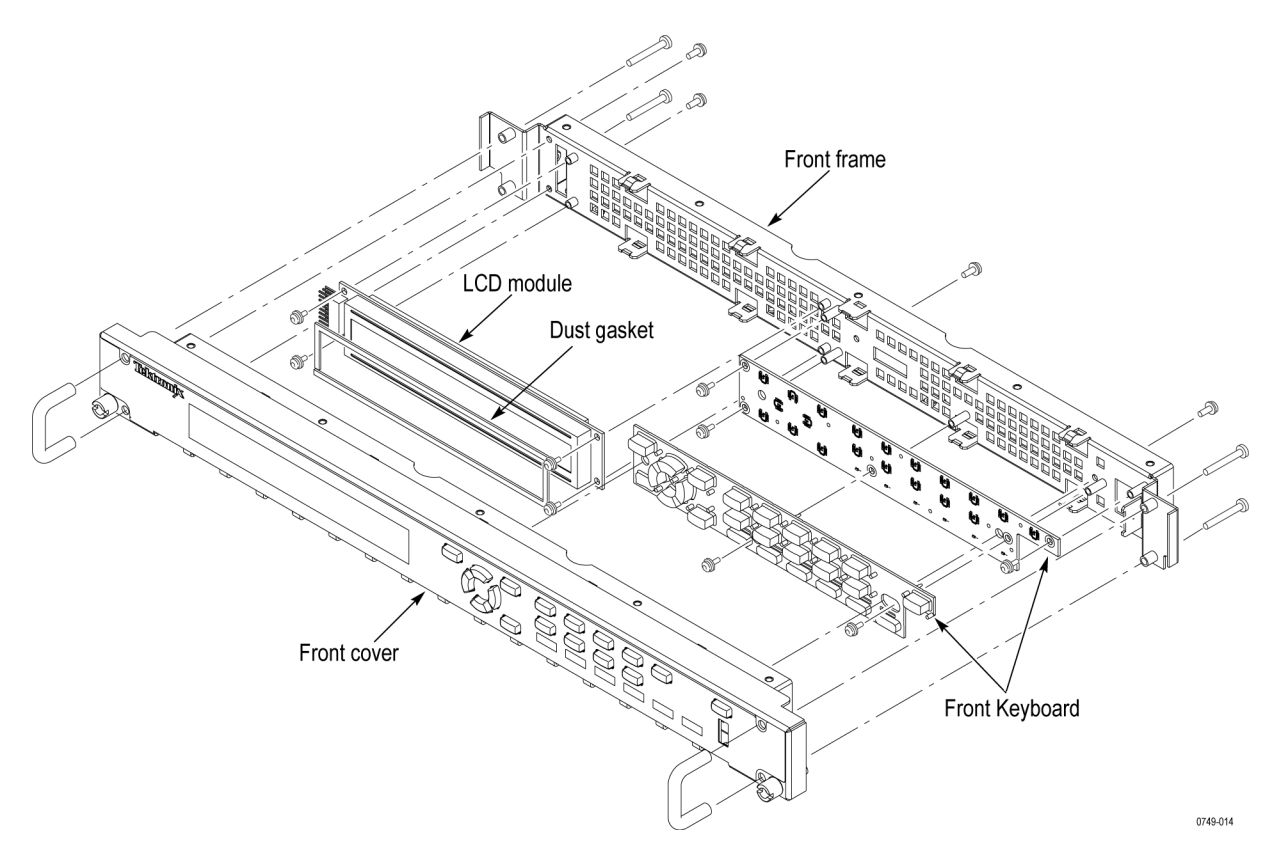

Figure 19: Disassembling the front panel assembly

- 4. Remove the Front Panel Keyboard as follows.(See Figure 19.)
  - **a.** Use a screwdriver with a #2 Phillips tip to remove the four screws securing the keyboard to the front frame.
  - **b.** Lift the board away.
  - **c.** To remove the keypad from the board, carefully pull up on the keypad. There are eight tails from the keypad that extend through to the back side of the board.

**CAUTION.** To prevent dirt from being trapped between the LCD display and the front cover, keep the LCD display clean while you are disassembling the Front Panel assembly.

- 5. Remove the LCD module as follows. (See Figure 19.)
  - **a.** Use a screwdriver with a #2 Phillips tip to remove the four screws securing the LCD module to the front frame.
  - **b.** Lift the board away.
- **6.** If necessary, hand disassemble any remaining components of the Front Panel assembly.
- 7. To reinstall the Front Panel assembly:

**NOTE.** The connector on the display is not polarized, so be careful to attach it as described.

**a.** Attach the cable to the LCD by connecting pin 1 to the brown wire at the edge of the cable. This must be at the bottom of the instrument. If necessary, swaps ends on the cable so that you can route it back toward the Main board, while keeping pin 1 down.

**NOTE.** If you are replacing the LCD, you must add the dust gasket. Refer to the exploded view. (See Figure 30.)

- c. Perform steps 1 through 6 in reverse order.
- **d.** Torque all screws to 5.5 in/lbs.
- 8. The connector on the display is not polarized so you must be careful how it connected. Pin 1 is connected to the brown wire at the edge of the cable. This must be at the bottom of the instrument. If necessary, swap ends on the cable to make it route back toward the Main board, while keeping pin 1 down.

**Power supply** There can be one or two power supplies installed in the SPG8000. If only one is installed, it should be in slot one. The power module blank cover should be installed in the other slot.

The power supply modules are replaced as a unit. There are no replaceable subassemblies.

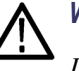

WARNING. Disconnect the power cord before removing the rear panel.

Disconnect the power cord when the power supply module is not installed. High voltage inside.

No tools are needed to remove the power supply. You do not need to remove the instrument cover. The power supply module slides out the rear of the instrument as a module. (See Figure 20.)

- 1. Disconnect the locking power cord.
- 2. Turn the power supply handle to the left.
- 3. Push the metal tab under the STATUS light to the left.
- **4.** While holding that tab to the left, use the handle to pull the power supply module out of the instrument.
- 5. To replace the power supply, reverse the procedure.

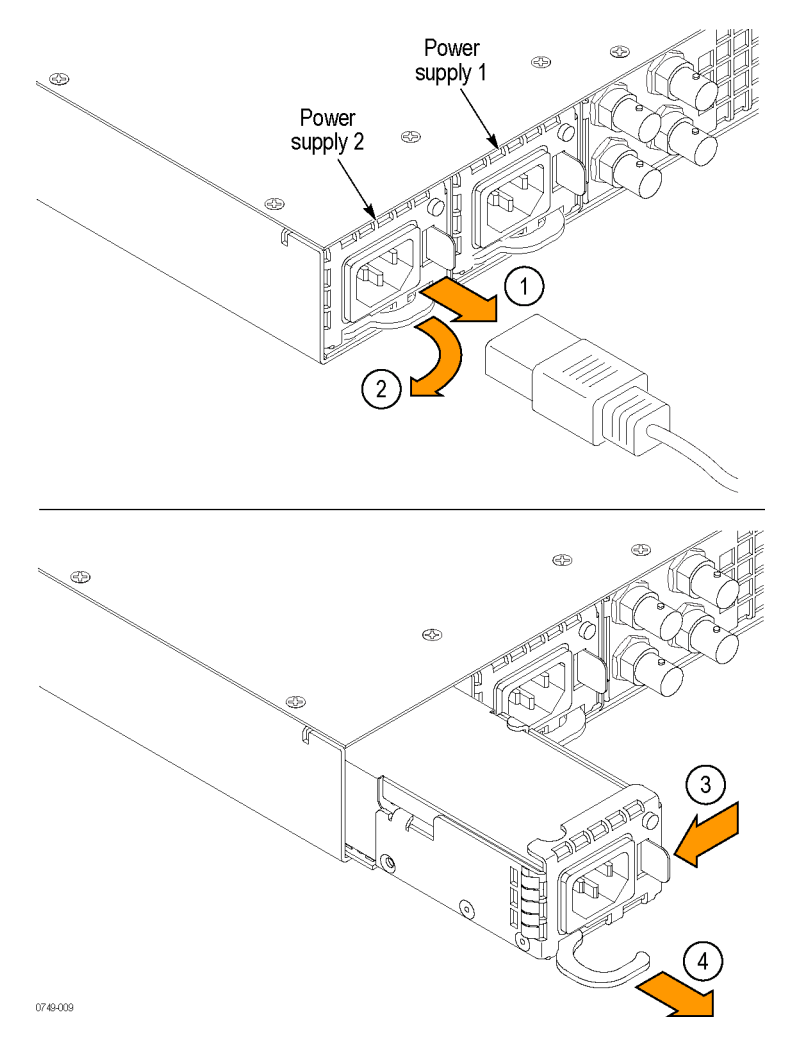

Figure 20: Removing the power supply

**Power Combiner board** The power combiner board combines the power from the two power supplies and provides connections for the fan and Ethernet.

- 1. Remove all power supply modules from the instrument. (See page 52, *Power supply*.) The power supply modules will disconnect from the Power Combiner board. (See Figure 21.)
- 2. Remove the instrument top cover. (See page 46, *Top cover*.)
- 3. Disconnect the two cables from the Power Combiner board.
- **4.** Remove the four screws that attach the Power Combiner board to the instrument chassis.

- 5. Pull the Power Combiner board away from the Main board connectors and out of the instrument.
- 6. To replace the board, reverse the procedure. To reconnect the cables, see the interconnect illustrations. (See page 42, *Interconnect illustrations*.)

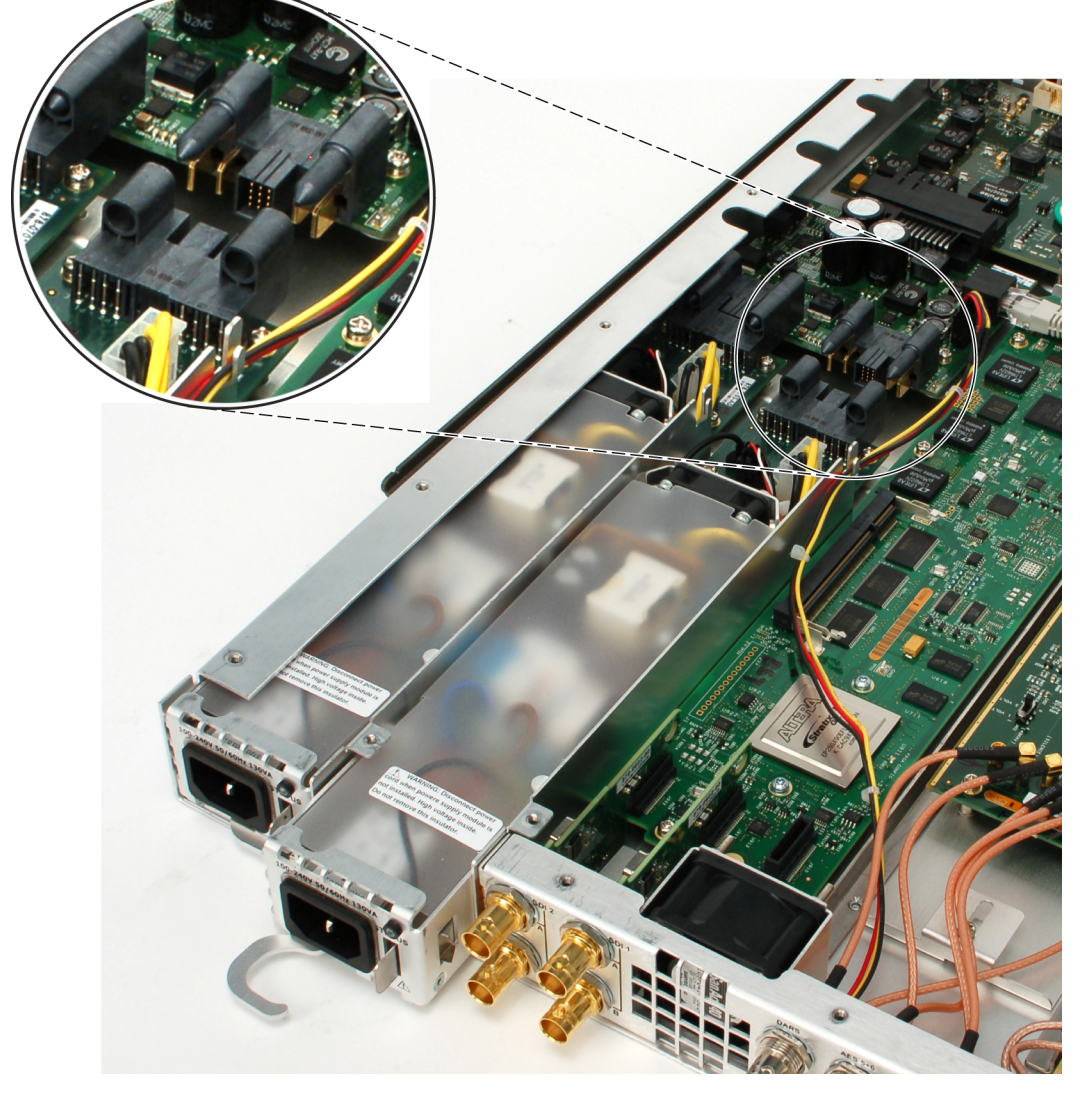

Figure 21: Removing the Power Combiner board

- Main board
   Locate the Main board in the locator diagram. (See Figure 13.) Refer also to the exploded view diagram for more details. (See Figure 29.)
  - 2. Remove the Front Panel assembly. This is required because of the USB connector on the Main board. (See page 48, *Front panel assembly*.)
  - **3.** Remove the Power Supply module(s). (See page 52, *Power supply*.)
  - 4. Remove the Power Combiner board. (See page 53, Power Combiner board.)
  - 5. Remove the rear panel. (See page 47, *Rear panel*.)
  - **6.** Remove the Genlock/Black generator assembly. (See page 59, *Genlock/Black board and Option GPS board.*)
  - 7. Remove all installed option boards. (See page 57, *Option AG board*.) (See page 62, *Option SDI board and Option SDI Output boards*.)
  - 8. Verify that all cables are disconnected from the Main board.
  - **9.** Set the instrument bottom down on the work surface with the right side facing you.
  - 10. Remove the Main board as follows.
    - **a.** Use a screwdriver with a #2 Phillips tip to remove the eight screws securing the Main board to the chassis.
    - **b.** Lift the board up and away from the chassis.
  - **11.** To replace the Main board, perform steps 2 through 10 in reverse order. Torque all screws to 5.5 in/lbs.
- **Breakout board** To remove and replace the Breakout board, follow these instructions:
  - 1. Remove the jackscrews from the DSUB connectors on the rear panel.
  - **2.** Disconnect the three cables from the Breakout board. (See page 42, *Interconnect illustrations.*)
  - 3. Remove the board from the instrument. (See Figure 29.)
  - **4.** Reverse the steps to reinstall the Breakout board. To connect the cables, see the interconnect illustrations. (See page 42, *Interconnect illustrations*.)

**Option BG board** You can remove and replace the Option BG board, the mounting plate under the board, and the associated rear-panel connectors.

### To remove the Option BG board.

- 1. Remove the rear panel. (See page 47, *Rear panel*.)
- 2. The circuit board is installed on top of a metal mounting plate, or "sled." Do not remove the screws that attach the board to the plate at this time. There is one screw near the rear of the mounting plate that attaches the it to the SPG8000 chassis. Remove only that one screw.
- **3.** Verify that all necessary cables are disconnected and that you have a clear path to slide the board and mounting plate assembly from the rear of the instrument.

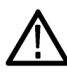

**CAUTION.** Circuit boards are sensitive to pressure. When disconnecting the option boards from the Main board, be careful not to exert pressure on any circuit board.

5. Loosen the Option BG circuit board from the Main board. Pull the option board straight out the rear of the chassis and place it on a static-free surface.

#### To replace the Option BG board.

- 1. Make sure that your replacement board is installed on the mounting plate.
- 2. Starting with the rear panel removed, slide the replacement assembly into a position that is close to where it will connect to the Main board. See the Module locator diagram. (See Figure 13.)
- **3.** Line up the connector on the replacement assembly with the corresponding connector on the Main board. Make sure that the pins line up and are not offset.
- 4. Mate the connectors on the Main board with the new board connectors by "pinching" them together.
- 5. Install the screw that attaches replacement assembly (near the rear of the mounting plate) to the instrument chassis.
- 6. Replace the instrument rear panel and all nuts and locking washers that were removed from the rear panel.
- 7. Connect all cables that were disconnected during the removal.
#### To remove an Option BG rear-panel connector.

All of the rear-panel connectors associated with the Option BG are replaceable. These connectors are labeled: BLACK 4, BLACK 5, CMPST1, and CMPST2. To replace one of these connectors, follow these steps:

- 1. Use the 9/16" nut driver to remove the nut securing the damaged connector to the rear panel. Remove the lock washer.
- **2.** On the inside of the chassis, follow the cable that is attached to the BNC you are removing. Disconnect that cable from the circuit board jumper. Refer to the *Interconnect illustrations*. (See page 42, *Interconnect illustrations*.)
- 3. Push the BNC inward and remove the cable assembly.
- 4. Replace the BNC/cable assembly by reversing the steps.
- 5. Tighten the BNC connector to 14 in/lbs.

**To remove the Option BG mounting plate.** To remove the mounting plate, follow the procedure for removing a mounting plate. (See page 64, *Mounting plate.*)

**Option AG board** You can remove and replace the Option AG board, the mounting plate under the board, and the associated rear-panel connectors.

#### To remove the Option AG board.

- 1. Remove the top cover. (See page 46, *Top cover*.)
- 2. The circuit board is installed on top of a metal mounting plate, or "sled." Do not remove the screws that attach the board to the plate at this time. There is one screw near the rear of the mounting plate that attaches the it to the SPG8000 chassis. Remove only that one screw.
- **3.** Verify that all necessary cables are disconnected and that you have a clear path to slide the board and mounting plate assembly out of the instrument.

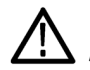

**CAUTION.** Circuit boards are sensitive to pressure. When disconnecting the option boards from the Main board, be careful not to exert pressure on any circuit board.

5. Loosen the Option AG circuit board from the Main board. Pull the option board out of the instrument and place it on a static-free surface.

#### To replace the Option AG board.

- 1. Make sure that your replacement board is installed on the mounting plate.
- **2.** Place the replacement assembly into a position that is close to where it will connect to the Main board. See the Module locator diagram. (See Figure 13.)
- **3.** Line up the connector on the replacement assembly with the corresponding connector on the Main board. Make sure that the pins line up and are not offset.
- 4. Mate the connectors on the Main board with the new board connectors by "pinching" them together.
- 5. Install the screw that attaches replacement assembly (near the rear of the mounting plate) to the instrument chassis.
- 6. Replace the instrument rear panel and all nuts and locking washers that were removed from the rear panel.
- 7. Connect all cables that were disconnected during the removal.

#### To remove an Option AG rear-panel connector.

All of the rear-panel connectors associated with the Option AG are replaceable. These connectors are labeled: AES1+2, AES 3+4, AES 5+6, AES 7+8, Silence. To replace one of these connectors, follow these steps:

- 1. Use the 9/16" nut driver to remove the nut securing the damaged connector to the rear panel. Remove the lock washer.
- 2. On the inside of the chassis, follow the cable that is attached to the BNC you are removing. Disconnect that cable from the circuit board jumper. Refer to *Interconnect illustrations*. (See page 42, *Interconnect illustrations*.)
- **3.** Push the BNC inward and remove the cable assembly.
- 4. Replace the BNC/cable assembly by reversing the steps.
- 5. Tighten the BNC connector to 14 in/lbs.

**To remove the Option AG mounting plate.** To remove the mounting plate, follow the procedure for removing a mounting plate. (See page 64, *Mounting plate.*)

#### Genlock/Black board and Option GPS board

You can replace the Genlock/Black board, the Option GPS Receiver board, the GPS ANT rear-panel connector, the light pipe connector, and the Genlock/Black board mounting plate. The high-speed BLACK 1, BLACK 2, and BLACK 3 connectors are not replaceable.

**NOTE.** If the genlock/black board is replaced, the system must be locked up to GPS or GLONASS at least 15 minutes to initialize some variables such as the leap seconds. If you do not have option GPS installed, you must at least temporarily install Option GPS, and allow the instrument to capture the leap seconds.

#### To remove the Genlock/Black board.

- 1. Remove the rear panel. (See page 47, *Rear panel*.)
- 2. The Genlock/Black board is installed on top of a metal mounting plate, or "sled." Do not remove the screws that attach the board to the plate at this time. (See Figure 33.)
- **3.** Verify that all necessary cables are disconnected and that you have a clear path to slide the board and mounting plate assembly from the rear of the instrument.

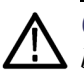

**CAUTION.** Circuit boards are sensitive to pressure. When disconnecting the option boards from the Main board, be careful not to exert pressure on the Main board.

5. Loosen the Genlock/Black circuit board from the Main board. Pull the Genlock/Black board straight out the rear of the chassis and place it on a static-free surface.

#### To replace the Genlock/Black board.

- 1. If you have Option GPS, make sure that the Option GPS Receiver board is installed on your replacement Genlock/Black board. Verify that your replacement Genlock/Black board is installed on the mounting plate and that all screws attaching the board to the plate are installed. Verify that the light pipe header is installed on the board. This must be pressed in before the board is mounted on the sled.
- 2. Starting with the rear panel removed, slide the replacement Genlock/Black assembly into a position that is close to where it will connect to the Main board. See the Module locator diagram. (See Figure 13.)
- **3.** Line up the connector on the replacement Genlock/Black assembly with the corresponding connector on the Main board. Make sure that the pins line up and are not offset.
- 4. Mate the connectors on the Main board with the replacement Genlock/Black board connectors by "pinching" them together.

- 5. Replace the rear panel and all nuts and locking washers that were removed from the rear panel.
- 6. Connect all cables that were disconnected. Refer to *Interconnect illustrations*. (See page 42, *Interconnect illustrations*.)

**To remove and replace the Option GPS Receiver board.** To remove and replace the Option GPS Receiver board, follow these instructions.

- 1. Remove the instrument top cover. (See page 46, *Top cover*.)
- **2.** Disconnect the cables from the two connectors on the board. (See page 42, *Interconnect illustrations.*)
- **3.** Use the torque driver (T10 tip) to remove the four screws connecting the receiver board to the Genlock/Black board and remove the Receiver board.
- 4. Reverse the procedure to replace the board. Tighten the screws to 8 in/lbs.

**To remove and replace the rear-panel GPS ANT connector.** To replace the GPS ANT connector, you will need to replace the BNC and the attached cable. Proceed as follows:

- 1. Remove the Breakout board. (See page 55, Breakout board.)
- **2.** Remove the nut securing the damaged connector to the rear panel. Remove the lock washer.
- **3.** On the inside of the chassis, follow the cable that is attached to the GPS ANT connector. Disconnect that cable from the circuit board. Refer to *Interconnect illustrations*. (See page 42, *Interconnect illustrations*.)
- 4. Push the BNC inward and remove the cable assembly.
- 5. Replace the BNC/cable assembly by reversing the steps.
- 6. Tighten the BNC connector to 14 in/lbs.

**To remove and replace the light-pipe connector.** To replace the light-pipe board connector, proceed as follows:

**CAUTION.** Do not remove the light pipe board connector from the board unless you have a replacement board connector available. Removing the light pipe board connector damages it, so it cannot be reused.

- 1. Pull the light pipe out of the board connector. This is a slip-fit and should come apart easily.
- 2. Remove the instrument rear panel. (See page 47, *Rear panel*.)
- **3.** Move the instrument rear panel away from the chassis, pulling the light pipe out with it.
- 4. Pull the light pipe out of the light pipe lens in the external rear panel. This is a slip-fit and should come apart easily.
- 5. Gently remove the light pipe lens from the instrument rear panel.
- 6. When reassembling, follow this sequence:
  - a. Insert the light pipe into the new light pipe lens.
  - **b.** Thread the light pipe through the instrument rear panel until the lens is against the rear panel.
  - c. Gently push the light pipe lens into place in the rear panel.
  - d. Replace the instrument rear panel.
  - e. Plug the light pipe into the light pipe board connector.

**To remove and replace the Genlock/Black board mounting plate.** To remove the mounting plate, follow the procedure for removing a mounting plate. (See page 64, *Mounting plate.*)

### Option SDI board and Option SDI Output boards

You can remove and replace the Option SDI board, the two Option SDI Output boards, and the Option SDI board mounting plate. The four gold rear-panel BNCs attached to the Option SDI board are not replaceable.

#### To remove and replace the Option SDI Output boards.

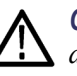

**CAUTION.** These output boards contain sensitive components that are easily damaged. Be careful not to flex the boards as you remove them. Adhere to proper handling procedures, shown in the beginning of this section.

- 1. Remove the rear panel. (See page 47, *Rear panel*.)
- **2.** Remove the output boards by carefully pulling them straight up and away from the Option SDI board.
- 3. Place the output boards on a static-safe surface.
- **4.** To replace the output boards, handle them carefully, so that you do not flex the boards or touch the components on the boards. Install the output boards into J922 and J917 on the Option SDI board.

#### To remove the Option SDI board.

- 1. Remove the rear panel and the Option SDI Output Boards. (See page 62, *To remove and replace the Option SDI Output boards.*)
- 2. The Option SDI board is installed on a metal mounting plate, or "sled." Do not remove the screws that attach the board to the mounting plate at this time. One screw near the rear of the chassis attaches the mounting plate to the chassis. Remove only that one screw.
- **3.** Verify that all necessary cables are disconnected and that you have a clear path to slide the board and mounting plate assembly from the rear of the instrument.

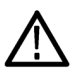

**CAUTION.** Circuit boards are sensitive to pressure. When disconnecting the option boards from the Main board, be careful not to exert pressure on the Main board.

5. Loosen the Option SDI circuit board from the Main board. Pull the option board straight out the rear of the chassis and place it on a static-free surface.

To remove and replace the mounting plate or heat sink. Follow this procedure to remove and replace a heat sink or mounting plate for the Option SDI.

**NOTE.** You can reuse a removed heat sink, but you must use a new gap pad.

- 1. Remove the Option SDI board and sled from the instrument. (See page 62, *Option SDI board and Option SDI Output boards.*)
- 2. Remove the three screws attaching the heat sink to the mounting plate.
- **3.** Remove the 7 screws that attach the SDI board to the mounting plate and heat sink (2 screws are next to the FPGA) and remove the board. Place the removed circuit board assembly on a static-free surface. Follow proper handling instructions for a circuit board. Instructions are provided at the beginning of this remove and replace section.
- 4. Turn the SDI board upside down and gently remove the heat sink. Be careful not to flex the circuit board. Clean any remaining parts of the old gap pad off the circuit board using alcohol. Allow the board to dry.
- 5. Install the new heat sink to the sled using the three screws.
- 6. Peel the protective film from one side of new the gap pad and install it on top of the heat sink.
- 7. Remove the film from the other side of the new gap pad.
- 8. Position the Option SDI board over the heat sink and gap pad, aligning the holes in the circuit board (on each side of the FPGA) with the threaded posts of the heat sink. Use care not to damage the gap pad.
- **9.** Loosely install the two T10 TORX screws with English threads through the circuit board and into the heat sink. Do not tighten.
- **10.** Loosely install the 5 additional screws (Phillips head metric) that attach the circuit board to the mounting plate.
- **11.** Tighten all 7 screws attaching the Option SDI board to the mounting plate and torque to 5.5 in/lb.

#### To replace the Option SDI board.

- 1. Verify that the Option SDI board is installed on the metal mounting plate.
- 2. Starting with the rear panel removed, slide the replacement Option SDI assembly into a position that is close to where it will connect to the Main board, as shown in the module locator diagram. (See Figure 13.)
- **3.** Line up the connector on the replacement Option SDI board with the corresponding connector on the Main board. Make sure that the pins line up and are not offset.
- 4. Mate the connectors on the Main board with the replacement board connectors by "pinching" them together.
- 5. Install the two SDI Output boards in connectors J922 and J917 on the Option SDI board.
- 6. Reinstall the rear panel and all of the nuts and lock washers that were removed from the rear panel.
- 7. Install the screw that attaches the Option SDI assembly (near the rear of the mounting plate) to the chassis.
- **8.** Connect all cables that were disconnected. Refer to *Interconnect illustrations*. (See page 42, *Interconnect illustrations*.)
- **9.** Replace the instrument top cover.

# **Mounting plate** The Genlock/Black, Option BG, and Option AG are mounted on a metal mounting plate or "sled". This piece protects the circuit board from being flexed during installation or removal. If you need to replace this mounting plate, follow these instructions:

- 1. Remove the circuit board assembly from the instrument. See the remove and replace instructions for that board. (See page 59, *Genlock/Black board and Option GPS board.*) (See page 57, *Option AG board.*) (See page 56, *Option BG board.*)
- 2. Remove the screws that attach the circuit board to the mounting plate. (Genlock/Black board 4 screws, Option BG board 6 screws, Option AG board 5 screws).
- **3.** Carefully remove the circuit board from the mounting plate and place the circuit board on a static-safe surface. Do not flex the circuit board.
- **4.** To replace the mounting plate, reverse the procedure. Tighten the screws to 5.5 in/lbs.

#### Troubleshooting

This section contains information about how to troubleshoot instrument problems in order to isolate faulty modules in the SPG8000.

**Diagnostics and performance checks** When troubleshooting an unknown instrument problem, perform the performance verification procedures for the SPG8000 and installed options. If the problem is known, run only the diagnostic portion of the performance verification procedures to gain information about the subsystems. (See the SPG8000 Specifications and Performance Verification Technical Reference manual.)

Included in the performance verification procedures are instructions for running and viewing the SPG8000 internal diagnostics. The diagnostics include the following:

- Readouts of tests including power-on diagnostics, clock frequencies, temperatures, Main board and slot voltages, and fan speed
- Read/write tests for the signal memory of Option BG.
- Diagnostics for Genlock/Black, Option GPS, and Option SDI
- Slot diagnostics to test the power supply and signal connections on the Main board I/O slot connectors.

If the message Fail: "a module name" Diag error is displayed, replace the module.

### Back up your instrument settings

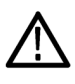

**CAUTION.** After you execute the diagnostics, you will need to cycle power on the instrument. If you have not saved the instrument settings, be sure to save the current instrument settings to a preset, and then recall the settings after the diagnostic tests are completed.

- 1. Press the SYSTEM button.
- **2.** Press the up ( $\blacktriangle$ ) or down ( $\triangledown$ ) arrow button to select **PRESET**.
- **3.** Press the **ENTER** button.
- 4. Press the up ( $\blacktriangle$ ) or down ( $\triangledown$ ) arrow button to select SAVE.
- 5. Press the left (◄) or right (►) arrow button to select the preset number to which you will save the instrument settings.
- 6. Press the ENTER button.

| To power up in factory<br>mode | Putting the instrument into factory mode allows access to calibration, and it<br>allows the module to show in the menus even if it fails the POST routine. When<br>you perform a procedure that requires you to you restart the instrument in factory<br>mode, proceed as follows:                                                                                                    |  |  |
|--------------------------------|----------------------------------------------------------------------------------------------------|--|--|
|                                | 1. Press and hold the STATUS, ENTER, and Front Panel ENABLE buttons simultaneously.                                                                                                    |  |  |
|                                | 2. Continue holding the buttons until the message SPG8000 Booting displays.                                                                                                    |  |  |
|                                | 3. When the message SPG8000 Booting displays, while continuing to hold the Front Panel ENABLE button, release the STATUS and ENTER buttons.                                                                                                    |  |  |
|                                | 4. When the message SPG8000 Start up with Factory Mode displays, release the Front Panel ENABLE button.                                                                                                    |  |  |
| Oscillator calibration         | The diagnostic readouts in the <b>SYSTEM : DIAGNOSTICS</b> menu include readouts for Tune and Cal, which are related to the oscillator calibration as described below:                                                                                                    |  |  |
|                                | <b>TUNE</b> The Tune readout indicates how far the system is being pulled from the calibrated internal frequency value in order to lock to an external reference. If you use Option GPS or an AGL7 module installed in a TG8000 generator to lock to a video source that is 5 parts per million high, the tune will say +5e-6. This allows you to measure the frequency of the reference input and to see if the input is near the end of the available tuning range. If the system is in internal mode, the tune value should be 0.00 e-6 and the integer values will equal the calibration value.                                                                                                    |  |  |
|                                | The integer values indicate the actual tuning control word. The allowed range<br>of this tuning word is 0 to 4,194,304. The first number is the actual value at<br>the present time, and the second value is the target value for the control loop.<br>In most cases, these two values are the same. However, when the system<br>must make a large frequency change (depending on instrument mode), the<br>value may slew slowly to the target value to stay inside the allowed slew rate<br>for reference systems. In this case, the first value will slew over seconds or<br>minutes until it equals the second value. If the instrument is taking a long<br>time to lock, this display may provide valuable information about what is<br>happening. |  |  |
|                                | The Tune diagnostic readout allows you to see if the instrument must be<br>calibrated. If the instrument is locked to a traceable reference, any tune value<br>indicates error in the instrument calibration. For example, if the instrument is                                                                                                    |  |  |

locked to GPS or GLONASS and the Tune is more that 0.1 e-6, you should consider calibrating the internal frequency of the instrument. This can be done in service with no disruption to the operation. See the Oven oscillator calibration procedure in the *SPG8000 Quick Start Manual* for instructions.

CALIBRATION This readout represents the correction applied to the oven oscillator clock to calibrate the frequency when in internal mode. The integer value is the tuning control word to make this happen. An example readout is "0.59e-6". This is the fractional correction being applied, which in this case this is 0.59 parts in 1 million. When the instrument calibration is performed, this number will typically change.

Over the life of the oven, the expected drift is +-2.5 e -6, so this number should always be in this range. If the number is not in this range, the instrument may have been miscalibrated or the oven may have drifted out of specification. See the Oven oscillator calibration procedure in the *SPG8000 Quick Start Manual* for instructions.

**Slot I/O Test** The Slot I/O test runs diagnostics on the busses between the main instrument and the generator modules. This test provides a message that tells whether the slot passed, and if not, provides an error code. The error codes and meanings are shown in the table. (See Table 13.)

#### To run the slot I/O test.

- **1.** Power up the instrument in factory mode. (See page 103, *To power up in factory mode.*)
- 2. Press the SYSTEM button.
- **3.** Use the up ( $\blacktriangle$ ) or down ( $\triangledown$ ) arrow button to select **DIAGNOSTICS**.
- 4. Press ENTER.
- 5. Use the up ( $\blacktriangle$ ) or down ( $\triangledown$ ) arrow button to select SLOT I/O.
- 6. Press ENTER to run.
- 7. Check to see whether the slot passed the test, or whether there is an error message to help you troubleshoot the problem.

| Error code | Description                            |
|------------|----------------------------------------|
| 1          | Data Bus Test 1                        |
| 1A         | Data Bus Test 2                        |
| 2          | Data Bus Test 3                        |
| 3          | Data Bus Test 4                        |
| 4          | Data Bus Test 5                        |
| 5          | Data Bus Test 6                        |
| 6          | Address Bus Test 1                     |
| 7          | Address Bus Test 2                     |
| 8          | Address Bus Test 3                     |
| 9          | MCLK Test                              |
| A          | ACLK Test                              |
| В          | 54 MHz CLK test                        |
| С          | 74.176 MHz CLK test                    |
| BC         | Frame 0 / 54 and 74.176 MHz clock test |
| D          | 54 MHz CLK test                        |
| E          | 74.25 MHz CLK test                     |
| DE         | Frame 1 / 54 and 74.25 MHz clock test  |
| F          | Frame 2 / 54 MHz test                  |
| 10         | Genlock Frame test                     |
| 11         | +5 V test                              |
| 12         | +8 V test                              |
| 13         | –5 V and +3.3 V test                   |
| 14         | IRQ signal test                        |
| 99         | Incorrect Hardware configuration       |

#### Table 13: Slot I/O test error codes

| <b>SPG8000 diagnostics</b> The following table lists Table 14.) The diagnost $(\blacktriangle / \triangledown)$ . The tests are a check the results of a diagnost is the test of a diagnost is the test of the test of test of test of test | The following table lists the diagnostics that are available in the SPG8000. (See Table 14.) The diagnostic type is accessed using the up and down arrow buttons $(\blacktriangle / \blacktriangledown)$ . The tests are accessed using the left and right arrow buttons $(\blacktriangleleft / \blacktriangleright)$ . To check the results of a diagnostic test, proceed as follows: |
|----------------------------------------------------------------------------------------------------|----------------------------------------------------------------------------------------------------|
|                                                                                                    | 1. Enter the factory mode. (See page 103, To power up in factory mode.)                                                                                                    |
|                                                                                                    | <b>2.</b> Press the SYSTEM button.                                                                                                    |
|                                                                                                    | <b>3.</b> Use the up ( $\blacktriangle$ ) or down ( $\blacktriangledown$ ) arrow button to select <b>DIAGNOSTICS</b> .                                                                                                    |

- 4. Press ENTER.
- 5. Use the up, down, right, and left arrow buttons to navigate through all of the diagnostic reports, as shown in the following table. (See Table 14.)
- 6. Check that the tests report (**OK**) unless otherwise specified in the following table. If a warning is given, take corrective action until the test reports (**OK**).

#### Table 14: SPG8000 system diagnostics

#### SYSTEM: DIAGNOSTICS:

| TUNE: (▲ / ▼ )                                                                                                    |
|----------------------------------------------------------------------------------------------------|
| Tune: $(\blacktriangleleft / \blacktriangleright)$ "Tune" indicates how much the Genlock, GPS or GLONASS reference is pulling the box from the Cal value. If not externally referenced, this will be zero. |
| Phase: (◀ /▶) "Phase" is for GPS lock mode only, shows the phase measurements and the synthesizer correction value.                                                                                        |
| CALIBRATION: (▲ / ▼ )                                                                                                    |
| Cal: This test indicates the correction applied to the oven to calibrate the clocks.                                                                                                    |
| PLL STATUS MAIN: (▲ / ▼ )                                                                                                    |
| 12.288Lk 54:Lk 74.25Lk 74.176Lk                                                                                                    |
| This test checks the lock status of the four secondary audio and video clocks. All should read "Lk" to indicate locked.                                                                                    |
| PLL STATUS SDI: (◀ / ► )                                                                                                    |
| Flex0: Lock Flex1: Lock                                                                                                    |
| This tests the Flexible Clock Generators on the SDI board. "Unlock" indicates an error.                                                                                                    |
| DDS STATUS SDI: (◀ / ► )                                                                                                    |
| DDS0 Phase: Lock DDS1 Phase: Lock                                                                                                    |
| This tests that each DDS in the SDI flexible clock generator is phased up to the selected incoming frame.                                                                                                  |
| "Unlock" indicates an error.                                                                                                    |
| <b>TEMPERATURE:</b> (▲ / ▼ ) These tests check the temperature of the internal sensors:                                                                                                    |
| Main & CPU (◀ / ► )                                                                                                    |
| Ref Brd (◀ / ► )                                                                                                    |
| SDI BOARD & SDI FPGA (◀ / ► )                                                                                                    |
| VOLTAGE: (▲ / ▼ ) These tests check voltages on various supplies and fuses; all should indicate "OK".                                                                                                    |
| Main board – voltage checks for the Main board (+5.0 V, +3.3 V, +2.5 V, +1.8 V, +1.5 V, +1.2 V, –5.00 V, +3.3 AV) ( ┥ / 🕨 )                                                                                |
| Slots 1 through 4 voltage checks (+5.00 V, +3.3 V, +8.0 AV, +5.0 AV) (◀ / ► )                                                                                                    |
| Fan +5.0 V check (◀ / ► )                                                                                                    |

#### Table 14: SPG8000 system diagnostics (cont.)

| RTC Battery (◀ / ► )                                                                                                    |
|----------------------------------------------------------------------------------------------------|
| REF BRD 1: +5 V and +8 V (◀ / ► )                                                                                                    |
| REF BRD 2: –5 V relative to +3.3 V (◀ / ► )                                                                                                    |
| SDI Bd 1: 1.2 V & 1.2 VA checks (◀ / ► )                                                                                                    |
| SDI Bd 2: 3.3 V & 3.3 VA checks (◀ / ► )                                                                                                    |
| SDI Bd 3: 1.5 V & 3.0 VA checks (◀ / ► )                                                                                                    |
| SDI Bd 4: 1.8 V & Dref checks (◀ / ► )                                                                                                    |
| FAN SPEED: (▲ / ▼ )                                                                                                    |
| Main: (◀ / ► )                                                                                                    |
| PS1: (◀ /▶ )                                                                                                    |
| PS2: (◀ /▶ )                                                                                                    |
| POWER SUPPLY 1 and POWER SUPPLY 2: (▲ / ▼ )                                                                                                    |
| Active: / Standby: (◀ / ► ) Hours of use as the active or standby supply.                                                                                       |
| TMP WTD: (◀ / ► ) Temperature Weighted hours of use.                                                                                                    |
| 12.0 V: (◀ / ► )                                                                                                    |
| Manufacture date: (◀ / ► )                                                                                                    |
| GPS PHS DET RAMPS: (▲ / ▼ ) Present values of the phase detector self-calibration loops.                                                                        |
| UP: A= / B= : (◀ / ► )                                                                                                    |
| DOWN: A= / B= : (◀ / ► )                                                                                                    |
| GPS ADC BUS: (▲ / ▼ )                                                                                                    |
| Stuck: / Short (◀ / ► )                                                                                                    |
| In the Stuck field, an <i>H</i> or an <i>L</i> indicates that the bit is not moving.                                                                            |
| In the Short field, an S indicates a short between some of the bits.                                                                                            |
| GENLOCK INPUT: (▲ / ▼ )                                                                                                    |
| Min: / Max:                                                                                                    |
| LTC INPUT: (▲ / ▼ )                                                                                                    |
| POS: Min (Raw) & Max (Raw): (◀ / ► )                                                                                                    |
| NEG: Min (Raw) & Max (Raw): (◀ / ► )                                                                                                    |
| DDS SWEEP (▲ / ▼ )                                                                                                    |
| SRAM ADDR BUS 1 through 3: (▲ / ▼ )                                                                                                    |
| SRAM DATA bus 1 through 3: (▲ / ▼ )                                                                                                    |
| SRAM MEM TEST: (▲ / ▼ )                                                                                                    |
| DDR2 ADDRESS BUS 1 and BUS 2: (▲ / ▼ )                                                                                                    |
| DDR2 MEM TEST: (▲ / ▼ )                                                                                                    |
| <b>RUN:</b> (▲ / ▼ ) Pressing <b>ENTER</b> runs the module memory tests.                                                                                        |
| <b>MANUAL TUNE:</b> ( $\blacktriangle$ / $\blacktriangledown$ ) Press ( $\blacktriangleleft$ / $\blacktriangleright$ ) buttons to tune the synthesizer outputs. |
| GPS IO TEST: (▲ / ▼ ) Press ENTER to run the Slot I/O test.                                                                                                    |

#### SPG8000 troubleshooting

The following table lists some common problems and tells how to troubleshoot them.

| Problem                        | Troubleshooting steps                                                                                                    |  |  |
|--------------------------------|----------------------------------------------------------------------------------------------------|--|--|
| No power or lights             | Check the main power supply as follows:                                                                                                    |  |  |
|                                | 1. Remove instrument top cover.                                                                                                    |  |  |
|                                | 2. Apply AC power.                                                                                                    |  |  |
|                                | <ol><li>Use a voltmeter to check the voltage on TP21 / Fuse F1. TP21 is unlabeled; it is located just<br/>to the left of Fuse F1. (See Figure 22 on page 72.)</li></ol>                                                                                                    |  |  |
|                                | 5. If power is present on TP21, check fuses F1 and F2. Replace fuses if necessary.                                                                                                    |  |  |
|                                | 4. If 5 V is not present, check the Power Combiner board, then the power supply module(s).                                                                                                    |  |  |
|                                | 6. If there still no power, replace the Main board.                                                                                                    |  |  |
| Fault LED illuminated          | All of the conditions that drive the fault light should be displayed in the mainframe diagnostic screen. To view the diagnostics, refer to SPG8000 System Diagnostics. (See page 69, SPG8000 diagnostics.)                                                                                                    |  |  |
| Any of the fans not working    | Run diagnostics and check the fan speeds. The main fan is near the rear panel. The PS1 fan is in the first supply, and the PS2 fan is in power supply 2.                                                                                                    |  |  |
|                                | If one of the three fans is not working, check the voltage on the three fans with a voltmeter.<br>The voltage should be in the 8 V to 12 V range. If the voltage is not within that range, replace<br>the Power Combiner board. If the voltage is within the range, replace the fan.                                                                                                    |  |  |
| Instrument not able to genlock | Adjust/check the master clock. (See page 13, <i>Adjust master clock using a frequency signal generator</i> .) After adjustment, go into the diagnostics and verify that the CAL value readout is less than ±2.5e–6. If it is not, replace the oven or the Main board.                                                                                                    |  |  |
|                                | In Factory mode, run the PLL Range Check from the diagnostics (perform the common diagnostic tests in the <i>SPG8000 Specifications and Performance Verification Technical Reference</i> manual). Verify that all the secondary clocks can tune at least ±90e -6. If they cannot, replace the Main board.                                                                                                    |  |  |
| Display problems               | On power up, the LCD display should initially be dark except for a visible set of black squares<br>on the top row. After a second or two, the LCD backlight should come on and a booting<br>message should appear. If the backlight does not come on, check fuse F700 on the Main<br>board, and then replace the display. If the text is not there, replace the display, then the<br>cable, and finally the Main board, if necessary. |  |  |

#### Table 15: SPG8000 troubleshooting procedures

#### Table 15: SPG8000 troubleshooting procedures (cont.)

| Problem                        | Troubleshooting steps                                                                                                    |
|--------------------------------|----------------------------------------------------------------------------------------------------|
| Keyboard/front panel problems  | On power up, the front panel buttons and indicators should light up in groups of 3 to 5. This sequence will repeat about 4 times while waiting for the instrument to boot. The flashing sequence is controlled by the front panel, only power is required from the Main board. So if the flashing does not occur, replace the front panel. |
|                                | An unprogrammed new front panel will not flash until the instrument software has fully booted<br>and loaded the code into the front panel. After the system has booted, run the keyboard<br>diagnostics as follows:                                                                                                    |
|                                | <b>1.</b> Restart the instrument in Factory mode. (See page 103, To power up in factory mode.)                                                                                                    |
|                                | 2. Press the SYSTEM button.                                                                                                    |
|                                | 3. Use the up arrow (▲) to get to DIAGNOSTICS.                                                                                                    |
|                                | 4. Press ENTER.                                                                                                    |
|                                | 5. Use the up arrow (▲) to select DIAGNOSTICS : RUN.                                                                                                    |
|                                | 6. Use the right arrow (>) to select FRONT PANEL KEY test.                                                                                                    |
|                                | 7. Press ENTER.                                                                                                    |
|                                | 8. Follow the instructions on the display to run the keyboard diagnostics.                                                                                                    |
|                                | If there is an error, replace the keyboard. If that does not fix the problem, replace the cable. If that does not fix the problem, replace the Main board.                                                                                                    |
| Remote interface problems      | Use the GPI submenu under the SYSTEM menu to verify that the GPI alarm output is enabled and that the desired error conditions are also enabled                                                                                                    |
| Module(s) not working properly | Refer to the troubleshooting procedure in this section for the module in question.                                                                                                    |
| Oven oscillator<br>Y400        |                                                                                                    |
| © [<br>F700                    |                                                                                                    |
|                                | 0749-035                                                                                                    |

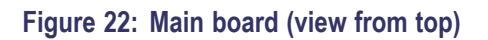

## **Option AG troubleshooting** This section contains instructions and procedures for troubleshooting the Option AG. These procedures will help you decide whether it is necessary to replace your module.

If the SPG8000 does not boot up or if the display is not working, go to the beginning of the troubleshooting section. (See page 65, *Troubleshooting*.)

**Required equipment.** The equipment listed in the following table is required for troubleshooting.

#### Table 16: Equipment required to troubleshoot the Option AG

| Equipment description | Minimum requirements/example                |
|-----------------------|---------------------------------------------|
| Screwdriver handle    | Accept Phillips-driver bits                 |
| #1 Phillips tip       | Phillips-driver bit for #1 size screw heads |

#### Procedure.

- 1. Before you start to troubleshoot a problem, back up your instrument settings to a preset. (See page 65, *Back up your instrument settings*.)
- 2. Check the diagnostics in the SPG8000 troubleshooting table. (See Table 15.) The diagnostics check many of the signals that the Main board provides to the AG board.
- **3.** Run the slot I/O test on the Genlock/Black board. This tests many of the signals needed by the AG board.
- 4. Use the troubleshooting diagram to troubleshoot Option AG. (See Figure 23.)
- 5. After the problem is solved, recall the preset you created.

#### Maintenance

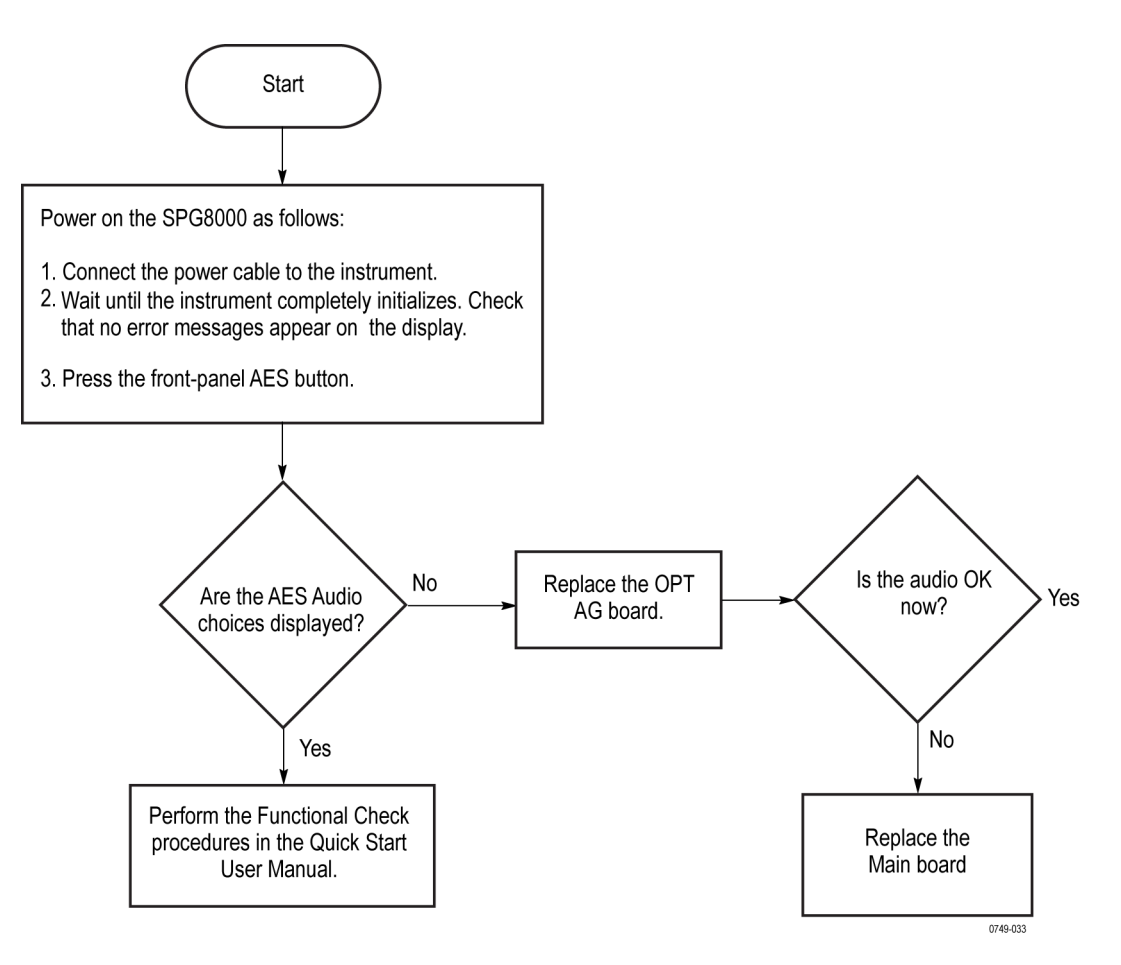

Figure 23: Option AG troubleshooting procedure

#### **Option BG troubleshooting**

This section contains instructions and procedures for troubleshooting the Option BG. These procedures will help you decide whether it is necessary to replace your Option BG module.

If the SPG8000 does not boot up or if the display is not working, go to the beginning of the troubleshooting section. (See page 65, *Troubleshooting*.)

#### Required equipment.

The equipment listed in the following table is required for troubleshooting.

#### Table 17: Equipment required for Option BG troubleshooting

| Equipment description | Minimum requirements/example                |  |
|-----------------------|---------------------------------------------|--|
| Screwdriver handle    | Accept Phillips-driver bits                 |  |
| #1 Phillips tip       | Phillips-driver bit for #1 size screw heads |  |

#### Procedure.

- 1. Before you start to troubleshoot a problem, back up your instrument settings to a preset. (See page 65, *Back up your instrument settings*.)
- 2. Check the diagnostics in the SPG8000 troubleshooting table. (See Table 15.) The diagnostics check many of the signals that the Main board provides to the BG board.
- **3.** Run the slot I/O test on the Genlock/Black board. This tests many of the signals needed by the BG board.
- **4.** Use the Option BG troubleshooting diagram to troubleshoot the option. (See Figure 23.)
- 5. After the problem is solved, recall the preset that you created.

#### Maintenance

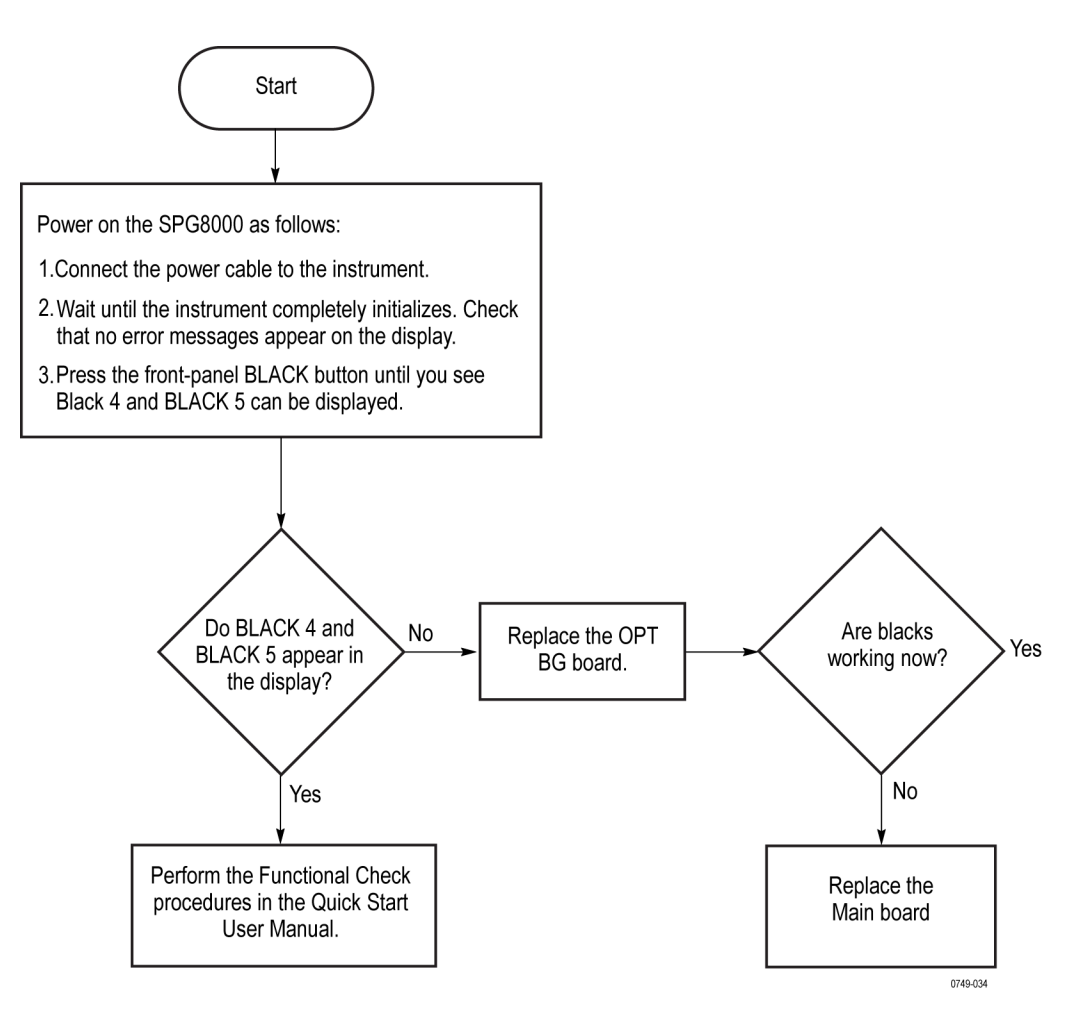

Figure 24: Option BG troubleshooting procedure

| Genlock/Black   | This section contains instructions and procedures for troubleshooting                                 |
|-----------------|----------------------------------------------------------------------------------------------------|
| troubleshooting | Genlock/Black board. These procedures help you decide whether it is necessary to replace your module. |

If the SPG8000 does not boot up or if the display is not working, go to the beginning of the troubleshooting section. (See page 65, *Troubleshooting*.)

**Required equipment.** The equipment listed in the following table is needed to troubleshoot the Genlock/Black generator module.

| Equipment                                                | Requirement                                                                                                    | Suggested equipment                                                                                         |
|----------------------------------------------------------|----------------------------------------------------------------------------------------------------|----------------------------------------------------------------------------------------------------|
| Option GPS                                               |                                                                                                    | If the DUT does not have an Option GPS installed, must have an Option GPS to temporarily install in the DUT |
| GPS or GLONASS Antenna signal source<br>(2) <sup>1</sup> | Good GPS or GLONASS signal required<br>for both the Option GPS under test and<br>the reference unit. If only one antenna<br>feed is available, a signal splitter may be<br>used |                                                                                                    |
| Digital Multimeter                                       | Used to check power supply voltages and<br>fuses                                                                                                    | Fluke 87 or equivalent                                                                                      |
| 75 Ω BNC cables (4)                                      | Length: 42 inches, used to connect the instruments                                                                                                    | Tektronix part number 012-0074-00                                                                           |
| ROHS compliant ESD safe soldering workstation            | Any soldering must be ROHS compliant                                                                                                    |                                                                                                    |
| Frequency Counter (optional)                             | Used for an alternate method to check<br>frequency accuracy                                                                                                    | Fluke PM6685 or equivalent                                                                                  |

#### Table 18: Equipment required for troubleshooting the Genlock/Black generator module

1 The reference unit must have the same type of GPS receiver as the DUT unit. (See page 8, How to determine which GPS receiver is installed in your instrument.)

**Performance verification.** If there is a problem, first perform the Base Unit Functional Test, found in the *SPG8000 Specifications and Performance Verification* manual. Any problems found using that procedure can be a starting point for troubleshooting. Even if you do not perform the entire performance verification procedure, at a minimum check the diagnostics. These give valuable information on the generator board and the mainframe signals that drive it. **General problems.** General problems and actions to follow are shown in the following table. (See Table 19.)

#### Table 19: General problems – Genlock/Black board

| Problem |                                      | Actions |                                                                                                    |  |
|---------|--------------------------------------|---------|----------------------------------------------------------------------------------------------------|--|
|         | Fails Power On Self Test             |         | Run power on test procedure. (See page 89, Power on self test for Option GPS (POST).)                                                                                |  |
|         | GPS does not appear in menu          |         | Check for current software. (See page 79, Check the installed firmware version.)                                                                                     |  |
|         |                                      |         | Run power supply test. (See page 81, Test power supply.)                                                                                                    |  |
|         |                                      |         | Power up in factory mode and run the slot I/O test. (See page 67, Slot I/O Test.)                                                                                    |  |
|         | No Black Burst outputs               |         | Run power supply test.                                                                                                    |  |
| -       | No LTC outputs                       | 1       | Verify configuration by setting to factory defaults. (See page 89, Set to factory defaults (Option GPS).)                                                            |  |
|         |                                      |         | Check diagnostics reported values. (See page 80, Check diagnostic reported values.)                                                                                  |  |
|         |                                      |         | Power up in factory mode and run the slot I/O test. (See page 67, Slot I/O Test.)                                                                                    |  |
|         |                                      |         | If no other problems found, replace the Genlock/Black board.                                                                                                    |  |
|         | Unstable genlock or unable to        |         | Run Internal Mode Oven test. (See page 84, Test internal mode oven.)                                                                                                 |  |
|         | genlock                              | 1       | Check that the reference select is set to the correct mode. See the SPG8000 User manual for directions.                                                              |  |
|         |                                      | 1       | Verify reference signal is valid and is the correct format. Use a WFM7120 or WFM8300 waveform monitor.                                                               |  |
|         |                                      |         | Check ADC Bus diagnostics. (See page 85, ADC bus diagnostics.)                                                                                                    |  |
|         |                                      |         | Power up in factory mode and run the slot I/O test. (See page 67, Slot I/O Test.)                                                                                    |  |
|         |                                      |         | If no other problem found, replace Genlock/Black generator board.                                                                                                    |  |
|         | Unable to detect or use time<br>code | 1       | Verify that the time code is present on the input signal. Use a WFM7120 or WFM8300 waveform monitor.                                                                 |  |
|         |                                      | 1       | Verify that the time source select is set to VITC. See the SPG8000 Technical Reference manual for directions.                                                        |  |
|         |                                      | 1       | Verify that the time sync method is set as needed. The "Follow" mode is best for troubleshooting purposes. <i>SPG8000 Technical Reference</i> manual for directions. |  |
|         |                                      | 1       | Check the STATUS menu for the Genlock input amplitude and VITC present indicators. See the <i>SPG8000 Technical Reference</i> manual for directions.                 |  |
|         |                                      |         | Power up in factory mode and run the slot I/O test. (See page 67, Slot I/O Test.)                                                                                    |  |
|         |                                      | -       | Lock to GPS or GLONASS to set leap seconds. (See page 86, Lock to GPS or GLONASS to set leap seconds.)                                                               |  |
|         |                                      |         | If no other problem found, replace the Genlock/Black generator module.                                                                                               |  |

**Power on self test (POST).** When you first apply power to an SPG8000, the Genlock/Black generator board runs a Power On Self Test (POST). If an error is encountered during this POST, the display will show one of several error codes. Watch the display as the instrument powers on, and note any error codes. Check the table to see the meaning of the error codes. (See Table 20.)

#### Table 20: POST error codes for the Genlock/Black module

| Error |                                                                            |
|-------|----------------------------------------------------------------------------|
| Code  | Meaning                                                                    |
| 1:    | CPLD constant 1 check (0xAAAA or 0x00AA based on cpld version at addr 0x8) |
| 2:    | CPLD constant 2 check (0x5555 or 0x0055 based on cpld version at addr 0xA) |
| 3:    | CPLD R/W error (writes 0x5555 to addr 0x102 and confirms)                  |
| 4:    | CPLD R/W error (writes 0xAAAA to addr 0x102 and confirms)                  |
| 5:    | Error copying DO Fpga to Genlock/Black EEPROM                              |
| 7:    | Error copying BB Fpga to Genlock/Black EEPROM                              |
| 9:    | DO Fpga constant check (0x55 at addr 0x501000)                             |
| 10:   | DO Fpga R/W error (writes 0x5555 to addr 0x501024 and confirms)            |
| 11:   | DO Fpga R/W error (writes 0xAAAA to addr 0x501024 and confirms)            |
| 12:   | BB Fpga R/W error (writes 0x5555 to addr 0x400008 and confirms)            |
| 13:   | BB Fpga R/W error (writes 0xAAAA to addr 0x400008 and confirms)            |
| 255:  | Not an error. This code may appear following some firmware updates.        |

#### Check the installed firmware version.

- 1. Press the **SYSTEM** button.
- Press the up (▲) or down (▼) arrow buttons to select VERSION INFO (F/W).
- 3. Read the firmware version.
- 4. If the version is not V 1.3 or later, install current software. The latest software is available on the Web at www.tektronix.com/downloads.

**Set to factory defaults (Genlock/Black).** The SPG8000 under test and the SPG8000 reference unit must be configured correctly to avoid problems while troubleshooting. Ensure a common setup by setting both instruments to the factory presets as follows. (After troubleshooting, disconnect and reconnect the power cord to return the unit to your previous settings.)

- 1. Press the **SYSTEM** button.
- **2.** Press the up ( $\blacktriangle$ ) or down ( $\triangledown$ ) arrow button to select **PRESET**.
- 3. Press the ENTER button.
- **4.** Press the up ( $\blacktriangle$ ) or down ( $\triangledown$ ) arrow button to select **RECALL**.
- 5. Press the left  $(\blacktriangleleft)$  or right  $(\blacktriangleright)$  arrow button to select FACTORY DEFAULT.
- 6. Press the ENTER button to load the factory defaults.

**Check diagnostic reported values.** There are several internally detected physical measurements which are reported by the Main board and the Genlock/Black generator board. Check the following (see the *SPG8000 Technical Reference* manual for more information on these diagnostics).

- Tune Phase value: The Phase value indicates the second by second differences between the Pulse per Second (PPS) signal from the GPS receiver and the Local 1 PPS signal from the Master Time of Day clock. At lock this signal should be near hex 8000 0000.
- Tune DDS value: The DDS value is the control word the processor has written to the clock synthesizer. In internal mode, this is the calibration value needed to compensate for the any small error in the master oven frequency. When locked to a reference such as video, GPS or GLONASS, the DDS value is the value needed to track the reference signal frequency. The valid range of the DDS word is 0 to 4,194,303. If the DDS word is near either end of this range, the system is near the frequency limits to which it can lock.
- Voltage Mon 1 (+5 V, +8 V), Voltage Mon 2 (-5 V rel to +3.3 V): The voltage monitors measure the mainframe supplies, If the display indicates that they are out of range, check them manually. (See page 81, *Test power supply*.) If one of these supplies is bad, replace the Main board. If manual measurement shows that the supplies are correct, the Option GPS module is not measuring them correctly. Replace the Option GPS module.
- PHASE DET RAMPS (Up: A, Up: B), PHASE DET RAMPS (Down: A, Down: B): These four values show critical values in the phase detector. The values may vary from unit to unit, as a result of the auto-calibration that adjusts them, but if all the power supplies are good and any of the ramp diagnostics indicate "WARN" (for Warning), replace the Option GPS module.

**Test power supply.** There are two types of power supplies in the Genlock/Black circuitry: those provided by the instrument and those that are derived by the Genlock/Black generator. The supplies that are provided by the instrument are fused on the Genlock/Black board; they have an 'M' at the start of the supply name. (See Table 21.) Derived supplies depend on the instrument supply fuses for protection.

- 1. Remove the SPG8000 top cover. (See page 46, *Top cover*.)
- 2. Use the following flowchart and table of power supply test points to determine if the Genlock/Black generator power supply is operating correctly. (See Figure 25.) (See Table 21.)

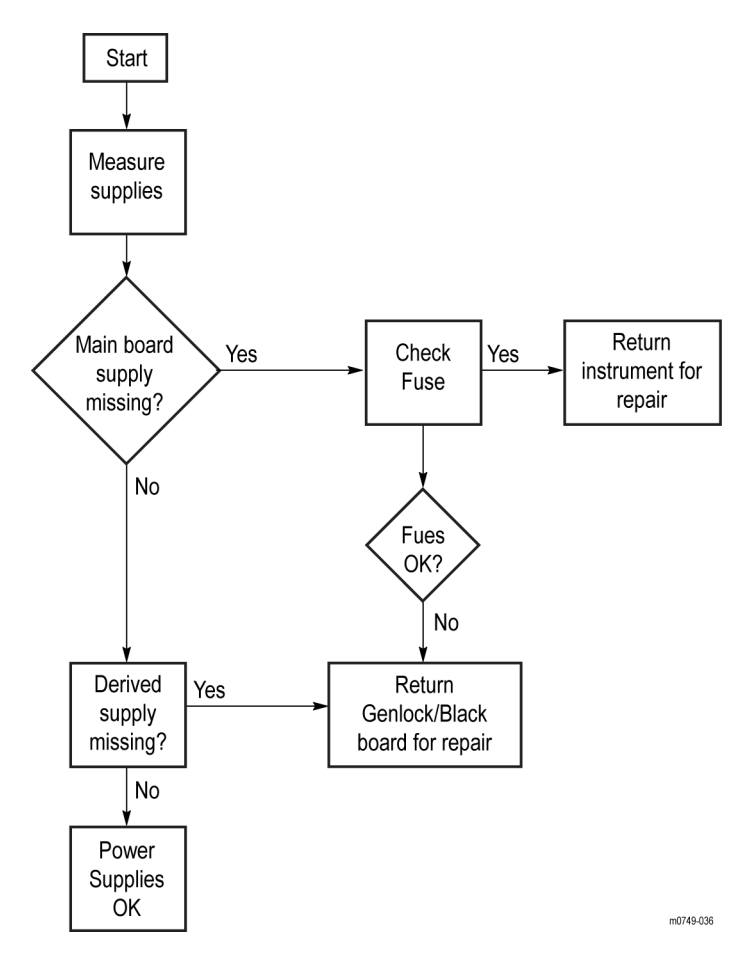

Figure 25: Genlock/Black generator module power supply test

| Test point  | Supply name        | Limits             | Notes                                                                       |  |  |  |
|-------------|--------------------|--------------------|-----------------------------------------------------------------------------|--|--|--|
| Mainframe   | Mainframe supplies |                    |                                                                             |  |  |  |
| TP111       | M +5 VD            | +4.75 V to +5.25 V | Main board Fused 5 V digital supply, fuse<br>F132                           |  |  |  |
| TP211       | M +3.3 V           | +3.1 V to +3.5 V   | Main board Fused 3.3 V digital supply, fuse F131                            |  |  |  |
| TP213       | M-5 VA             | –4.75 V to –5.25 V | Main board Fused –5 V analog supply,<br>fuse F111                           |  |  |  |
| TP214       | M +5 VA            | +4.75 V to +5.25 V | Main board Fused +5 V analog supply,<br>fuse F121                           |  |  |  |
| TP215       | M +8 V             | +7.6 V to +8.4 V   | Main board Fused +8 V analog supply,<br>fuse F122                           |  |  |  |
| Derived sup | oplies             |                    |                                                                             |  |  |  |
| TP311       | ANT+5 V            | 0 to 5.8 V         | Switched GPS or GLONASS antenna<br>supply – user setup                      |  |  |  |
| TP411       | RAMP +7 V          | 6.75 V to 7.25 V   | Derived from M +8 V                                                         |  |  |  |
| TP511       | RAMP -4 V          | -4.25 V to -3.75 V | Derived from M -5 V                                                         |  |  |  |
| TP711       | CIR +2.5 V         | 2.375 V to 2.625 V | Derived from M +3.3 V                                                       |  |  |  |
| TP911       | VID +4.1           | 4.08 V to 4.11 V   | Derived from M +5 VA                                                        |  |  |  |
| TP821       | LTC +3.3 V         | 3.30 V to 3.39 V   | Derived from M +5 VA                                                        |  |  |  |
| TP0821      | BB +1.2 V          | 1.15 V to 1.25 V   | Derived from M +3.3 V                                                       |  |  |  |
| TP0421      | DO +1.2 V          | 1.15 V to 1.25 V   | Derived from M +3.3 V, test point is under<br>the Option GPS Receiver board |  |  |  |

#### Table 21: Power supply test points

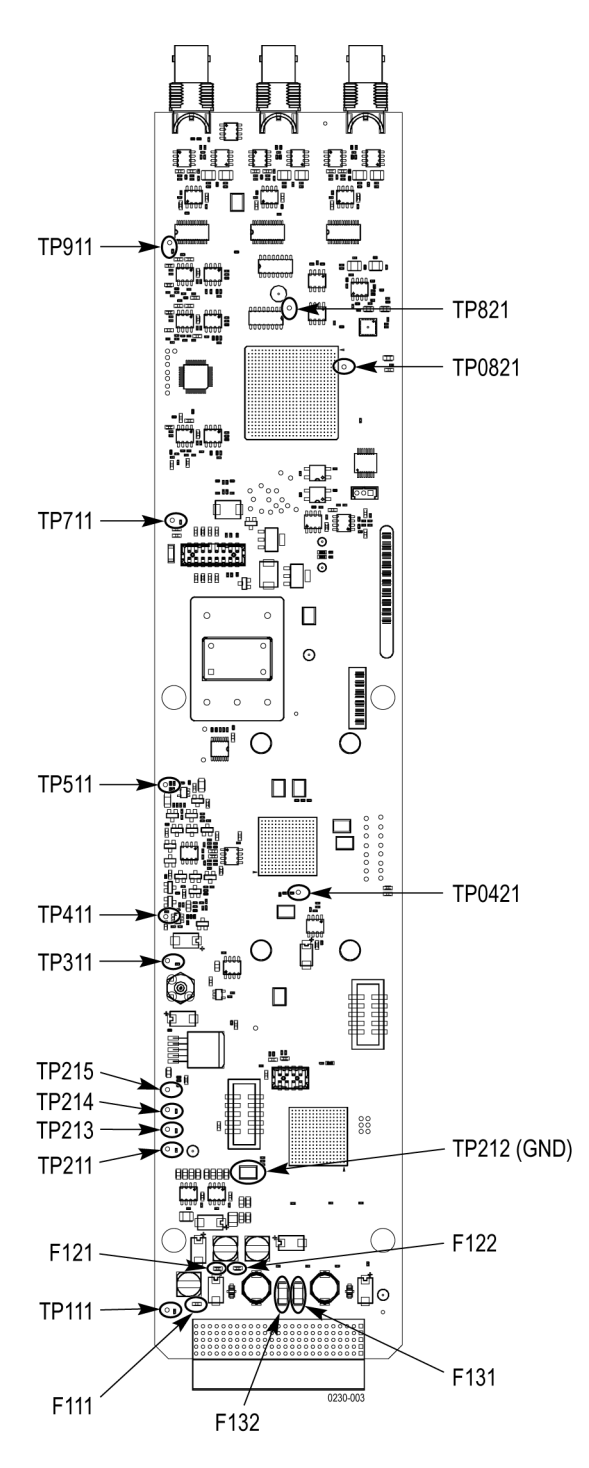

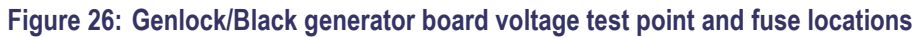

**Test internal mode oven.** Perform this procedure to determine if the oven oscillator is working and within specifications.

- 1. Set the instrument to internal reference mode as follows:
  - **a.** Press the **REF** button.
  - **b.** Press the up ( $\blacktriangle$ ) or down ( $\triangledown$ ) arrow buttons to select SOURCE.
  - c. Press the ENTER button.
  - d. Press the left (◀) or right (►) arrow buttons to select INTERNAL, and then press the ENTER button.
- 2. Compare the Black Burst signals.
  - You can use the frequency accuracy setup from the SPG8000 Specifications and Performance Verification Technical Reference manual to compare the Black Burst signals from the under test to the signals from the reference unit.
  - As an alternative, you can use the following procedure to compare the signals:
  - a. Connect the frequency counter to the BLACK 3 output.
  - **b.** Configure the **BLACK 3** output to produce a 10 MHz CW signal.
  - **c.** Measure the frequency accuracy directly. At 10 MHz, 1 ppm = 10 Hz, so a measured frequency of 10,000,010 Hz is 1 ppm high.
  - **d.** If either measurement method yields an internal frequency error of more that 0.1 ppm, the instrument may need calibration, or the oven may not be able to tune to the correct frequency.
  - e. If the GPS module will lock to GPS or GLONASS, perform an oven calibration. (See page 16, *Adjust master clock while locked to GPS or GLONASS*.) If that fixes the problem, the system is functioning correctly.
  - **f.** If the GPS system will not lock, or if Option GPS is not present, use a known good signal into the Genlock input and calibrate the oven. Refer to the section on adjusting the master clock for details on this procedure. (See page 13, *Adjust master clock using a frequency signal generator*.)
  - **g.** If the internal frequency is >3 ppm off, or steps e or f are not able to calibrate it to the correct frequency, replace the Main board.
- 3. Use the timing display to measure how fast the timing is shifting.

Since the instrument under test is in internal mode, the timing may shift. The vector will probably spin relative to the reference unit, which is locked to GPS or GLONASS. A 1  $\mu$ s shift per second equates to a 1 ppm difference in the time bases of the two units. Measure the timing shift for a reasonable time and then calculate the frequency error. For example, a 25  $\mu$ s shift in 10 seconds = 25/10 = a 2.5 ppm error.

**ADC bus diagnostics.** Perform this procedure to determine if all the bits on the ADC are properly connected to the FPGA logic.

- **1.** Connect the BLACK 1 output to the REF IN connector. Make sure the loop through is unconnected and unterminated.
- 2. Press the **REF** button.
- 3. Press the up (▲) or down (▼) arrow button until SOURCE appears in the display.
- **4.** Press the right  $(\blacktriangleright)$  arrow button until NTSC BURST appears.
- 5. Press the ENTER button.
- 6. Press the BLACK button until BLACK 1 appears.
- 7. Press the left  $(\blacktriangleleft)$  or right  $(\blacktriangleright)$  arrow button to select NTSC.
- 8. Press the ENTER button.
- 9. Press the up ( $\blacktriangle$ ) or down ( $\triangledown$ ) arrow button until FIELD REF appears.
- 10. Press the left  $(\blacktriangleleft)$  or right  $(\blacktriangleright)$  arrow button to select ENABLE.
- 11. Press the ENTER button.
- 12. Press the SYSTEM button.
- **13.** Press up ( $\blacktriangle$ ) or down ( $\triangledown$ ) arrow button until **DIAGNOSTICS** appears.
- 14. Press the ENTER button.
- 15. Press the up arrow button until GPS ADC BUS DIAGNOSTICS appears.
- **16.** Check for the following conditions:
  - If any bits in the *Stuck* field show an *H* or an *L*, the bit is not moving. Replace the Genlock/Black generator.
  - If any bits in the *Short* field show an *S*, there is a short between some of the bits. Replace the Genlock/Black generator.

#### Lock to GPS or GLONASS to set leap seconds.

**NOTE**. Leap seconds must have been set once in order for the LTC and VITC inputs to work. Leap seconds can only be set using the GPS or GLONASS input.

- 1. If the instrument does not have Option GPS, temporarily install Option GPS for this test
- 2. Set the instrument for GPS lock mode.
- 3. Apply a GPS or GLONASS signal, and verify that it is locked.

**NOTE.** Earlier versions of the GPS module can receive only GPS signals. Later versions of the GPS module can receive both GPS and GLONASS signals. (See page 8, How to determine which GPS receiver is installed in your instrument.)

- 4. Press the STATUS button.
- 5. Use the Time: GPS display.
- 6. The second row of the LCD will show the date and time. If the leap seconds have not been received since the last power up, there will be an asterisk "\*" after the time. Wait until the asterisk goes away, which can take up to 15 minutes.
- 7. Remove the GPS or GLONASS antenna input, and check that the front panel indicator shows EXT as red.
- **8.** Reconnect the GPS or GLONASS antenna input and wait for it to show Ext as green. This will set the RTC correctly.
- 9. Turn the instrument off.
- 10. Remove the GPS or GLONASS antenna signal.
- 11. If the Option GPS installation was temporary, remove Option GPS.

## Option GPS<br/>troubleshootingThis section contains instructions and procedures for troubleshooting the<br/>Option GPS Receiver board. These procedures help you decide whether it is<br/>necessary to replace your module.

If the SPG8000 does not boot up or if the display is not working, go to the beginning of the troubleshooting section. (See page 65, *Troubleshooting*.)

**Required equipment.** The equipment listed in the following table is needed to troubleshoot the Genlock/Black generator module.

| Equipment                                                | Requirement                                                                                                    | Suggested equipment   Tektronix SPG8000 with OPT GPS   Tektronix WFM7120 |  |
|----------------------------------------------------------|----------------------------------------------------------------------------------------------------|--------------------------------------------------------------------------|--|
| SPG8000 with an Option GPS module installed              | Reference instrument in addition to DUT                                                                                                    |                                                                          |  |
| Waveform monitor                                         | Used to verify correct GPS or GLONASS<br>phase lock operation. Must be able to<br>lock to a reference and display composite<br>inputs                                           |                                                                          |  |
| GPS or GLONASS antenna signal source<br>(2) <sup>1</sup> | Good GPS or GLONASS signal required<br>for both the Option GPS under test and<br>the reference unit. If only one antenna<br>feed is available, a signal splitter may be<br>used |                                                                          |  |
| 75 Ω BNC cables (4)                                      | Length: 42 inches, used to connect the instruments                                                                                                    | Tektronix part number 012-0074-00                                        |  |
| ROHS compliant ESD safe soldering workstation            | The Option GPS boards do not contain<br>any user-serviceable parts, but any<br>soldering must be ROHS compliant                                                                 |                                                                          |  |

#### Table 22: Equipment required for troubleshooting the Option GPS module

1 The reference unit must have the same type of GPS receiver as the DUT unit. (See page 8, How to determine which GPS receiver is installed in your instrument.)

**Performance verification.** If there is a problem, first perform the Base Unit Functional Test, found in the *SPG8000 Specifications and Performance Verification* manual. Any problems found using that procedure can be a starting point for troubleshooting. Even if you do not perform the entire performance verification procedure, at a minimum check the diagnostics. These give valuable information on the generator board and the mainframe signals that drive it. **General problems.** General problems and actions to follow are shown in the following table. (See Table 19.)

#### Table 23: General problems – Option GPS

| Problem |                                                                                                    | Ac | tions                                                                                                    |
|---------|----------------------------------------------------------------------------------------------------|----|----------------------------------------------------------------------------------------------------|
|         | Option GPS does not lock                                                                                                  |    | Run power on test procedure. (See page 89, Power on self test for Option GPS (POST).)                                                                                                    |
|         | Option GPS does not acquire satellite — Option GPS only                                                                   | -  | Check DC antenna power voltage. (See page 92, Check DC antenna output power voltage (Option GPS only).)                                                                                             |
|         |                                                                                                    | •  | Check GPS or GLONASS antenna signal source. (See page 90, Check the GPS or GLONASS antenna signal source.)                                                                                          |
|         |                                                                                                    |    | Check diagnostics reported values. (See page 80, Check diagnostic reported values.)                                                                                                    |
|         |                                                                                                    |    | Power up in factory mode and run the slot I/O test. (See page 67, Slot I/O Test.)                                                                                                    |
| -       | Unstable GPS or GLONASS<br>lock (determined by<br>Performance Verification<br>or through normal use) —<br>Option GPS only |    | Verify 20 minute warm-up, recheck stability relative to reference unit.                                                                                                    |
|         |                                                                                                    | -  | Check GPS or GLONASS antenna signal source. (See page 90, Check the GPS or GLONASS antenna signal source.)                                                                                          |
|         |                                                                                                    | -  | Verify configuration by setting to factory defaults. (See page 89, Set to factory defaults (Option GPS).)                                                                                           |
|         |                                                                                                    |    | Check diagnostics reported values. (See page 80, Check diagnostic reported values.)                                                                                                    |
|         |                                                                                                    |    | Run Internal Mode Oven test.                                                                                                    |
|         |                                                                                                    |    | If both units have not acquired position, run Acquire New Position procedure.                                                                                                    |
|         | Frame phase wrong<br>(determined by Performance<br>Verification — Option GPS<br>only                                      |    | Verify configuration by setting to factory defaults. (See page 89, Set to factory defaults (Option GPS).)                                                                                           |
|         |                                                                                                    | •  | Check time zone offset configuration and time of day source. See the Time button menu information in the <i>SPG8000 Quick Start</i> manual for directions.                                          |
|         | Time of Day wrong —<br>Option GPS only                                                                                    | -  | Lock to GPS or GLONASS to set leap seconds. (See page 86, Lock to GPS or GLONASS to set leap seconds.)                                                                                              |
|         |                                                                                                    |    | Check diagnostics reported values. (See page 80, Check diagnostic reported values.)                                                                                                    |
|         |                                                                                                    |    | Run Acquire New Position procedure. (See page 92, Acquire new position.)                                                                                                    |
| -       | Long GPS or GLONASS lock time — Option GPS only                                                                           |    | Check GPS or GLONASS antenna signal source. (See page 90, <i>Check the GPS or GLONASS antenna signal source.</i> ) Adjust oven oscillator. (See page 91, <i>Adjust oven oscillator frequency.</i> ) |
|         |                                                                                                    | -  | Verify configuration by setting to factory defaults. (See page 89, Set to factory defaults (Option GPS).)                                                                                           |
|         |                                                                                                    | -  | Check diagnostics reported values. (See page 80, <i>Check diagnostic reported values</i> .) If no other problem found, replace the Option GPS module.                                               |

**Power on self test for Option GPS (POST).** When you first apply power to an SPG8000, the Option GPS runs a Power On Self Test (POST). If an error is encountered during this POST, the display will show one of several error codes. Watch the display as the instrument powers on, and note any error codes. Check the table to see the meaning of the error codes. (See Table 24.)

#### Table 24: POST error code for Option GPS

| Error |                                                                                      |
|-------|--------------------------------------------------------------------------------------|
| Code  | Meaning                                                                              |
| 14:   | DO fpga Trimble Module communications error - GPS receiver is disconnected or failed |

#### Check the installed firmware version.

- 1. Press the **SYSTEM** button.
- Press the up (▲) or down (▼) arrow buttons to select VERSION INFO (F/W).
- **3.** Read the firmware version.
- 4. If the version is not V 1.3 or later, install current software. The latest software is available on the Web at www.tektronix.com/downloads.

**Set to factory defaults (Option GPS).** The SPG8000 under test and the SPG8000 unit must be configured to use the GPS or GLONASS signal correctly, to avoid problems while troubleshooting. Ensure a common setup by setting both instruments to the factory presets as follows. (After troubleshooting, disconnect and reconnect the power cord to return the unit to your previous settings.)

- 1. Press the SYSTEM button.
- **2.** Press the up ( $\blacktriangle$ ) or down ( $\triangledown$ ) arrow button to select **PRESET**.
- 3. Press the ENTER button.
- **4.** Press the up ( $\blacktriangle$ ) or down ( $\triangledown$ ) arrow button to select **RECALL**.
- 5. Press the left  $(\blacktriangleleft)$  or right  $(\blacktriangleright)$  arrow button to select FACTORY DEFAULT.
- 6. Press the ENTER button to load the factory defaults.

**Check diagnostic reported values.** The Option GPS module detects the temperature. Check the following (see the *SPG8000 Technical Reference* manual for more information on these diagnostics).

Temperature: Temperature is detected on the Option GPS Receiver board. This temperature is normally about 15 °C above ambient temperature. If the temperature is very high or low, check that the fan is operating, the installation clearances are correct, and that all cables in the Option GPS module are connected properly. If there is still a problem, replace the Option GPS module and the Genlock/Black generator board.

**NOTE.** For GPS modules with a GPS/GLONASS receiver, the temperature readout is N/A because there is no temperature sensor on the receiver. (See page 8, How to determine which GPS receiver is installed in your instrument.)

**Set to factory defaults (Option GPS).** The SPG8000 under test and the SPG8000 unit must be configured to use the GPS or GLONASS signal correctly, to avoid problems while troubleshooting. Ensure a common setup by setting both instruments to the factory presets as follows. (After troubleshooting, disconnect and reconnect the power cord to return the unit to your previous settings.)

- 1. Press the SYSTEM button.
- 2. Press the up ( $\blacktriangle$ ) or down ( $\triangledown$ ) arrow button to select **PRESET**.
- 3. Press the ENTER button.
- 4. Press the up ( $\blacktriangle$ ) or down ( $\triangledown$ ) arrow button to select **RECALL**.
- 5. Press the left  $(\blacktriangleleft)$  or right  $(\blacktriangleright)$  arrow button to select FACTORY DEFAULT.
- 6. Press the ENTER button to load the factory defaults.

**Check the GPS or GLONASS antenna signal source.** For proper operation, an outside antenna signal source must be connected to the instrument and functioning correctly. If a sufficient signal is not applied to the antenna connector, Option GPS will not operate properly. Use this procedure to verify the antenna signal:

- 1. Press the STATUS button.
- 2. Press the up ( $\blacktriangle$ ) or down ( $\triangledown$ ) arrow buttons to select GPS.
- 3. Wait for the Signal Quality readout to stabilize. This may take several minutes.
- 4. Check the Signal Quality and Sats.
- 5. If signal quality is  $\geq$ 30 and the number of detected satellites is  $\geq$ 4, end this test. If it is not, continue with the rest of this procedure.

- 6. If the SPG8000 module under test is the antenna power source, check that the menu is set to the correct antenna voltage:
  - **a.** Press the REF button.
  - **b.** Press the  $(\mathbf{\nabla})$  arrow button to select **GPS SETUP**, and then press **ENTER**.
  - c. Press the  $(\mathbf{\nabla})$  arrow button to select **POWER**.
  - d. Check for proper antenna power setting.
  - e. Check the antenna PWR LED. If the LED is red or blinking green, check for a problem with the antenna or the cabling system, such as an RF splitter that blocks or short circuits the antenna power DC voltage.
- 7. Check the reference unit.
  - a. Repeat steps 1 through 5 for the reference unit.
  - **b.** If the reference unit passes, exchange antenna feeds between the reference unit and the Option GPS unit under test and retest the Option GPS unit under test.
  - c. If the Option GPS unit under test does not receive a GPS or GLONASS signal on a known, good, antenna, swap the Option GPS option module between two instruments. If the device under test now works, replace the Option GPS module. If the device under test still does not work, replace the Option GPS Receiver board and the Genlock/Black generator board to which it is attached.

Adjust oven oscillator frequency. The oven oscillator frequency adjustment saves the tuning code word for the oven. This will be used when the instrument is in "internal" mode. This adjustment can be done without any disruption to operation, and is best done in the instrument's operating environment. This adjustment can be done without putting the instrument into Factory Mode, so the instrument does not have to be taken out of service.

- 1. To adjust the oven oscillator frequency, perform the adjustment procedure. (See page 16, *Adjust master clock while locked to GPS or GLONASS.*)
- 2. If the instrument is locked to a GPS or GLONASS signal, perform this adjustment periodically to account for crystal drift.

Acquire new position. Option GPS requires a valid 3D GPS or GLONASS position to properly lock to GPS or GLONASS time. If the GPS or GLONASS antenna is moved, a new position must be acquired for correct time information. There must be a good antenna feed, and the GPS receiver must be locked to at least four GPS or GLONASS satellites.

- 1. Press the **REF** button.
- 2. Press the up (▲) arrow button to select **REFERENCE** : ACQUIRE GPS POSITION.
- **3.** Press the **ENTER** button to reacquire fixed position. This takes about 60 seconds.
- 4. Wait until the status display shows Locked.
- **5.** This process requires four satellites to complete successfully. If the signal is marginal, the acquisition may take longer. If the signal is poor, or if there is no signal, the acquisition will not finish.

**Check DC antenna output power voltage (Option GPS only).** The Option GPS module can provide power to a GPS or GLONASS antenna. Use this procedure to verify that the Option GPS module is providing power correctly.

- 1. Disconnect the antenna from the Option GPS module.
- 2. Connect the voltmeter to the Option GPS Antenna input, using a coaxial cable, BNC T connector, and a BNC to Banana plug adapter. Do not connect a terminator at this time. The Antenna Power light should be blinking green.
- 3. Note the voltmeter reading for later use.
- 4. Set the antenna voltage to 3.3 V.
- 5. Check the voltmeter reading. It should be between 3.1 V and 4.0 V.
- 6. Set the antenna voltage to 5 V.
- 7. Check the voltmeter reading. It should be between 5 V and 6 V.
- 8. Connect a 75  $\Omega$  precision terminator to the BNC T connector, to simulate a typical load. The Antenna Power light should change from blinking green to solid green.
- 9. Check the voltmeter reading. It should be between 4 V and 5 V.
- **10.** If the Option GPS module does not provide the correct voltages, replace the Option GPS module.
- 11. Disconnect the cable from the Option GPS Antenna connector.
- **12.** Reset the Option GPS module to the voltage noted in step 3 or to the correct voltage for the antenna in use.
- **13.** Reconnect the antenna.
# Option SDI<br/>troubleshootingThis section contains instructions and procedures to troubleshoot Option SDI.<br/>These procedures will help you decide whether it is necessary to replace your<br/>module.

If the SPG8000 does not boot up or if the display is not working, refer to *SPG8000 troubleshooting*. (See Table 15.)

**Required equipment.** The equipment listed here is needed to troubleshoot Option SDI.

| Table 25: Eq | uipment required | to troubleshoot th | ne Option SDI |
|--------------|------------------|--------------------|---------------|
|--------------|------------------|--------------------|---------------|

| Equipment                                     | Requirement                                                                                                    | Suggested equipment                                      |
|-----------------------------------------------|----------------------------------------------------------------------------------------------------|----------------------------------------------------------|
| HD Waveform monitor                           | Must be able to display 3 Gb/s SDI signal and jitter                                                            | Tektronix WFM7120                                        |
| Oscilloscope                                  | >500 MHz bandwidth, 50 $\Omega$ input                                                                           | Tektronix DPO4104                                        |
| Digital Multimeter                            | Used to check power supply voltages and<br>fuses                                                                | Fluke 87 or equivalent                                   |
| 75 Ω BNC cables (2)                           | Length: 42 inches, used to connect the<br>instruments                                                           | Tektronix part number 012-0074-00                        |
| 50 $\Omega$ BNC cable (1)                     | Length: 43 inches, used to test trigger output                                                                  | Tektronix part number 012–0057–01                        |
| ROHS compliant ESD safe soldering workstation | The Option SDI boards do not contain any<br>user-serviceable parts, but any soldering<br>must be ROHS compliant |                                                          |
| Other modules                                 | Used to test instrument operation                                                                               | Option BG – or –                                         |
|                                               |                                                                                                    | A TG8000 with an AVG7 module or a DVG7 module installed. |

**Problem identification.** If there is a problem, first perform the Option SDI Performance Verification procedure, found in the *SPG8000 Specifications and Performance Verification* manual. Any problems found with that procedure can be a starting point for troubleshooting.

General problems and actions to follow are shown in the following table.

Table 26: Option SDI troubleshooting

| Problem                                                                 | Actions                                                                                                    |
|-------------------------------------------------------------------------|----------------------------------------------------------------------------------------------------|
| <ul> <li>Fails Power On Self Test<br/>(POST)</li> </ul>                 | <ul> <li>Run power on test procedure.</li> </ul>                                                                   |
|                                                                         | Run power on in Factory mode test procedure.                                                                       |
| SDI does not appear in menu                                             | <ul> <li>Check for current software.</li> </ul>                                                                    |
|                                                                         | Run power supply test.                                                                                             |
|                                                                         | Perform the slot I/O test on the Genlock/Black<br>generator module to test the instrument resources.               |
| No output from Signal BNCs                                              | Run power on test procedure.                                                                                       |
|                                                                         | Check diagnostics reported values.                                                                                 |
|                                                                         | Run power supply test.                                                                                             |
|                                                                         | Verify configuration.                                                                                              |
| <ul> <li>Generator video color errors</li> </ul>                        | Verify configuration.                                                                                              |
|                                                                         | <ul> <li>Restore Factory Defaults, save them as power-on<br/>preset, and reboot instrument.</li> </ul>             |
| Unstable video                                                          | Check diagnostics reported values.                                                                                 |
| Excessive jitter                                                        | Run Test Multiple Frame Rate procedure.                                                                            |
| <ul> <li>Generator output lost when<br/>format is changed</li> </ul>    | Run Test Multiple Frame Rate procedure.                                                                            |
| <ul> <li>No 3 Gb/s signal formats<br/>available in the menus</li> </ul> | Verify that Option 3G is enabled. (See page 103,<br>Verify that Option 3G is enabled.)                             |
| <ul> <li>Frame picture mode is not<br/>working</li> </ul>               | <ul> <li>Run the Check module diagnostics procedure.</li> <li>(See page 96, Check the SDI diagnostics.)</li> </ul> |
|                                                                         | Run the Download a frame picture with a known good image procedure. (See page 104.)                                |
|                                                                         | If no other problem found, replace the<br>Option SDI module.                                                       |

**Power on self test.** When you first apply power to the instrument, it runs a Power On Self Test (POST). If an error is encountered during this POST, the display will show one of several error codes. (See Table 27.) Watch the display during boot up and note any error codes. Error codes may appear for as short a time as three seconds.

|  | Table 27: | POST | error | codes | for | Option | SDI |
|--|-----------|------|-------|-------|-----|--------|-----|
|--|-----------|------|-------|-------|-----|--------|-----|

| Error<br>code | Meaning                                                                                           | Action                                                                                                    |
|---------------|---------------------------------------------------------------------------------------------------|----------------------------------------------------------------------------------------------------|
| 2:            | No output board in slot 1 or slot 2 - The output module is not detected by the processor.         | Replace the Output module.                                                                                                    |
| 3:            | PLD keyword != 0xAAAA - The processor did not read the<br>correct code interfacing to the module. | These errors indicate a failure of basic<br>communications between the mainframe processor                                                                                                    |
| 4:            | PLD keyword != 0x5555 - The processor did not read the correct code interfacing to the module.    | and the PLD on the module. Run the slot I/O test on<br>the Genlock/Black board to test common instrument<br>resources. (See page 67, <i>Slot I/O Test.</i> ) If that<br>passes, replace the Option SDI module.                                                                   |
| 5:            | FPGA not configured                                                                               | Check the SW version. If necessary, reload the<br>Module flash that holds the FPGA configuration file.<br>(See page 95, <i>Reload the module flash.</i> ) If the SW<br>is current and correctly installed and this error is still<br>encountered, replace the Option SDI module. |
| 6:            | FPGA R/W check 0x55 failed (0x20040A)                                                             | These errors indicate the main processor cannot                                                                                                    |
| 7:            | FPGA R/W check 0x55 failed (0x20040C)                                                             | communicate with the FPGA on the SDI boardRun                                                                                                    |
| 8:            | FPGA R/W check 0xAA failed (0x20040A)                                                             | the slot I/O test on the Genlock/Black board. (See                                                                                                    |
| 9:            | FPGA R/W check 0xAA failed (0x20040C)                                                             | page 67, <i>Slot I/O Test.</i> ) If that passes, replace the Option SDI module.                                                                                                    |

**Reload the module flash.** It might become necessary to reload the module flash that holds the FPGA configuration file. (See Table 27.) To reload the module flash, proceed as follows:

- 1. Press the **STATUS** button.
- **2.** Press up ( $\blacktriangle$ ) or down ( $\triangledown$ ) arrow button to display STATUS: SDI1:.
- 3. Press and hold the ENTER button for 5 seconds.
- 4. When the upgrade message appears, press ENTER to accept.

**Check the SDI diagnostics.** There are several internally detected physical measurements, which are reported by the Option SDI diagnostics. Some of the diagnostic tests are available only in factory mode.

Perform the following procedure to access the Option SDI diagnostics:

- **1.** Restart the instrument in Factory mode. (See page 103, *To power up in factory mode.*)
- 2. Press the SYSTEM button.
- **3.** Press the up ( $\blacktriangle$ ) or down ( $\triangledown$ ) arrow buttons to choose **DIAGNOSTICS**.
- 4. Press the ENTER button.
- Press the up (▲) or down (♥) arrow buttons to scroll through the following diagnostics. In some cases, you will need to use the left (◄) or right (►) arrow buttons to scroll through the choices within a certain diagnostics submenu, such as TEMPERATURE, PLL, or RUN.
  - PLL Status SDI: Flex0:Lock (output channel 1) and Flex1:Lock (output channel 2) should be displayed. If the appropriate Locked message is not displayed when expected, it can indicate a problem with the Option SDI module or with the instrument's input clock.
  - DDS Status: DDS0 Phase:Lock (output channel 1) and DDS1 Phase:Lock (output channel 2) should be displayed. If the appropriate Locked message is not displayed when expected, it can indicate a problem with the option board or with the instrument's input clock.
  - Temperatures: The Option SDI module detects the temperature on the board. This temperature is normally about 15 °C above ambient temperature. If the temperature is very high or low, check that the fan is operating, the installation clearances are correct, and that all cables are connected properly. If there is still a problem, replace the Option SDI board.
  - FPGA Version: Current: shows the FPGA version that is loaded. Expected: shows the version that the operating firmware expects. If these are different, consider upgrading the firmware.
  - Voltage Mon (1, 2, 3, & 4): All internal voltages except the +5 V supply are measured and displayed with "OK" if they are within the established limits (+1.2 V, +1.5 V, +1.8 V, and +3.3 V). If any voltages are out of the established limits, the Option SDI board must be replaced.
  - **DDS Sweep:** This diagnostic capability is available only in factory mode and is not used in normal module troubleshooting. If you run this test, you must restart the instrument to continue.

- SRAM Address Bus (1, 2, & 3): Each of the 18 dashes represents one address bus line. A dash "-" indicates OK, "S" indicates shorted, "H" indicates stuck high, and "L" indicates stuck low.
- SRAM Data Bus (1, 2, & 3): Each of the 16 dashes represents one data bus line. A dash "-" indicates OK, "S" indicates shorted, "H" indicates stuck high, and "L" indicates stuck low.
- SRAM Memory Test: Press the ENTER button to start the test. The test takes approximately 60 seconds to complete. If 0 bad sectors detected is not displayed, replace the Option SDI.
- DDR2 Address Bus (1 & 2): Each of the 15 dashes represents one address bus line. A dash "-" indicates OK, "S" indicates shorted, "H" indicates stuck high, and "L" indicates stuck low.
- DDR2 Data Bus (1 & 2): Each of the 16 dashes represents one data bus line. A dash "-" indicates OK, "S" indicates shorted, "H" indicates stuck high, and "L" indicates stuck low.
- DDR2 Memory Test: Press the ENTER button to start the test. The test takes approximately 7 seconds to complete. If 0 errors detected is not displayed, replace the Option SDI module.
- **6.** Remove power and then reapply power to the SPG8000 to exit the factory mode.

## Check the installed firmware version.

Use this procedure to check the installed firmware versions:

- 1. Press the **SYSTEM** button.
- Press the up (▲) or down (▼) arrow buttons to select VERSION INFO (F/W).
- **3.** Read the firmware version.
- 4. If the version is not V 1.3 or later, install current software. The latest software is available on the Web at www.tektronix.com/downloads.

# Verify the configuration.

To eliminate the configuration of the SPG8000 as the source of a problem, reset the instrument to the factory default settings:

- 1. If necessary, save the user configuration in a preset. (The user configuration may already be saved as the power on preset.)
- 2. Restore the factory default:
  - **a.** Press the **ENTER** button.
  - b. Press Enter to select Preset.

- **c.** Press the up ( $\blacktriangle$ ) or down ( $\triangledown$ ) arrow button to select **RECALL**.
- **d.** Press the left  $(\blacktriangleleft)$  or right  $(\blacktriangleright)$  arrow button to select Factory Default.
- e. Press the ENTER button to reset the instrument to the factory default settings.
- 3. Check to see if the problem still exists.

If the problem has been fixed, compare the settings between the factory default and the user configuration to find the issue. (See Table 28.)

| Menu item name         | Settings         |
|------------------------|------------------|
| TEST SIGNAL            | 100% Color Bars  |
| FORMAT                 | 1080 59.94i      |
| SAMPLE STRUCTURE/DEPTH | YCbCr 4:2:2 10b  |
| OUTPUT MODE            | HD (1920 x 1080) |
| MOVING PICTURE         |                  |
| H Step                 | 0 Sample(s)      |
| V Step                 | 0 Line(s)        |
| Period                 | 1 Frame(s)       |
| Random                 | Disable          |

### Table 28: Option SDI module factory default settings

| Menu item name     | Settings                                                                                                    |  |  |
|--------------------|----------------------------------------------------------------------------------------------------|--|--|
| OVERLAY : LOGO     |                                                                                                    |  |  |
| Status             | Disable                                                                                                    |  |  |
| Source             | Tektronix_logo_500x125.bmp                                                                                                    |  |  |
|                    | <b>NOTE.</b> The default logo is the "first" file in the SDI7/LOGO directory, as sorted by the date of the logo file (oldest first). If the factory-provided logo files are installed, the default logo is "Tektronix_logo_500x125.bmp." |  |  |
|                    | However, if the user has removed the factory-provided logo files and added their own custom files, the default logo will be the oldest file installed in the SDI7/LOGO directory.                                                        |  |  |
| X Position         | –5 % APW                                                                                                    |  |  |
| Y Position         | –5 % APH                                                                                                    |  |  |
| OVERLAY : ID TEXT  |                                                                                                    |  |  |
| Status             | Disable                                                                                                    |  |  |
| Source             | User-entered string                                                                                                    |  |  |
| X Position         | 5.0 % APW                                                                                                    |  |  |
| Y Position         | 5.0 % APH                                                                                                    |  |  |
| Font Size          | 8.0 % APH                                                                                                    |  |  |
| OVERLAY : CIRCLE   |                                                                                                    |  |  |
| Status             | Disable                                                                                                    |  |  |
| X Position         | 0.0 % APW                                                                                                    |  |  |
| Y Position         | 0.0 % APH                                                                                                    |  |  |
| Diameter           | 90.0 % APH                                                                                                    |  |  |
| OVERLAY : BLINK    |                                                                                                    |  |  |
| Text/Circle Blink  | Off                                                                                                    |  |  |
| OVERLAY : BORDER   |                                                                                                    |  |  |
| Text/Circle Border | Enable                                                                                                    |  |  |

# Table 28: Option SDI module factory default settings (cont.)

| Menu it | em name                      | Settings                         |  |  |
|---------|------------------------------|----------------------------------|--|--|
| AUDIO   | (EMBEDDED)                   |                                  |  |  |
|         | Status (Level A)             |                                  |  |  |
|         | Group 1–4                    | Disable                          |  |  |
|         | Status (Level B)             |                                  |  |  |
|         | Group 1–4 Link A             | Disable                          |  |  |
|         | Group 1–4 Link B             | Disable                          |  |  |
|         | Channel                      |                                  |  |  |
|         | Status                       | Active                           |  |  |
|         | Frequency                    | 1000                             |  |  |
|         | Amplitude                    | –20 dBFS                         |  |  |
|         | Audio Click                  | OFF                              |  |  |
|         | Channel Origin               | A1-1 through A4-4                |  |  |
|         | Sampling                     | Frame                            |  |  |
| TIMING  |                              |                                  |  |  |
|         | Vertical                     | 0 Line(s)                        |  |  |
|         | Horizontal                   | 0.0000 µs                        |  |  |
|         | Relative To                  | Serial (0H)                      |  |  |
| TIMECO  | DDE                          |                                  |  |  |
|         | Source                       | Without Option GPS: Program Time |  |  |
|         |                              | With Option GPS: Time of Day     |  |  |
|         | 30 Drop Frame                | Enable                           |  |  |
|         | ATC-LTC                      | OFF                              |  |  |
|         | ATC-VITC                     | OFF                              |  |  |
| VIDEO   |                              |                                  |  |  |
|         | Y                            | ON                               |  |  |
|         | Cb                           | ON                               |  |  |
|         | Cr                           | ON                               |  |  |
|         | Edge Filter                  | Enable                           |  |  |
|         | AV Timing Mode               | OFF                              |  |  |
|         | EDH<br>(SD output mode only) | ON                               |  |  |

# Table 28: Option SDI module factory default settings (cont.)

| Menu item name    | Settings     |  |  |
|-------------------|--------------|--|--|
| ANC PAYLOAD       |              |  |  |
| Output            | Disable      |  |  |
| Parity            | Automatic    |  |  |
| DID               | 0x101        |  |  |
| SDID              | 0x200        |  |  |
| DC                | 0x101        |  |  |
| UDW               | 0x200        |  |  |
| CS                | 0x200        |  |  |
| Auto-Calculate CS | Enable       |  |  |
| Line              | 9            |  |  |
| Field 1, Line:    | 9            |  |  |
| Field 2, Line:    | 9            |  |  |
| Start Sample      | 1928         |  |  |
| Video Channel     | Luma         |  |  |
| Link Location     | Link A       |  |  |
| Stream Location   | HS Stream 1  |  |  |
| SMPTE 352 PAYLOAD | Enable       |  |  |
| SECONDARY OUTPUT  | Test Pattern |  |  |

# Table 28: Option SDI module factory default settings (cont.)

Check the power supplies. Two of the power supplies require manual verification.

- 1. Remove the SPG8000 top cover. (See page 46, *Top cover*.)
- 2. Check the +5 V supply by measuring the voltage at F121, which should be in the range of +4.75 V to +5.25 V. (See Figure 15.)
- **3.** Check the +3.3 V supply by measuring the voltage at F122, which should be in the range of +3.135 V to +3.465 V. (See Figure 15.)

Make sure that the voltage is present on both ends of the fuse. If the voltage is present on only one end of the fuse, the Option SDI board must be replaced. If the voltage is not present on either end of the fuse, check the power and the connector between the SDI board and the Main board. If they are okay, the instrument must be repaired.

# 

F122 (3.3 V)

F121 (5 V)

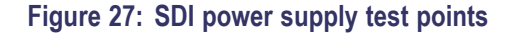

### Check the multiple frame rates.

The Main board provides three frame pulses, which are used to set the module timing relative to the rest of the instrument. Different frame pulses are used, depending on the signal format the instrument is set for. Use this procedure to investigate problems in that circuitry.

- 1. Connect the SDI outputs to a waveform monitor.
- **2.** Apply power to the SPG8000.
- **3.** Recall the Factory Default preset as follows:
  - **a.** Press the **ENTER** button.
  - b. Press Enter to select Preset.
  - **c.** Press the up ( $\blacktriangle$ ) or down ( $\triangledown$ ) arrow button to select **RECALL**.
  - **d.** Press the left  $(\blacktriangleleft)$  or right  $(\blacktriangleright)$  arrow button to select Factory Default.
  - e. Press the ENTER button to reset the instrument to the factory default settings.

- 4. Verify that all four SDI signal outputs (SDI 1A, SDI 1B, SDI 2A, and SDI 2B) are set to provide a 59.94, 1080i format, 100% color bar signal (factory default signal).
- 5. Check the DDS0:Phase and DDS1:Phase lock status, as described in the Module Diagnostics. (See page 96, *Check the SDI diagnostics*.)
- 6. Change the SDI signal format to 50 Hz:
  - a. Press the SDI button until SDI 1 appears on the display.
  - **b.** Press the up ( $\blacktriangle$ ) or down ( $\blacktriangledown$ ) arrow button to select **FORMAT**.
  - c. Press the left ( $\blacktriangleleft$ ) or right ( $\triangleright$ ) arrow button to select 1080 50i.
  - d. Press the ENTER button.
  - e. Repeat the steps to set the SDI 2 channel to 1080 24p.
- 7. Check the DDS0:Phase and DDS1:Phase lock status, as described in the Module Diagnostics. (See page 96, *Check the SDI diagnostics.*)

If one of the formats (59.94 Hz, 50 Hz, or 24 Hz) works correctly, but the other one does not, the sync pulse may be missing.

**To power up in factory mode.** Putting the instrument into factory mode allows access to calibration, but it also allows the module to show in the menus even if it fails the POST routine.

Restart the instrument in factory mode. (See page 103, *To power up in factory mode.*)

1. Run the Check module diagnostics routine. (See page 96, *Check the SDI diagnostics*.)

**Verify that Option 3G is enabled.** If your instrument has Option 3G enabled, an option key was entered to enable the 3G software option. You need to enter the option key only once.

Perform the following steps to verify that Option 3G is enabled.

- 1. Press the front-panel SYSTEM button.
- 2. Press the up (▲) or down (▼) arrow button until SYSTEM : OPTIONS are displayed.

Press the ENTER button.

3. Press the up (▲) or down (▼) arrow button and check for SYSTEM: OPTIONS : ENABLED: 3G, which indicates that this option is enabled.

**Download a frame picture with a known good image.** If you are having problems with generating a frame picture using Option SDI, perform the following steps to install a known good frame picture so that you can determine whether the problem is with the signal you were trying to generate or with the module:

1. Download one of the sample frame pictures from the *SPG8000 SW Library and Documentation DVD* that shipped with your product. The sample images are located in the SAMPLE/SDI7 directory on the DVD.

**NOTE.** For information on how to transfer or install user files to your SPG8000, refer to the Quick Start User Manual, Tektronix part number 071-3080-XX.

- 2. Configure the Option SDI to output a 1080i 59.94 format HD signal.
- **3.** Press the **SDI** button to display **SDI 1**.
- 4. Press the up ( $\blacktriangle$ ) or down ( $\triangledown$ ) arrow button to select TEST SIGNAL.
- 5. Press ENTER.
- 6. Press the up ( $\blacktriangle$ ) or down ( $\triangledown$ ) arrow button to select FRAME PICTURE.
- 7. Press the left  $(\blacktriangleleft)$  or right  $(\blacktriangleright)$  arrow button to select the file you downloaded.
- 8. Press the ENTER button to load that signal into the generator.
- 9. Check to see if the Option SDI is providing a proper frame picture:
  - **a.** If a proper frame picture is generated when using the signal that you downloaded, but not when using a customer signal, the problem is probably something in the customer signal.
  - **b.** If a proper frame picture is not generated with the signal that you downloaded, there is probably a problem with the Option SDI.

# **Repackaging instructions**

Use the following instructions to prepare your instrument for shipment to a Tektronix, Inc., Service Center:

- 1. Attach a tag to the instrument showing: the owner, complete address and phone number of someone at your firm who can be contacted, the instrument serial number, and a description of the required service.
- **2.** Package the instrument in the original packaging materials. If the original packaging materials are not available, follow these directions:
  - **a.** Obtain a carton of corrugated cardboard having inside dimensions six or more inches greater than the dimensions of the instrument. Use a shipping carton that has a test strength of at least 250 pounds (113.5 kg).
  - **b.** Surround the module with a protective (anti-static) bag.
  - **c.** Pack dunnage or urethane foam between the instrument and the carton. If using Styrofoam kernels, overfill the box and compress the kernels by closing the lid. There should be three inches of tightly packed cushioning on all sides of the instrument.
- 3. Seal the carton with shipping tape, industrial stapler, or both.

# **Replaceable parts**

This section contains a list of the replaceable modules for the SPG8000 generator and available options. Use this list to identify and order replacement parts.

# Parts ordering information

Replacement parts are available through your local Tektronix field office or representative.

Changes to Tektronix products are sometimes made to accommodate improved components as they become available and to give you the benefit of the latest improvements. Therefore, when ordering parts, it is important to include the following information in your order.

- Part number (see Part Number Revision Level below)
- Instrument type or model number
- Instrument serial number
- Instrument modification number, if applicable

If you order a part that was replaced with a different or improved part, your local Tektronix field office or representative will contact you concerning any change in part number.

# Part number revision level

Tektronix part numbers contain two digits that show the revision level of the part. For most parts in this manual, you will find the letters XX in place of the revision level number.

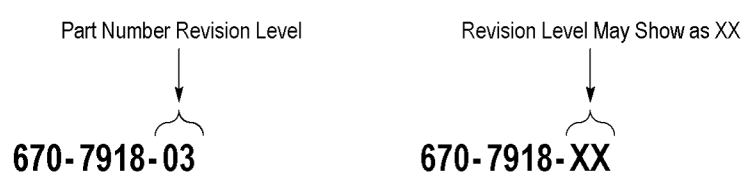

When you order parts, Tektronix will provide you with the most current part for your product type, serial number, and modification (if applicable). At the time of your order, Tektronix will determine the part number revision level needed for your product, based on the information you provide.

# **Module servicing** Modules can be serviced by selecting one of the following three options. Contact your local Tektronix service center or representative for repair assistance.

**Module exchange.** In some cases you may exchange your module for a remanufactured module. These modules cost significantly less than new modules and meet the same factory specifications. For more information about the module exchange program, call 1-800-833-9200. Outside North America, contact a Tektronix sales office or distributor; see the Tektronix Web site for a list of offices: www.tektronix.com

**Module repair and return.** You may ship your module to us for repair, after which we will return it to you.

**New modules.** You may purchase replacement modules in the same way as other replacement parts.

# Using the replaceable parts list

This section contains a list of the mechanical and/or electrical components that are replaceable for the SPG8000. Use this list to identify and order replacement parts. The following table describes each column in the parts list.

| Column  | Column name                                                                                                    | Description                                                                                                    |
|---------|----------------------------------------------------------------------------------------------------|----------------------------------------------------------------------------------------------------|
| 1       | Figure & Index Number                                                                                                    | Items in this section are referenced by figure and index numbers to the exploded view illustrations that follow.                                                                                                    |
| 2       | Tektronix Part Number                                                                                                    | Use this part number when ordering replacement parts from Tektronix.                                                                                                    |
| 3 and 4 | Serial Number                                                                                                    | Column three indicates the serial number at which the part was first effective.<br>Column four indicates the serial number at which the part was discontinued. No<br>entries indicates the part is good for all serial numbers. |
| 5       | Qty                                                                                                    | This indicates the quantity of parts used.                                                                                                    |
| 6       | Name & DescriptionAn item name is separated from the description by a colon (:). Becau<br>limitations, an item name may sometimes appear as incomplete. Use<br>Federal Catalog handbook H6-1 for further item name identification. |                                                                                                    |

# Table 29: Parts list column descriptions

Abbreviations Abbreviations conform to American National Standard ANSI Y1.1-1972.

# **Replaceable parts lists**

The following tables list the replaceable parts for the SPG8000.

# Table 30: Main instrument replaceable parts

| Fig. &<br>index | Tektronix part |     |                                                                                 |
|-----------------|----------------|-----|---------------------------------------------------------------------------------|
| number          | number         | Qty | Name & description                                                              |
| 28-1            | 211-1194-01    | 28  | SCREW, MACHINE; M3 X 6MM, FLH BLACK, CROSS REC                                  |
| -2              | 200-5248-00    | 1   | CABINET; TOP MAIN CHASSIS                                                       |
| -3              | 650-5545-00    | 1   | POWER SUPPLY ASSY                                                               |
|                 |                |     | STANDARD                                                                        |
|                 |                | 2   | POWER SUPPLY ASSY                                                               |
|                 |                |     | OPTION DPW                                                                      |
| -4              | 441-2690-00    | 1   | MAIN CHASSIS ASSY                                                               |
|                 |                |     | The chassis assembly has replaceable subparts. (See Figure 29 on page 111.)     |
| -5              | 650-5547-00    | 1   | FRONT PANEL ASSY                                                                |
|                 |                |     | The Front Panel assembly has replaceable subparts. (See Figure 30 on page 113.) |

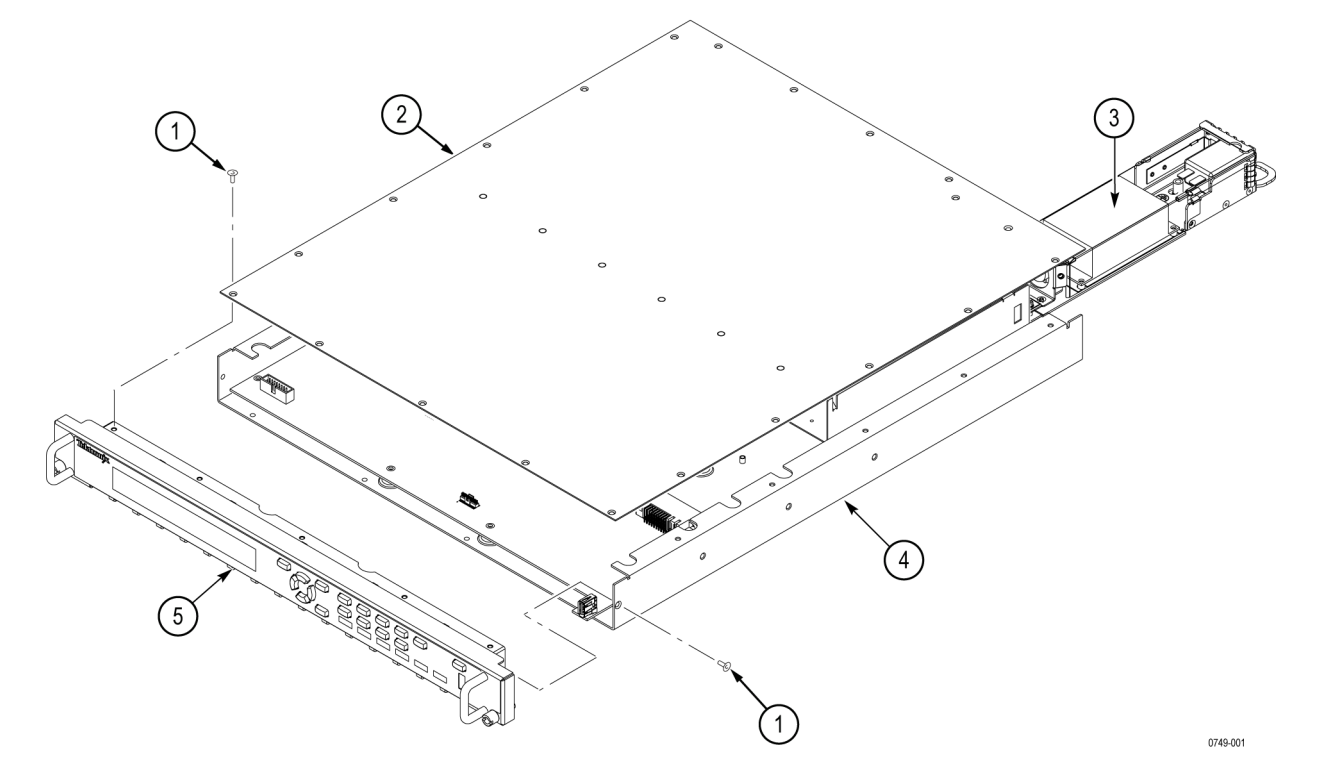

Figure 28: Main instrument exploded view

# Table 31: Chassis assembly replaceable parts

| Fig. & index | Tektronix       | •          |                                                                                                    |
|--------------|-----------------|------------|----------------------------------------------------------------------------------------------------|
| number       | part number     | Qty        | Name & description                                                                                             |
| 29-1         | 441-2691-00     | 1          | MAIN CHASSIS ASSY                                                                                              |
| -2           | 863-0648-00     | 1          | CIRCUIT BD ASSY; MAIN                                                                                          |
| -3           | 211-A245-01     | 10         | SCREW, MACHINE; M3 X 6 MM L, PNH, STL, NI PL, CROSS REC, W/NUT & LOCK WASHER                                   |
| -4           | 344-0629-00     | 1          | MOUNT, CLIP; WIRE ROUTING CLIP, NYLON 6/6, ADHESIVE BACKING, NATURAL COLOR                                     |
| -5           | 174-6138-00     | 1          | CABLE ASSY, 2 X 5 FEMALE TO FEMALE, KEYED                                                                      |
| -6           | 174-6143-00     | 1          | CABLE 2 X 8, 2 MM PITCH, RIBBON FEMALE TO FEMALE, TAB                                                          |
| -7           | 174-6137-00     | 1          | CAT5E CABLE CABLE ASSEMBLY, RJ45, MALE/MALE, 2 FT                                                              |
| -8           | 878-0652-00     | 1          | CIRCUIT BD ASSY: BREAKOUT                                                                                      |
| -9           | 214-3903-01     | 4          | SCREW, JACK; 4-40 X 0.312 EXT THD, 4-40 INT THD, 0.188 HEX, ZINC PLATED STEEL                                  |
| -10          | 333-4681-00     | 1          | REAR PANEL                                                                                                    |
| -11          |                 | 1          | CIRCUIT BD ASSY: Genlock/Black board (See Figure 33.)                                                          |
| -12          |                 | 1          | OPTION BG ASSY (See Figure 32.)                                                                                |
| -13          |                 | 1          | OPTION AG ASSY (See Figure 31.)                                                                                |
| -14          |                 | 1          | OPTION SDI ASSY (See Figure 34.)                                                                               |
| -15          | 348-A156-01     | 1          | GASKET, SHIELD: FINGER TYPE, BE-CU, 8.13MM W X 2.79MM H X 406.4MM L                                            |
| -16          | 119-7933-00     | 1          | FAN ASSY (12 V, 8.62 CFM) 40 X 40 X 28 MM, TERMINATED                                                          |
| -17          | 211-A265-01     | 2          | SCREW, MACHINE; M3 X 40MM L, PNH, STL, NI PL, CROSS REC, W/NUT & LOCK WASHER                                   |
| -18          | 878-0650-00     | 1          | CIRCUIT BD ASSY; POWER COMBINER                                                                                |
| -19          | 211-1194-01     | 6          | SCREW, MACHINE; M3 X 6MM, FLH BLACK, CROSS REC                                                                 |
| -20          | 146-0109-00     | 1          | BATTERY, DRY; 3.0 V, LITHIUM MANGANESE DIOXIDE, 210MAH, 20 X 3.22MM COIN CELL WITH SOLDER TABS,<br>CR2032-1HF1 |
|              | Main board fuse | s (not sho | wn)                                                                                                    |
|              | 159-5018-00     | 2          | FUSE; 3.0A, 125 V, FAST BLOW, 0.1 X 0.1 X 0.24, UL REG, CSA CERT                                               |
|              | 159-5022-00     | 15         | FUSE; 5.0A, 125 V; FAST BLOW, 0.1 X 0.1 X 0.24, UL REG, CSA CERT; 451005                                       |
|              |                 |            |                                                                                                    |

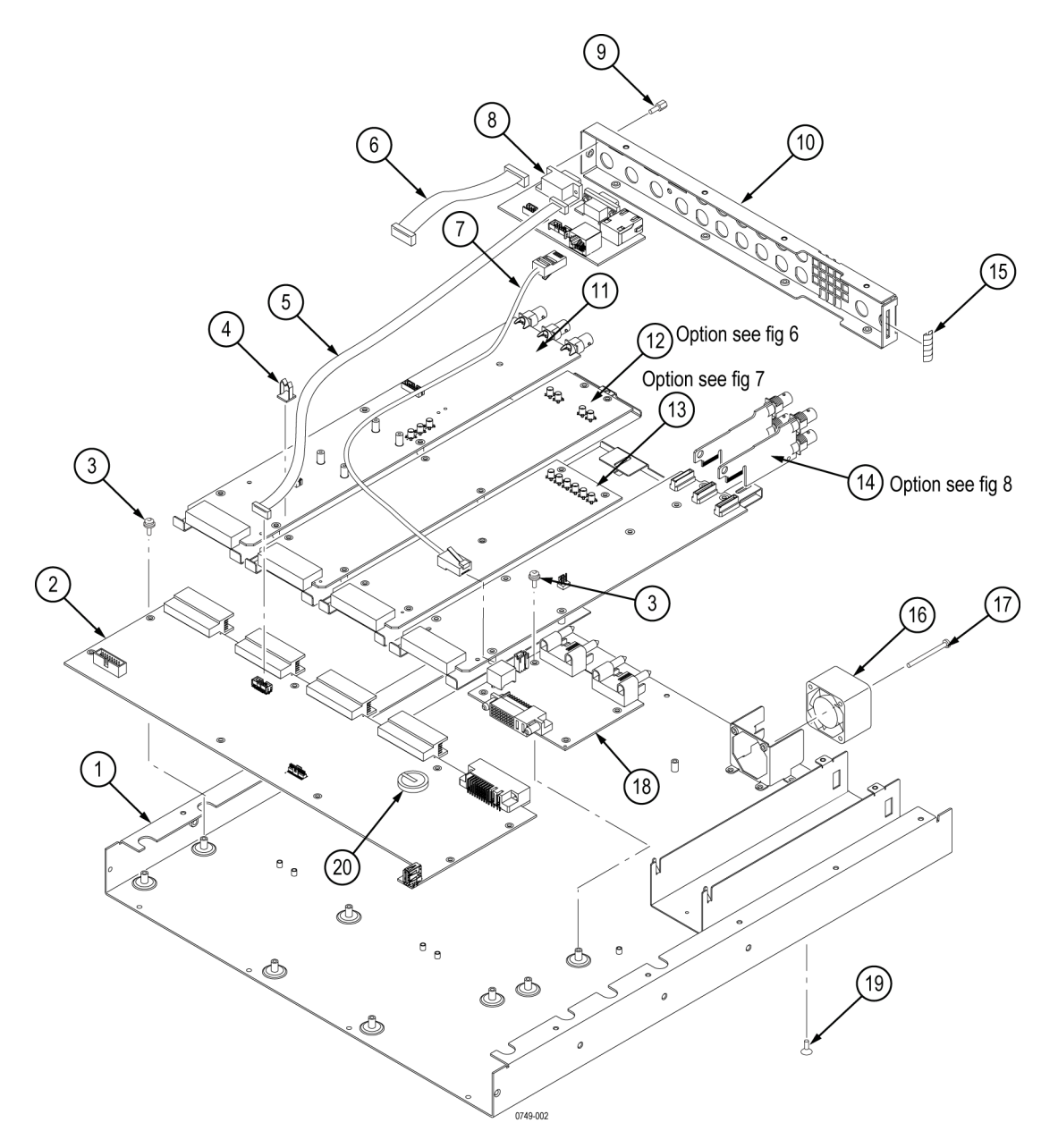

Figure 29: Chassis assembly exploded view

| Fig. &<br>index<br>number | Tektronix part<br>number | Serial no.<br>effective | Serial no.<br>discont'd | Qty | Name & description                                                                               |
|---------------------------|--------------------------|-------------------------|-------------------------|-----|--------------------------------------------------------------------------------------------------|
| 30-                       | 650-5546-00              |                         |                         | 1   | FRONT PANEL ASSY                                                                                 |
| -1                        | 367-0530-00              |                         |                         | 2   | HANDLE, BOW; AL, 1.0 X 1.25, STAIN FINISH, SAFETY CONTROLLED                                     |
| -2                        | 335-2801-00              |                         |                         | 1   | LABEL, FRONT PANEL                                                                               |
| -3                        | 426-2637-00              |                         |                         | 1   | FRONT PANEL BEZEL                                                                                |
| -4                        | 348-2061-00              |                         |                         | 2   | GASKET, DISPLAY DUST SEAL                                                                        |
| -5                        | 211-A245-01              |                         |                         | 13  | SCREW, MACHINE; M3 X 6 MM L, PNH, STL, NI PL, CROSS REC, W/NUT & LOCK WASHER                     |
| -6                        | 119-7930-00              |                         |                         | 1   | DISPLAY MODULE ASSEMBLY                                                                          |
| -7                        | 407-5730-00              |                         |                         | 1   | FRONT PANEL SUPPORT BRACKET                                                                      |
| -8                        | 211-0738-00              |                         |                         | 4   | SCREW, MACHINE; 6-32 X 0.625, PNH, STL BLK ZI, TORX                                              |
| -9                        | 174-6136-00              |                         |                         | 1   | CABLE, RIBBON, LCD, 2X8, 0.100 P FEMALE TO FEMALE                                                |
| -11                       | 174-6135-00              |                         |                         | 1   | CABLE 2 X 13, RIBBON, KEYBOARD FEMALE TO FEMALE                                                  |
| -12                       | 131-6521-00              |                         |                         | 1   | CONTACT, ELEC; EMI, CLIP-ON, 0.38 L X 0.460 W (2 CONTACTS) X 0.45 HIGH, ELECTROLESS NICKEL PLATE |
| -13                       | 878-0649-00              |                         |                         | 1   | CIRCUIT BD ASSY; FRONT PANEL                                                                     |
| -14                       | 260-2952-00              |                         |                         | 1   | SWITCH KEYPAD; ELASTOMERIC MAT                                                                   |
| -15                       | 354-0025-00              |                         |                         | 2   | RING, RETAINING; EXTERNAL, U/O 0.187 DIA SFT, ZINC PLATED STEEL                                  |
| -16                       | 213-0216-00              |                         |                         | 2   | THUMBSCREW; 10-32 X 0.85, 0.375 OD HD, ZINC PLATED STEEL, W/SLOT                                 |

# Table 32: Front panel assembly replaceable parts

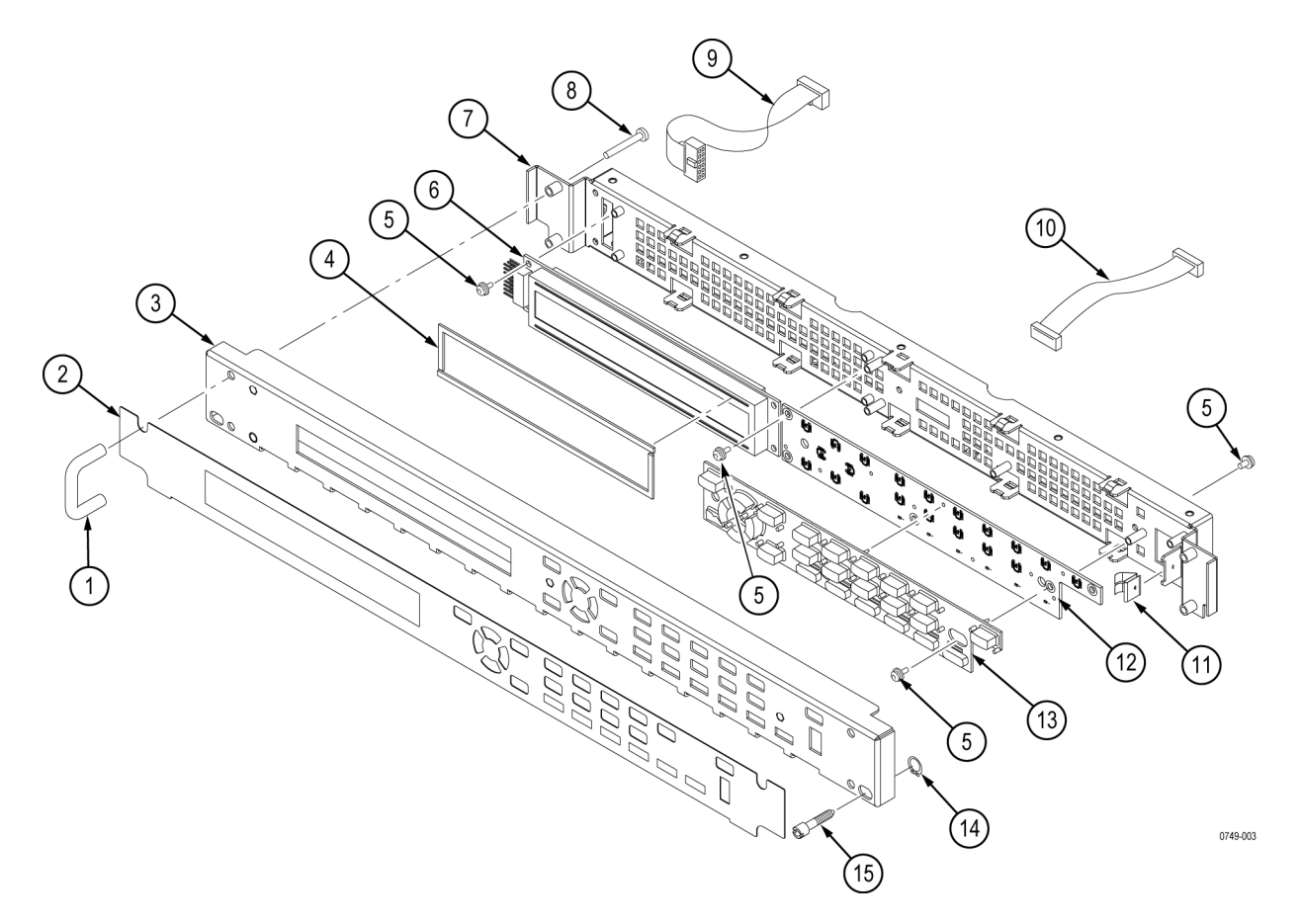

Figure 30: Front panel assembly exploded view

# Table 33: Option AG – replaceable parts

| Fig. &<br>index<br>number | Tektronix part<br>number | Module no.<br>effective | Module no.<br>discont'd | Qty | Name & description                                                                   |
|---------------------------|--------------------------|-------------------------|-------------------------|-----|--------------------------------------------------------------------------------------|
| 31-1                      | 441-2696-00              |                         |                         | 1   | MOUNTING PLATE, OPTION AG                                                            |
| -2                        | 878-0729-00              |                         |                         | 1   | CKT BD SUBASSY; OPTION AG, AUDIO GENERATOR                                           |
| -3                        | 211-A245-01              |                         |                         | 6   | SCREW, MACHINE; M3 X 6 MM L, PNH, STL, NI PL, CROSS REC, W/PLAIN & SPLIT LOCK WASHER |
| -4                        | 174-6145-00              |                         |                         | 5   | CABLE, COAX, MCX TO FEMALE BNC (LENGTH 6 INCHES, 75 OHM)                             |
| -5                        | 210-1039-00              |                         |                         | 5   | WASHER, LOCK; 0.521 ID, INT, 0.025 THK, STEEL, ZINC FINISH                           |
| -6                        | 220-0497-00              |                         |                         | 5   | NUT, PLAIN, HEX; 0.5-28 X 0.562 HEX, BRS, NI (NICKEL) PLATED                         |

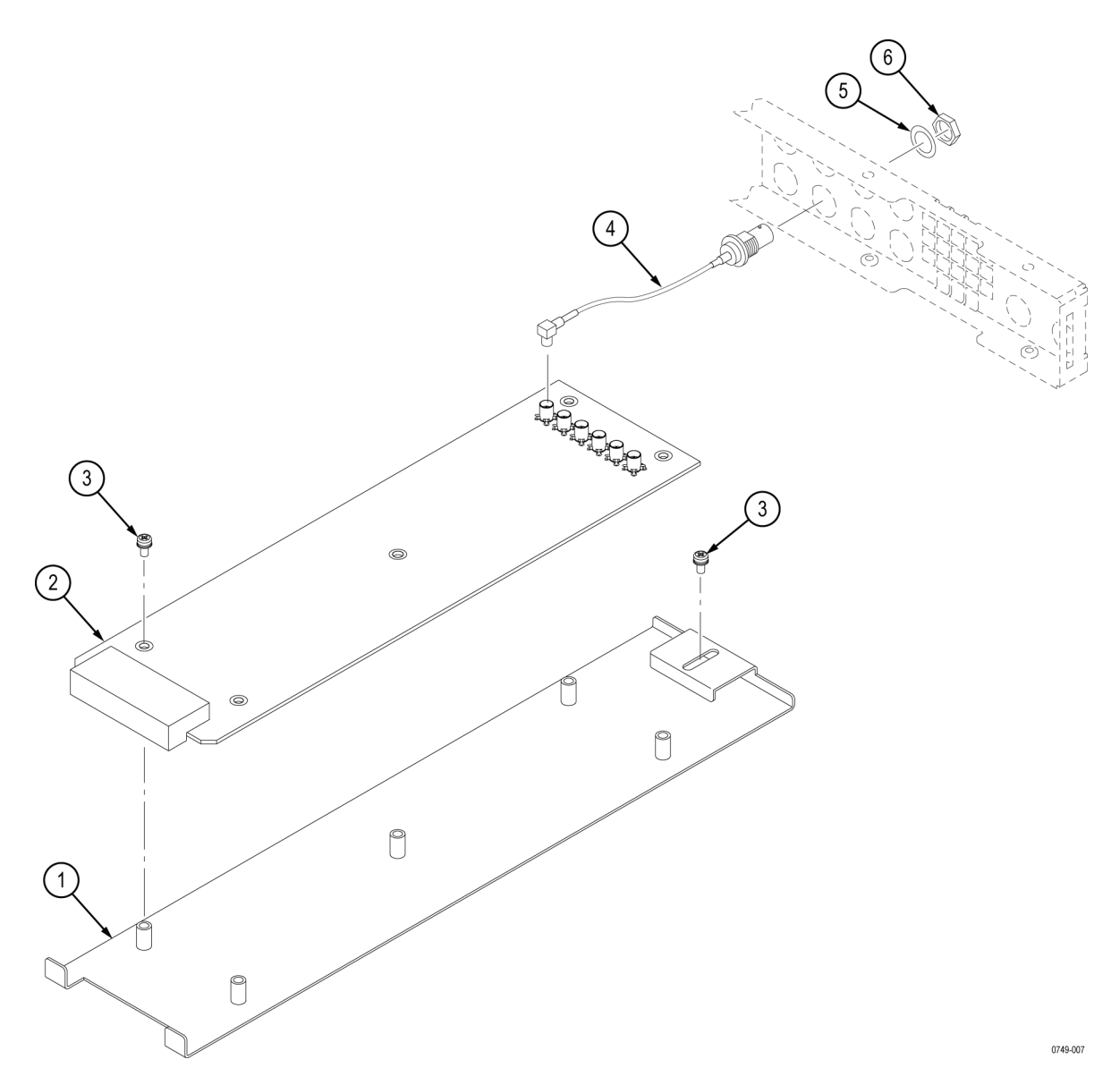

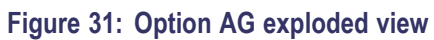

# Table 34: Option BG – replaceable parts

| Fig. &<br>index<br>number | Tektronix<br>part number | Serial no.<br>effective | Serial no.<br>discont'd | Qty | Name & description                                                                   |
|---------------------------|--------------------------|-------------------------|-------------------------|-----|--------------------------------------------------------------------------------------|
| 32-1                      | 441-2693-00              |                         |                         | 1   | MOUNTING PLATE; OPTION BG                                                            |
| -2                        | 878-0728-00              |                         |                         | 6   | CKT BD ASSY; OPTION BG                                                               |
| -3                        | 211-A245-01              |                         |                         | 7   | SCREW, MACHINE; M3 X 6 MM L, PNH, STL, NI PL, CROSS REC, W/PLAIN & SPLIT LOCK WASHER |
| -4                        | 174-B847-00              |                         |                         | 4   | CA ASSY, RF; 75 OHM, COAX, RG179, 7.5 CM L, BNC TO MCX; OPTION AG                    |
| -5                        | 210-1039-00              |                         |                         | 4   | WASHER, LOCK; 0.521 ID, INT, 0.025 THK, STEEL, ZINC FINISH                           |
| -6                        | 220-0497-00              |                         |                         | 4   | NUT, PLAIN, HEX; 0.5-28 X 0.562 HEX, BRS, NI (NICKEL) PLATED                         |

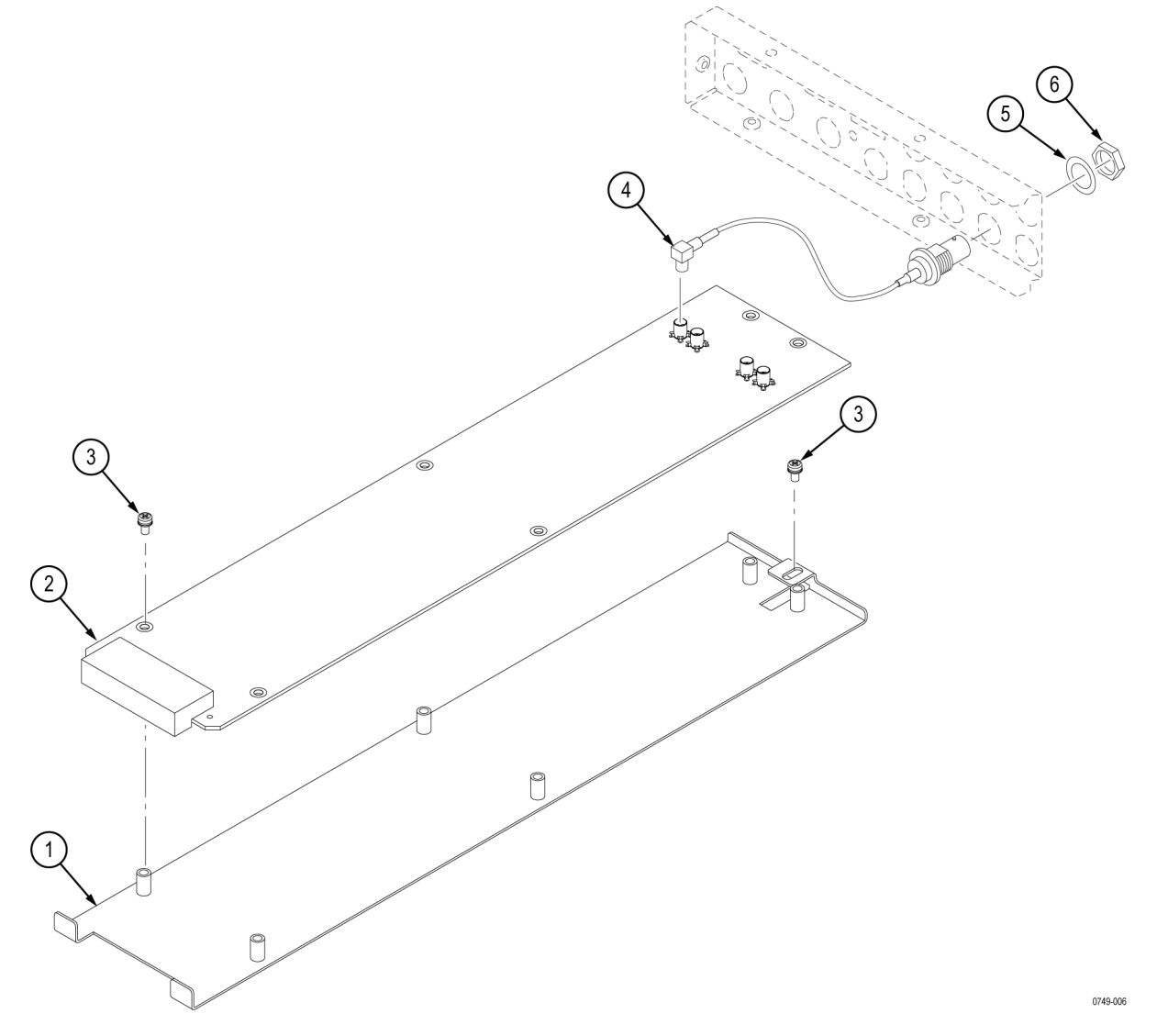

Figure 32: Option BG exploded view

| Fig. &<br>index<br>number | Tektronix<br>part number | Serial no.<br>effective | Serial no.<br>discont'd | Qty | Name & description                                                                   |
|---------------------------|--------------------------|-------------------------|-------------------------|-----|--------------------------------------------------------------------------------------|
| 33-1                      | 441-2694-00              |                         |                         | 1   | MOUNTING PLATE: GENLOCK/BLACK GENERATOR BOARD                                        |
| -2                        | 878-0737-00              |                         |                         | 1   | CIRCUIT BD ASSY; GENLOCK/BLACK GENERATOR                                             |
| -3                        | 211-A245-01              |                         |                         | 4   | SCREW, MACHINE; M3 X 6 MM L, PNH, STL, NI PL, CROSS REC, W/PLAIN & SPLIT LOCK WASHER |
| -4                        | 174-5521-00              |                         |                         | 1   | CABLE, 2X4, 2MM PITCH, FEMALE TO FEMALE SQUARE PINS                                  |
|                           |                          |                         |                         |     | OPTION GPS ONLY                                                                      |
| -5                        | 211-0408-00              |                         |                         | 4   | SCR, ASSY, WSHR; 4-40 X 0.250, PNH, STEEL, ZINC FINISH, T-10 TORX DR, SEMS           |
|                           |                          |                         |                         |     | OPTION GPS ONLY                                                                      |
| -6                        | 119-7518-00              | C010100                 | C010999                 | 1   | CIRCUIT BD ASSY: OPTION GPS RECEIVER BOARD (GPS ONLY)                                |
|                           |                          |                         |                         |     | OPTION GPS ONLY                                                                      |
|                           | 119-8313-00              | C011000                 |                         | 1   | CIRCUIT BD ASSY: OPTION GPS RECEIVER BOARD (GPS & GLONASS)                           |
|                           |                          |                         |                         |     | OPTION GPS ONLY                                                                      |
| -7                        | 174-5509-00              |                         |                         | 1   | CABLE, FEMALE SMB TO FEMALE BNC                                                      |
|                           |                          |                         |                         |     | OPTION GPS ONLY                                                                      |
| -8                        | 335-1117-00              |                         |                         | 1   | LIGHT PIPE, SINGLE LED (ELMA P/N 90-1216-1001)                                       |
|                           |                          |                         |                         |     | OPTION GPS ONLY                                                                      |
| -9                        | 210-1039-00              |                         |                         | 5   | WASHER, LOCK; 0.521 ID, INT, 0.025 THK, STEEL, ZINC FINISH                           |
| -10                       | 220-0497-00              |                         |                         | 5   | NUT, PLAIN, HEX; 0.5-28 X 0.562 HEX, BRS, NI (NICKEL) PLATED                         |
| -11                       | 174-6141-00              |                         |                         | 2   | CABLE, COAXIAL, MCX TO FEMALE BNC (LENGTH 8 INCHES, 75 OHM)                          |
| -12                       | 174-6142-00              |                         |                         | 1   | CABLE, COAXIAL, MCX TO FEMALE BNC (LENGTH-11 INCHES, 75 OHM)                         |

# Table 35: Genlock/Black board and Option GPS Receiver board – replaceable parts

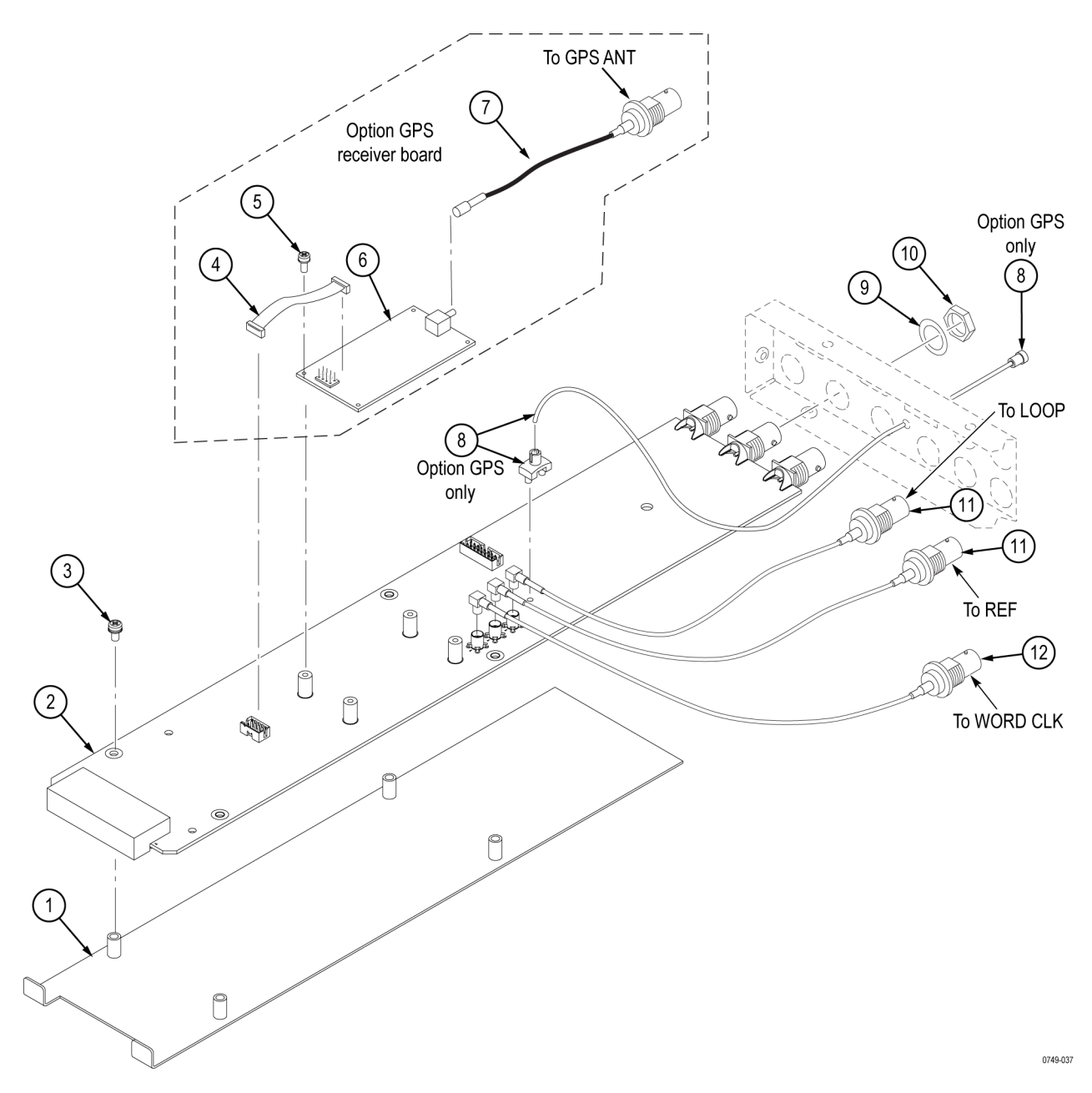

Figure 33: Genlock/Black generator board and Option GPS Receiver board exploded view

# Table 36: Option SDI – replaceable parts

| Fig. &<br>index<br>number | Tektronix<br>part number | Serial no.<br>effective | Serial no.<br>discont'd | Qty | Name & description                                                                   |
|---------------------------|--------------------------|-------------------------|-------------------------|-----|--------------------------------------------------------------------------------------|
| 34–1                      | 441-2695-00              |                         |                         | 1   | MOUNTING PLATE; SDI                                                                  |
| -2                        | 878-0580-00              |                         |                         | 1   | CIRCUIT BD ASSY; SDI                                                                 |
| -3                        | 211-A245-01              |                         |                         | 6   | SCREW, MACHINE; M3 X 6 MM L, PNH, STL, NI PL, CROSS REC, W/PLAIN & SPLIT LOCK WASHER |
| -4                        | 211-0408-00              |                         |                         | 2   | SCR, ASSY, WSHR; 4-40 X 0.250, PNH, STEEL, ZINC FINISH, T-10 TORX DR, SEMS           |
| -5                        | 878-0602-00              |                         |                         | 2   | CIRCUIT BD ASSY; OUTPUT                                                              |
| -6                        | 210-1039-00              |                         |                         | 4   | WASHER, LOCK; 0.521 ID, INT, 0.025 THK, STEEL, ZINC FINISH                           |
| -7                        | 220-0497-00              |                         |                         | 4   | NUT, PLAIN, HEX; 0.5-28 X 0.562 HEX, BRS, NI (NICKEL) PLATED                         |
| -8                        | 348-1944-00              |                         |                         | 1   | GAP PAD 3000S30                                                                      |
| -9                        | 214-5166-01              |                         |                         | 1   | HEATSINK, PCB TO CHASSIS                                                             |
| -10                       | 211-0101-00              |                         |                         | 3   | SCREW, MACHINE; 4-40 X 0.25, FLH, 100 DEG, ZINC PLATED STEEL, T8                     |

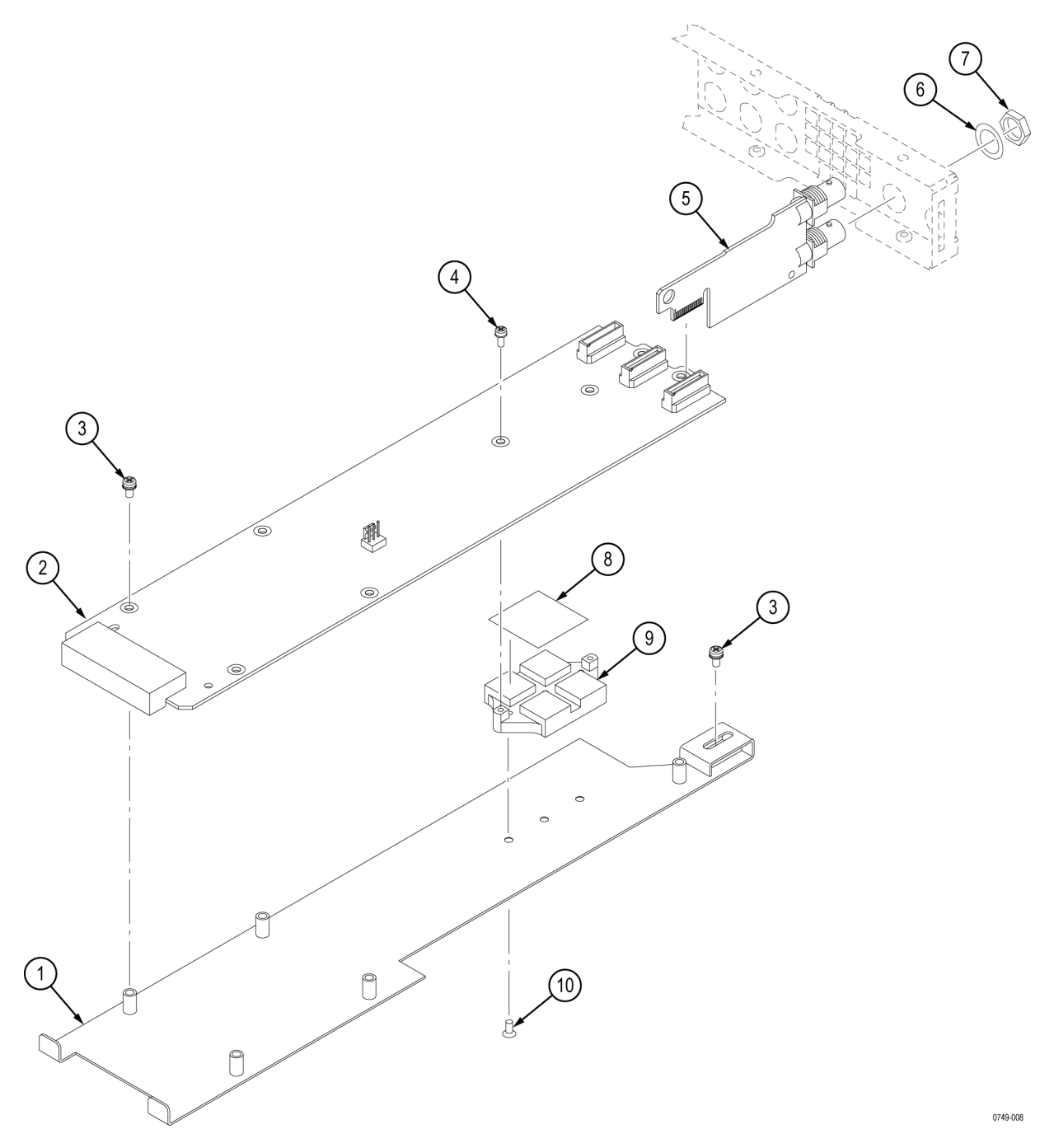

Figure 34: Option SDI board and Option SDI Output board exploded view

| Component number | Tektronix<br>part number | Serial no.<br>effective | Serial no.<br>discont'd | Qty     | Name & description                                                                                                    |
|------------------|--------------------------|-------------------------|-------------------------|---------|----------------------------------------------------------------------------------------------------|
|                  |                          |                         |                         | STANDAR | D ACCESSORIES                                                                                                    |
|                  | 351-1137-00              |                         |                         | 1       | RACK, KIT, RAILS                                                                                                    |
|                  | 063-4474-XX              |                         |                         | 1       | DVD, SOFTWARE LIBRARY & DOCUMENTATION                                                                                                    |
|                  | 071-3080-XX              |                         |                         | 1       | QUICK START USER MANUAL, ENGLISH                                                                                                    |
|                  | 077-0745-XX              |                         |                         | 1       | QUICK START USER MANUAL, JAPANESE                                                                                                    |
|                  | 077-0746-XX              |                         |                         | 1       | QUICK START USER MANUAL, RUSSIAN                                                                                                    |
|                  | 161-0364-00              |                         |                         | 1       | CABLE ASSY, PWR; 3, 18 AWG, 125 V/10 A, 2M, STR, IEC320, C13, RCPT, NEMA<br>5-15P, V-LOCK, US, SAFETY CONTROLLED                                          |
|                  |                          |                         |                         |         | STANDARD                                                                                                    |
|                  |                          |                         |                         |         |                                                                                                    |
|                  |                          |                         |                         | POW     | YER CORDS                                                                                                    |
|                  | 161-0364-00              |                         |                         | 1       | OPTION A0: NORTH AMERICA                                                                                                    |
| _                |                          |                         |                         |         | CABLE ASSY, PWR; 3, 18 AWG, 125 V/10 A, 2M, STR, IEC320, C13, RCPT, NEMA<br>5-15P, V-LOCK, US, SAFETY CONTROLLED                                          |
|                  | 161-0365-00              |                         |                         | 1       | OPTION A1: UNIVERSAL EURO                                                                                                    |
| _                |                          |                         |                         |         | CABLE ASSY, PWR; 3, 1MM SQ, 250 V/10 A, 2M, STR, IEC320, C13, RCPT, CEE<br>7 / VII, V-LOCK, EURO, SAFETY CONTROLLED                                       |
|                  | 161-0366-00              |                         |                         | 1       | OPTION A2: UNITED KINGDOM                                                                                                    |
|                  |                          |                         |                         |         | CABLE ASSY, PWR; 3, 1MM SQ, 250 V/10 A, 2M, STR, IEC320, C13, RCPT, BS1363, V-LOCK, UK, SAFETY CONTROLLED                                                 |
|                  | 161-0367-00              |                         |                         | 1       | OPTION A3: AUSTRALIA                                                                                                    |
|                  |                          |                         |                         |         | CABLE ASSY, PWR; 3, 1MM SQ, 250 V/10 A, 2M, STR, IEC320, C13, RCPT, AS3112, V-LOCK, AUSTRALIA, SAFETY CONTROLLED                                          |
|                  | 161-0368-01              |                         |                         | 1       | OPTION A5: SWITZERLAND                                                                                                    |
|                  |                          |                         |                         |         | CABLE ASSY, PWR; 3, 1MM SQ, 250 V/10 A, 2M, STR, IEC320, C13, RCPT,<br>SEV 1011, V-LOCK, SWISS, WITH PARTIALLY INSULATED PINS; SAFETY<br>CONTROLLED; CIQB |
|                  | 161-0369-00              |                         |                         | 1       | OPTION A6: JAPAN                                                                                                    |
|                  |                          |                         |                         |         | CABLE ASSY, PWR; 3, 1.25MM SQ, 125 V/12 A, 2M, STR, IEC320, C13, RCPT, JIS 8303, V-LOCK, JAPAN, SAFETY CONTROLLED                                         |
|                  | 161-0370-00              |                         |                         | 1       | OPTION A10: CHINA                                                                                                    |
|                  |                          |                         |                         |         | CABLE ASSY, PWR; 3, 1MM SQ, 250 V/10 A, 2M, STR, IEC320, C13, RCPT, GB<br>2099, V-LOCK, CHINA, SAFETY CONTROLLED                                          |
|                  | 161-0400-00              |                         |                         | 1       | OPTION A11: INDIA                                                                                                    |
|                  |                          |                         |                         |         | CABLE ASSY, PWR; 3, 1.0 MM SQ, 250 V/6 A, 2.5 METER, STR, IEC320/C13, RCPT, PLUG, INDIA                                                                   |
|                  | 161-0356-00              |                         |                         | 1       | OPTION A12: BRAZIL                                                                                                    |
|                  |                          |                         |                         |         | CABLE ASSY, PWR; 3, 1.00MM SQ, 250 V/10 A, 2.5 METER, RT ANGLE, IEC320/C13 CERTIFICATION, RCPT, BRAZIL, SAFETY CONTROLLED                                 |

# Table 37: Standard and optional accessories for the SPG8000